# Reliable Industrial Networking with SCALANCE

SIPEC Event

### **Instructions and Tips for Presentation / Labs**

- Please copy the PDF of this presentation onto the digital desktop of each PG prior to the workshop. In this way, attendees will be able to follow along during the lecture as well as reference during the labs.
- Please print out copies of slide 23 (IP addresses of stations) and slide 80 (Things to Try) for each attendee if it makes sense – alternatively the attendees can rely on the digital version on the PG desktop.
- The lecture material has a gray background in the header. The labs have a tan background in the header.
   The entire deck with labs is targeted at 4 5 hours.
- There are speaker notes for all the lecture slides. The labs are detailed step by step, so only a brief introduction to each lab is required. There is no intention that the presenter must comment on each lab slide.
- Prior to each lecture and lab section, the agenda slide is inserted, and the forthcoming section is highlighted in bold.
- The presentation is prepared and marked as "Unrestricted" so it can be shared with the attendees
- The last section (Network Monitoring) is optional, and the slides are hidden by default.

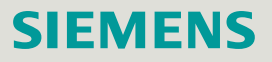

# Agenda

#### Introduction - Network Concepts

- 2 Comparing Office and Industrial Networks
- 3 Portfolio Overview
- 4 Hands On
  - Setup and Pre-work
  - PRONETA
  - Switch Diagnostics and Best Practices
    - ✓ Information Folder
    - ✓ System Folder
    - ✓ Layer 2 Folder
  - Configuring a redundant ring
  - Coupling redundant rings
- 5 Interconnecting to IT Passive Listening
- 6 Review Network Monitoring (Optional)

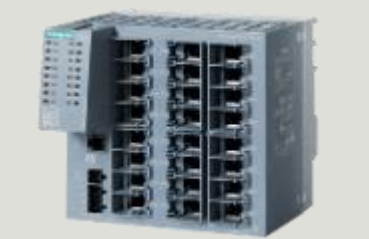

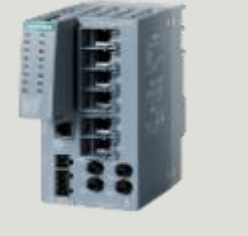

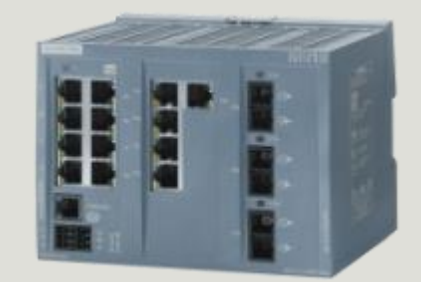

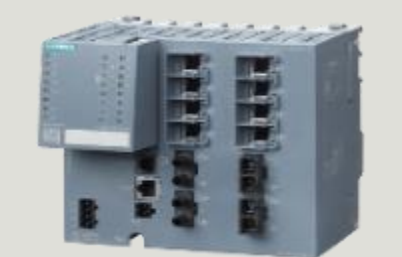

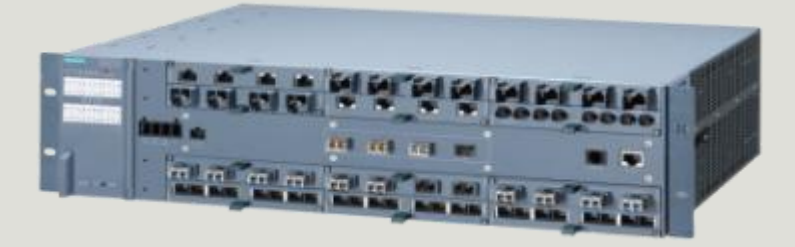

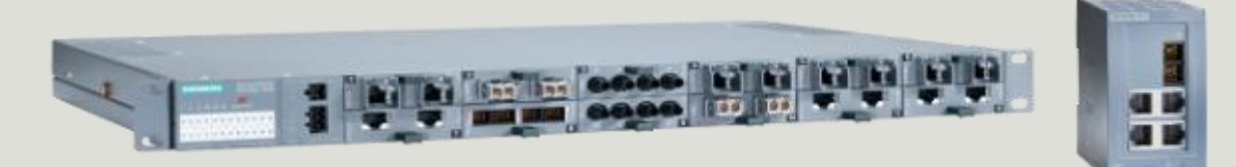

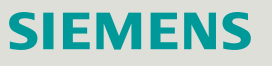

# **Network Concepts – OSI Model**

| ISO/C                           | OSI model            |                                   | The 4 layers<br>of TCP/IP                  |
|---------------------------------|----------------------|-----------------------------------|--------------------------------------------|
| Internet, mail                  | 7 Application layer  |                                   |                                            |
| Data compression,<br>Encryption | 6 Presentation layer | Application-<br>oriented<br>layer | Application protocol:<br>Telnet, FTP, SMTP |
| Connections                     | 5 Sessions layer     |                                   |                                            |
| TCP, UDP                        | 4 Transport layer    |                                   | Transport protocol:<br>TCP, UDP            |
| Router                          | 3 Network layer      | Transport-<br>oriented            | Internet protocol:<br>IP, ICMP             |
| Switches                        | 2 Data link layer    | layer                             | Network access                             |
| Hubs                            | 1 Physical<br>layer  |                                   | protocol:<br>Ethernet, Token ring          |

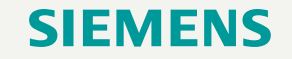

#### **Network Basics – MAC Addressing and the Ethernet frame**

- Network Adapter can be a network card in the PC, Switch, Router, S7-Ethernet CP, S7-PN-CPU,.....
- Each Network Adapter has a globally unique address called the MAC address (Media Access Control).
- The MAC address is made up of 6 Bytes which are used to send and receive packets. The first three bytes are the vendor ID (OUI) and the last three bytes are unique to the device. e.g. 08-00-06-6F-F1-59
- Siemens has nearly 50 OUIs. Common ones amongst networking and automation products are "08-00-06-xx-xx-xx", "00-1B-1B-xx-xx-xx", and "20-87-56-xx-xx-xx".
- Every Ethernet frame has a field for source and destination MAC address

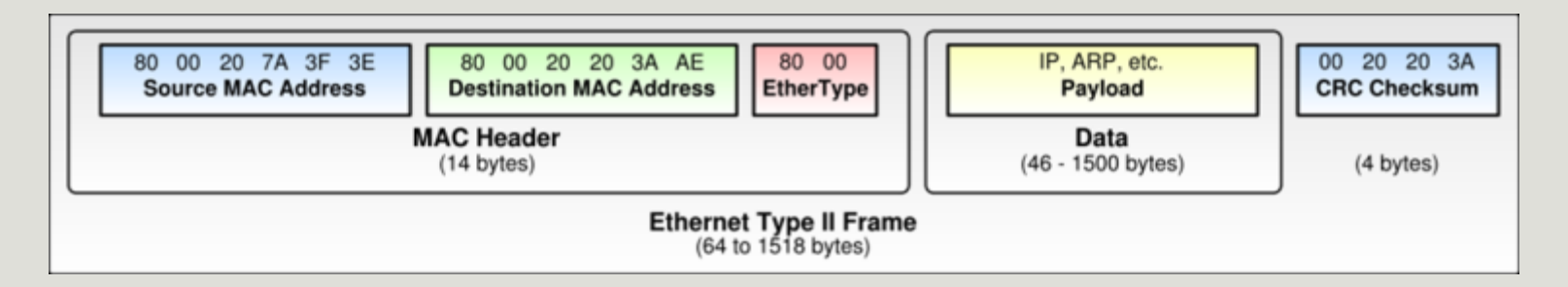

# Network Basics IP Addressing

|                 | Decimal       | Binary                              |
|-----------------|---------------|-------------------------------------|
| Network Address | 192.168.52.0  | 11000000.10101000.00110100.00000000 |
| Subnet Mask     | 255.255.255.0 | 1111111.1111111.1111111.00000000    |

- 32 Bit IPv4 address is defined in 4 decimal digits (0..255) which are separated with a dot, i.e. 141.73.4.238
- A subnet mask is defined for every IP address. The subnet mask is also like the IP address, a 32-bit value.
- A device can only communicate directly with another device on the same subnet.
- IP Network Classes include:
  - Class A: 1.0 127.0 up to 16 Mio. hosts
  - Class B: 128.0 191.255 up to 65.000 hosts
  - Class C: 192.0 223.255.255 254 hosts
- Each Host within a network has a unique IP-Address

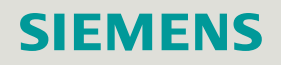

# **Networking Basics** Subnetting Example #1

This table shows a standard Class C network address that is NOT subnetted.

|              | Decimal       | Binary                              |
|--------------|---------------|-------------------------------------|
| Host Address | 192.168.52.2  | 11000000.10101000.00110100.00000010 |
| Subnet Mask  | 255.255.255.0 | 11111111.1111111.1111111.00000000   |
|              |               |                                     |
|              |               |                                     |
|              |               | 24                                  |

Resulting network address with subnet mask expressed as prefix length: 192.168.52.0/24

#### Parameters of this network:

- Network Address: 192.168.52.0
- Subnet Mask: 255.255.255.0
- Number of available host addresses: 256 2 = 254
- First host address: 192.168.52.1
- Last host address: 192.168.52.254
- Broadcast address: 192.168.52.255

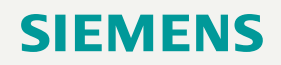

# **Networking Basics** Subnetting Example #2

This table shows the previous address after it is subnetted by borrowing one host bit, creating two subnets.

|                 | Decimal         | Binary                              |
|-----------------|-----------------|-------------------------------------|
| Network Address | 192.168.52.0    | 11000000.10101000.00110100.00000000 |
| Subnet Mask     | 255.255.255.128 | 11111111.1111111.1111111.10000000   |
|                 |                 | 25                                  |

Network address with subnet mask expressed as prefix length: 192.168.52.0/25

#### Parameters of this network:

- Network Address: 192.168.52.0
- Subnet Mask: 255.255.255.128
- Number of available host addresses:
   128 2 = <u>126</u>
- First host address: 192.168.52.1
- Last host address: 192.168.52.<u>126</u>
- Broadcast address: 192.168.52.<u>127</u>

#### Parameters of the other network:

- Network Address: 192.168.52.<u>128</u>
- Subnet Mask: 255.255.255.128
- Number of available host addresses: 128 - 2 = 126
- First host address: 192.168.52.<u>129</u>
- Last host address: 192.168.52.254
- Broadcast address: 192.168.52.255

## **Plant Wide Network Architectures**

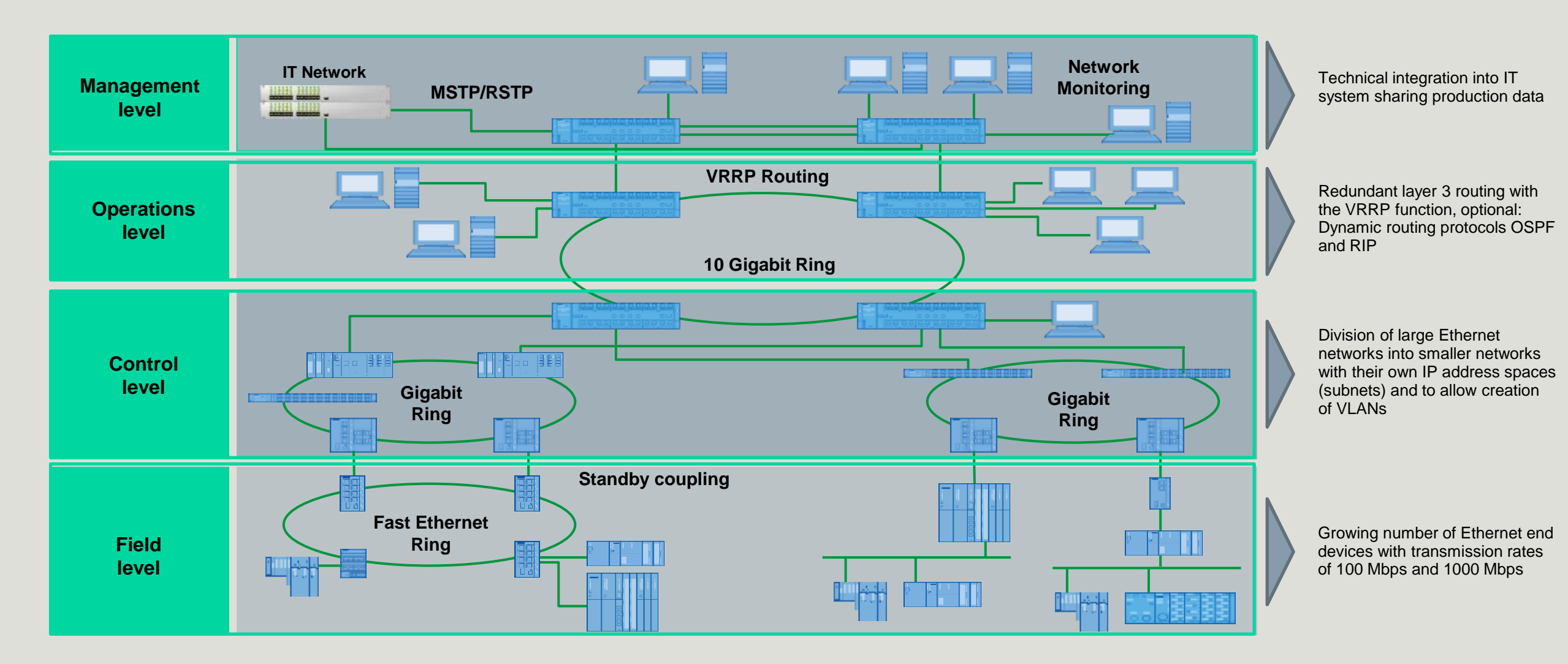

# Agenda

#### 1 Introduction - Network Concepts

- 2 Comparing Office and Industrial Networks
- 3 Portfolio Overview
- 4 Hands On
  - Setup and Pre-work
  - PRONETA
  - Switch Diagnostics and Best Practices
    - Information Folder
    - ✓ System Folder
    - ✓ Layer 2 Folder
  - Configuring a redundant ring
  - Coupling redundant rings
- 5 Interconnecting to IT Passive Listening
- 6 Review Network Monitoring (Optional)

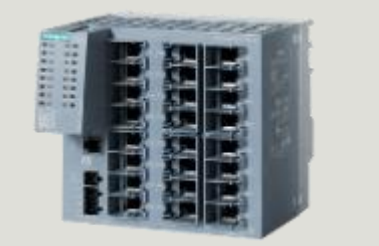

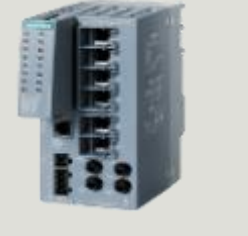

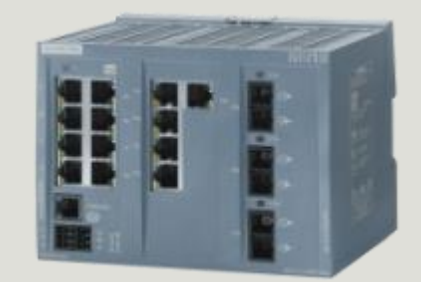

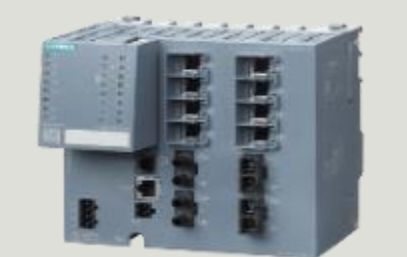

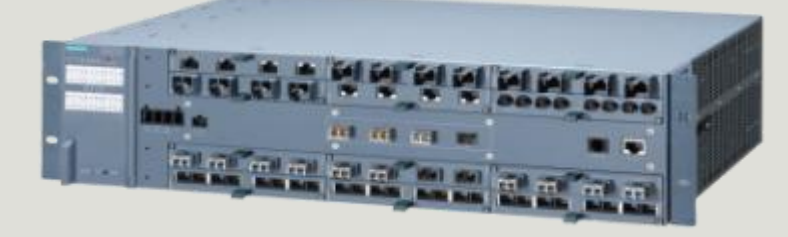

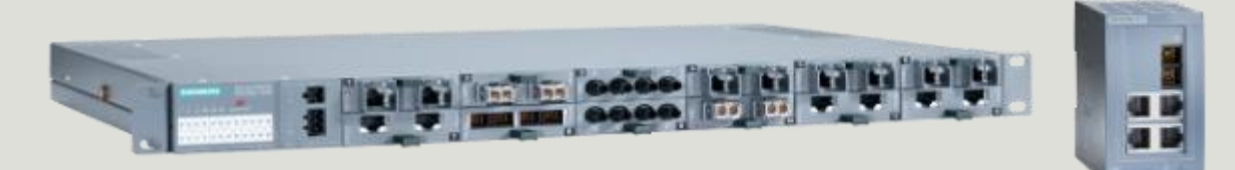

## **Differences Between Office and Industrial Networks**

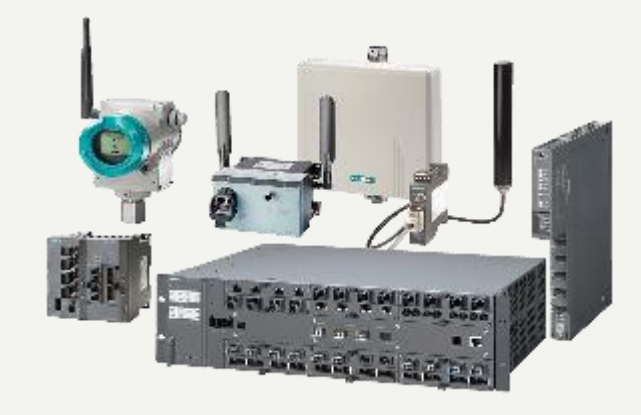

| Environment            |
|------------------------|
| Installation           |
| Тороlоду               |
| Availability           |
| Redundancy Mechanism   |
| Network Administration |

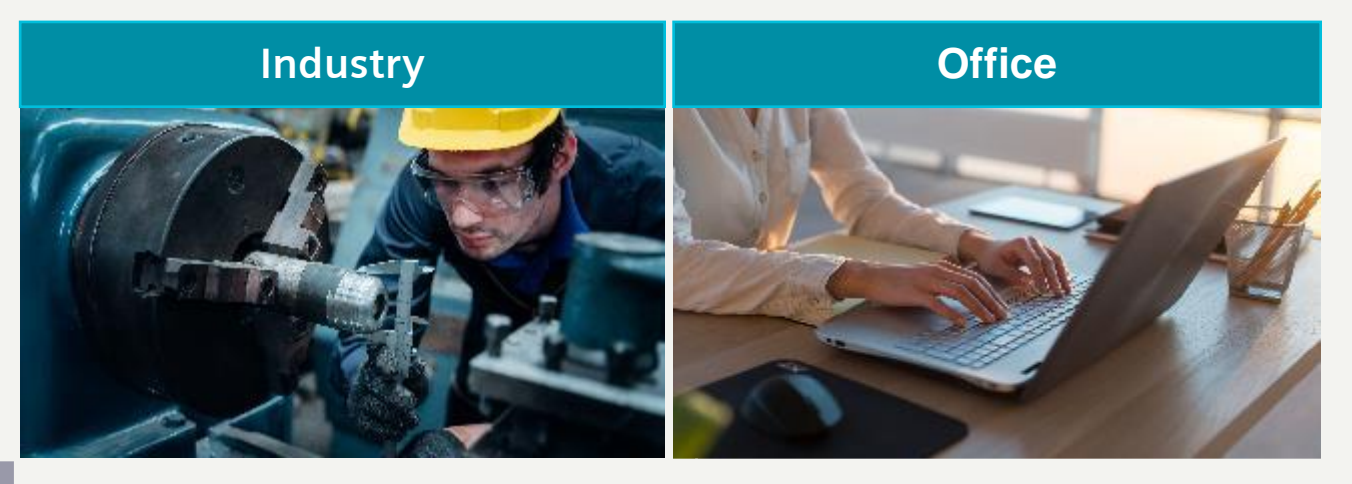

Harsh environment temperature, moisture, EMI Field - commissioned cables Plant-specific structure line, star, ring, tree No Network downtimes MRP, High Speed Redundancy, Standby

Engineer

Climate-controlled offices

Pre-fabricated cables

Star-shaped structure

Downtimes up to several minutes

Link aggregation, RSTP, MSTP

SIFMFNS

Certified IT specialist

#### **The Benefits of Industrial Grade Products**

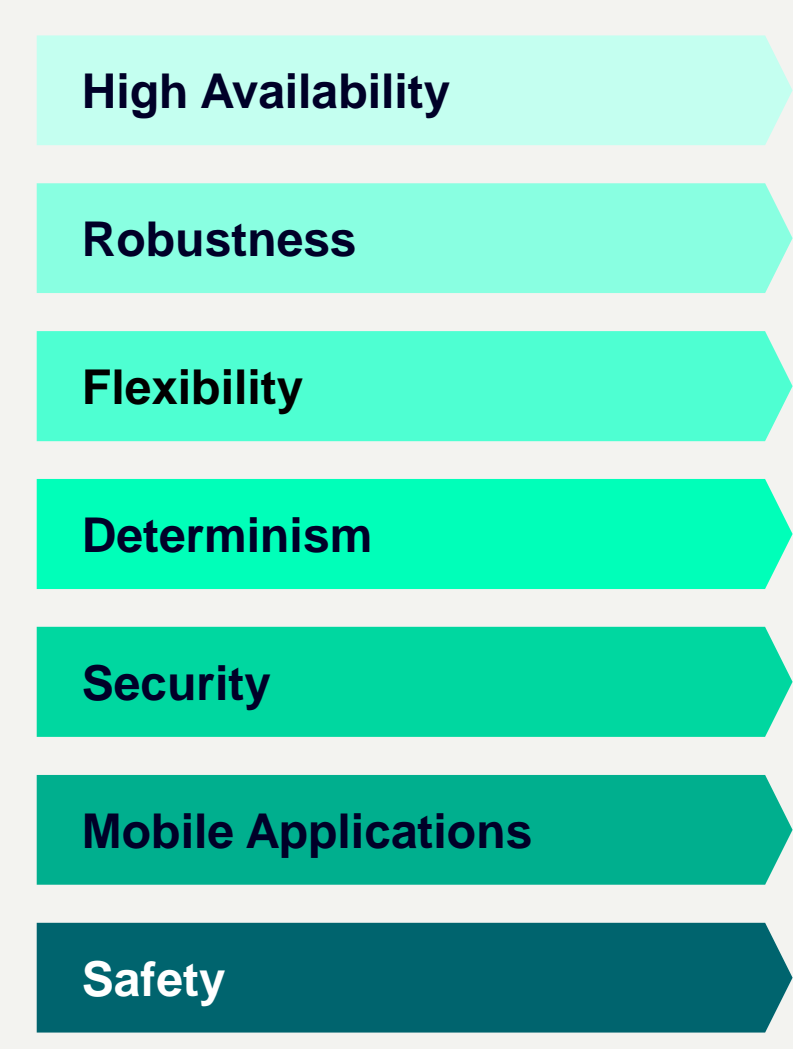

- To avoid significant economic losses or other damages
- Extreme temperatures, dusty or corrosive environments
- Optimization and innovation causes changing production layouts
- Real-time requirements of automation tasks
- Threat of unauthorized access; secure remote access, e.g. for OEMS
- Reliable communication, e.g. for automated guided vehicles, monorails
- Fail-safe communication to provide safety for operators and assets

#### Page 12 Unrestricted | © Siemens 2022 | DI PA DCP

# Agenda

#### 1 Introduction - Network Concepts

- 2 Comparing Office and Industrial Networks
- **3** Portfolio Overview
- 4 Hands On
  - Setup and Pre-work
  - PRONETA
  - Switch Diagnostics and Best Practices
    - ✓ Information Folder
    - ✓ System Folder
    - ✓ Layer 2 Folder
  - Configuring a redundant ring
  - Coupling redundant rings
- 5 Interconnecting to IT Passive Listening
- 6 Review Network Monitoring (Optional)

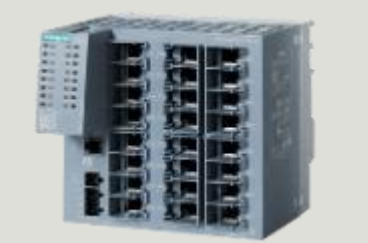

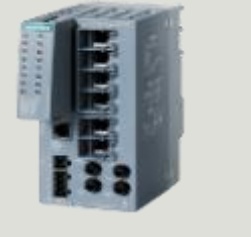

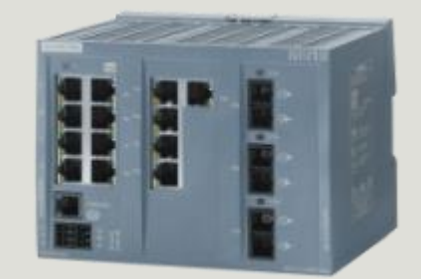

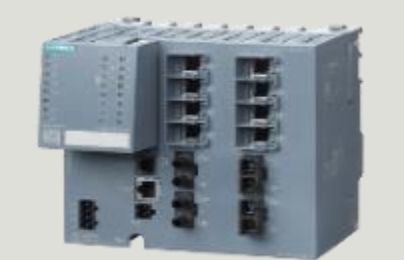

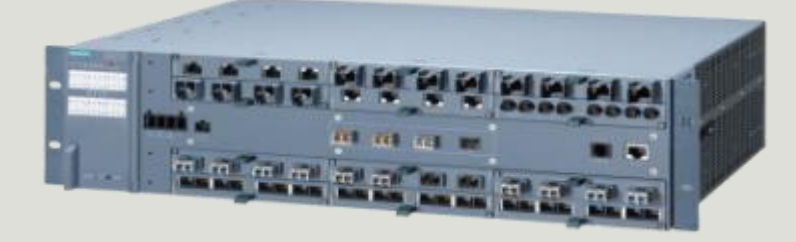

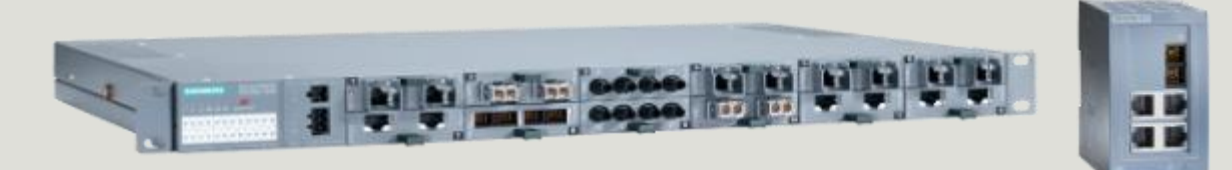

# Industrial Communications SCALANCE

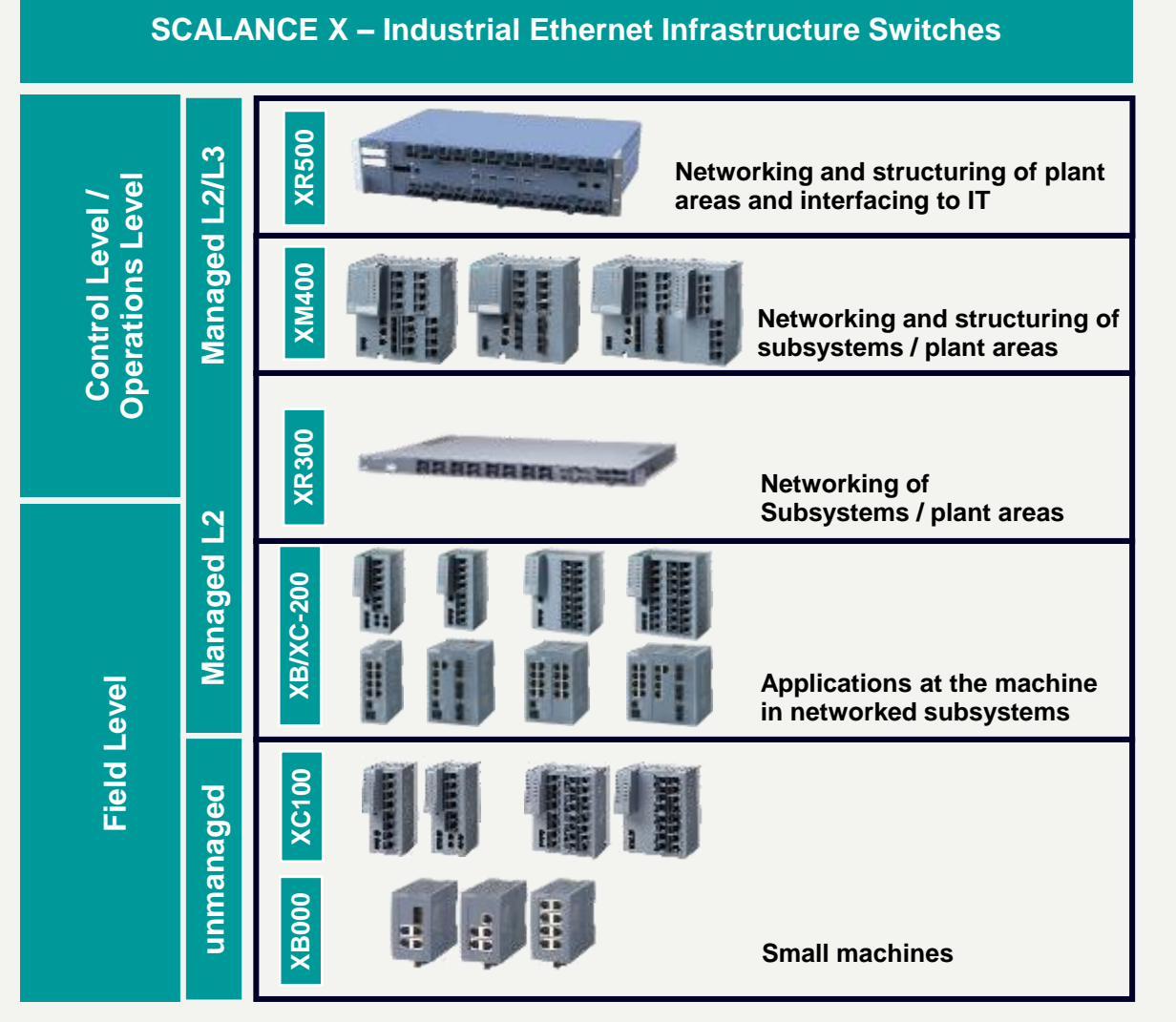

#### **SCALANCE W – Industrial Wireless**

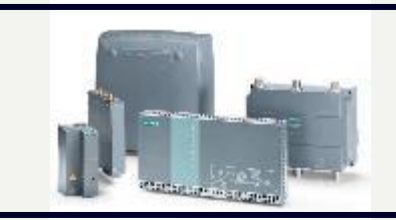

Access Points, Clients IP30, IP65, Outdoor 802.11 a/b/g/n

#### **SCALANCE S – Industrial Security**

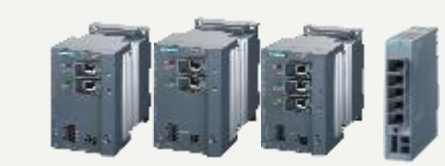

Firewall & VPN Products Secure Remote Access

#### FastConnect – Industrial Cables and Connectors

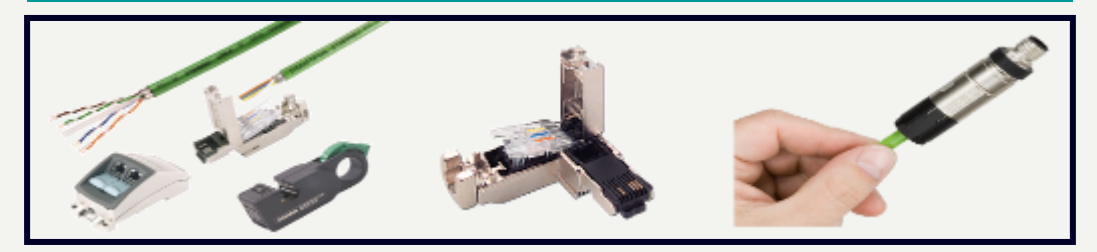

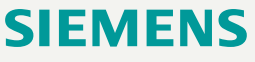

# Highlights Fast Connect

- Minimal installation time
- Easy stripping of outer sheath and braided shield in one step
- Simple connection method for Industrial Ethernet FastConnect cables
- Easy assembly thanks to preset FastConnect stripping tool
- Reliable shield contacting and strain relief
- M12 and RJ45 connection method for Industrial Ethernet/PROFINET and PROFIBUS

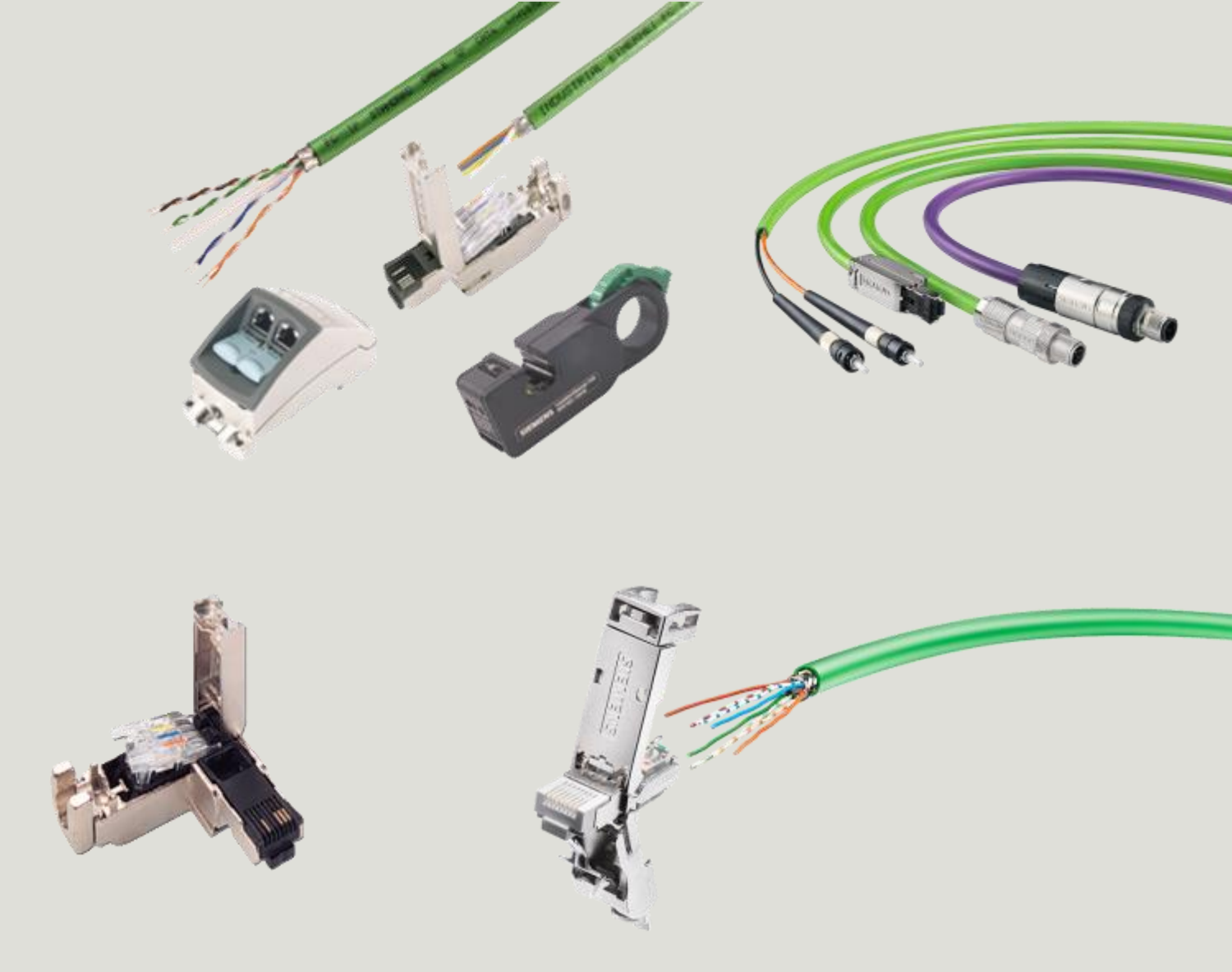

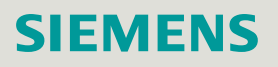

#### Highlights Unmanaged XB, XC

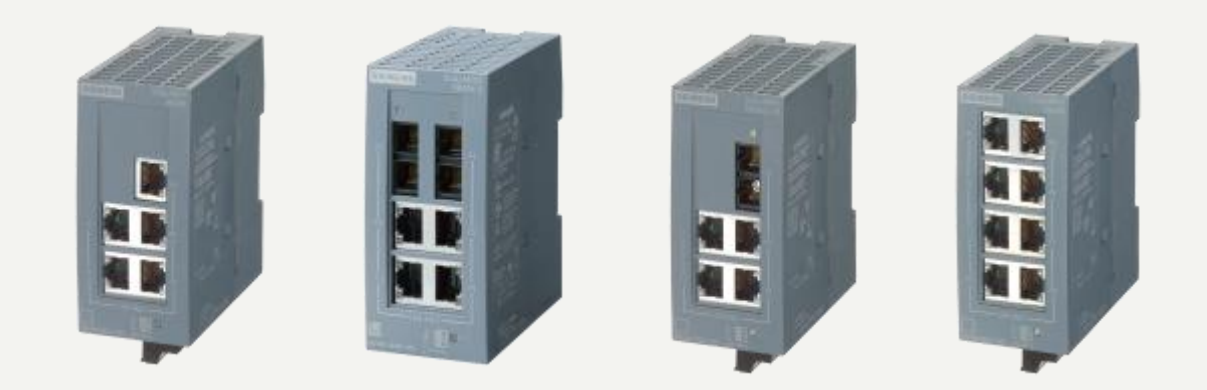

#### **XB000 Family**

 To implement simple machine networks or small Ethernet networks

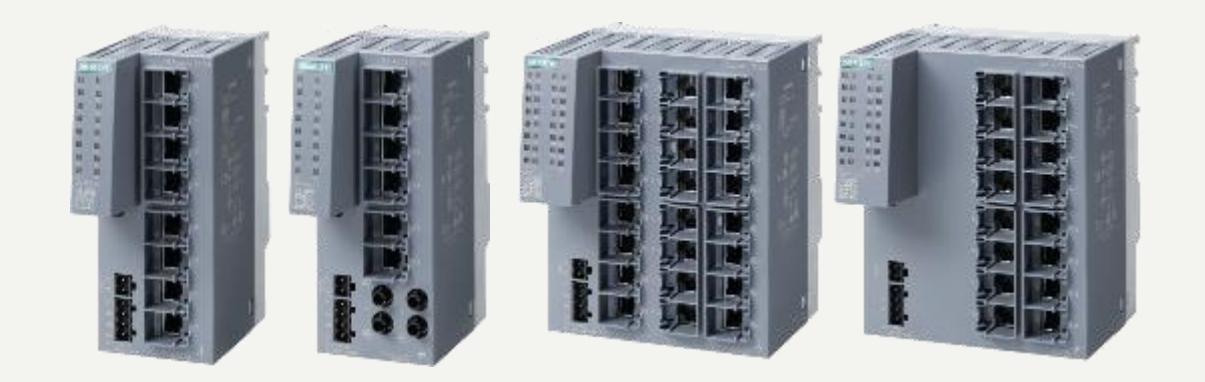

#### **XC100 Family**

- For setting up electrical and/or fiber-optic networks and star structures in applications close to machines
- To turn off nodes during operation
- For high climatic requirements (-40(-40 °C to +70 °C)
- Various fiber-optic port versions (ST/BFOC, SC)

Highlights Managed XC, XP

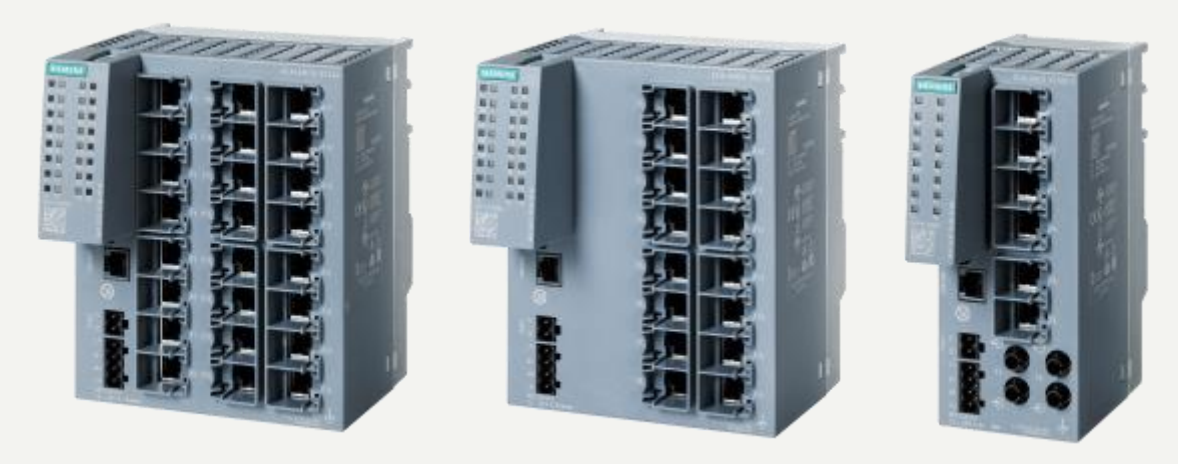

# **XC200 Family**

- Extended temperature range from -40 °C to +70 °C
- Gigabit-capable, can be equipped with SFPs, PROFINET and EtherNet/IP
- Certifications for trackside railway applications, marine applications
- Additional FW functionalities: Fiber monitoring, VLANs, HRP standby

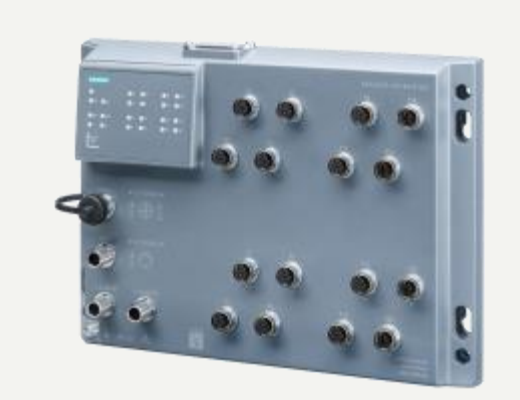

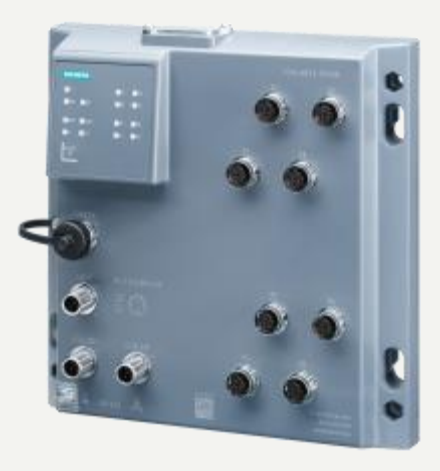

#### **XP200 Family**

- High degree of protection (IP65/67) for use outside of the control cabinet and in extreme ambient conditions from -40 °C to +70 °C
- PROFINET, EtherNet/IP applications with up to 1 Gbit/s and IEEE 802.3at Type 2 (max. 120 W)
- Certifications for railway, motor vehicles, marine applications

Highlights Managed XC, XP

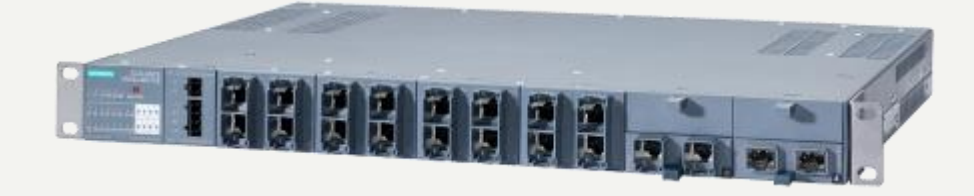

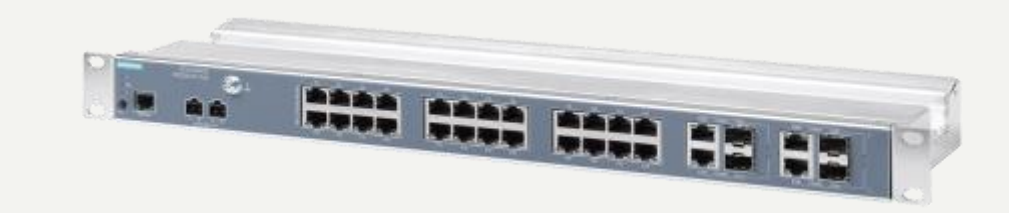

#### XR300

- For modular network structures, up to 12 x 2-port media modules
- For use in railway applications, EN 50155 and e1/E1
- SCALANCE XR324-12M TS
- SCALANCE XR324-12M PoE TS)
- Extended temperature range from -40 °C to +70 °C

#### **XR300 WG**

- Cost-optimized rack-switch with appropriate range of functions for industrial environments or control rooms
- Versions with 10/100 Mbps and 1 Gbps
- Fiber optic via combo ports
- Temperature range: 0 to +60 °C

# Highlights Managed L3 XM400, XR500

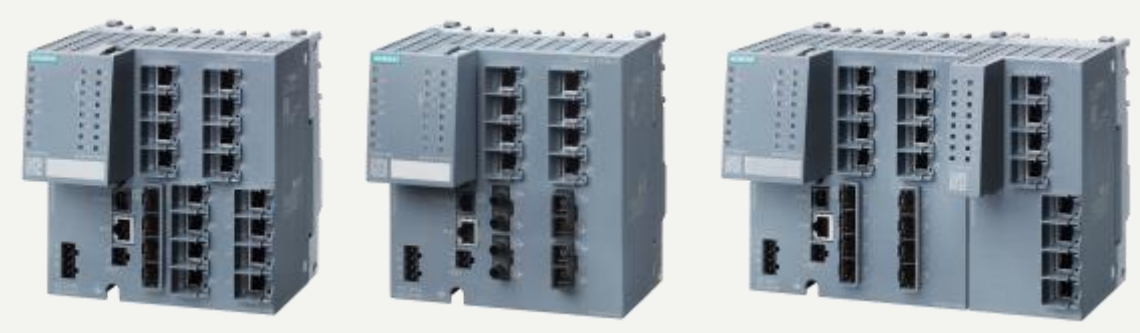

#### XM400 Family

- Flexible and structured networking of plants / plant areas
- Modular expandability using Port Extenders (PE)
- Mobile diagnostics and dynamic device data access with NFC
- Constructed in SIMATIC Design (S7-1500)
- Combo ports provide alternative connectors (RJ45 or SFP)
- Layer 3 optionally configured
- Serial RJ11 Console Port interface

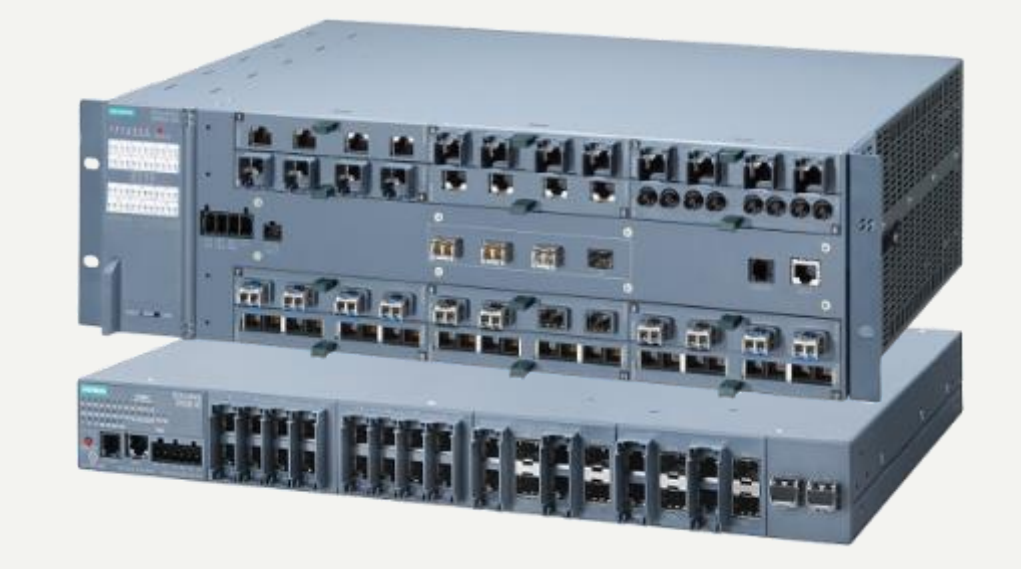

#### XR500 Family

- Networking/structuring of high-performance industrial networks
- Modular adaptability with media modules
- Extended IT functionality: Layer 3, router redundancy
- SNMP, Web server, STEP 7, and on-site diagnostics
- Support of high (1 Gbps) or very high (10 Gbps) bandwidth
- Variants with different and optionally redundant power supplies
- Combo ports provide alternative connectors (RJ45 or SFP)

# Highlights SCALANCE W

- Support of IEEE 802.11n with up to 450 Mbps gross data rate eliminates existing capacity limits
- All SCALANCE W products support 2.4 and 5 GHz
- Some of the products support Multiple In Multiple Out (MIMO): Higher bandwidth, greater reliability
- Thanks to the iFeatures iPCF and iPCF-MC, industrial requirements such as real-time data transfer can be met trouble-free
- Some of the products can be extended using the KEY-PLUG which enables iFeatures
- SCALANCE W700 is now available as a compact device in the SIMATIC design for even better integration in the cabinet
- Selected products are particularly suitable for the transportation sector and have the relevant approvals
- Extensive antenna portfolio suitable for every application

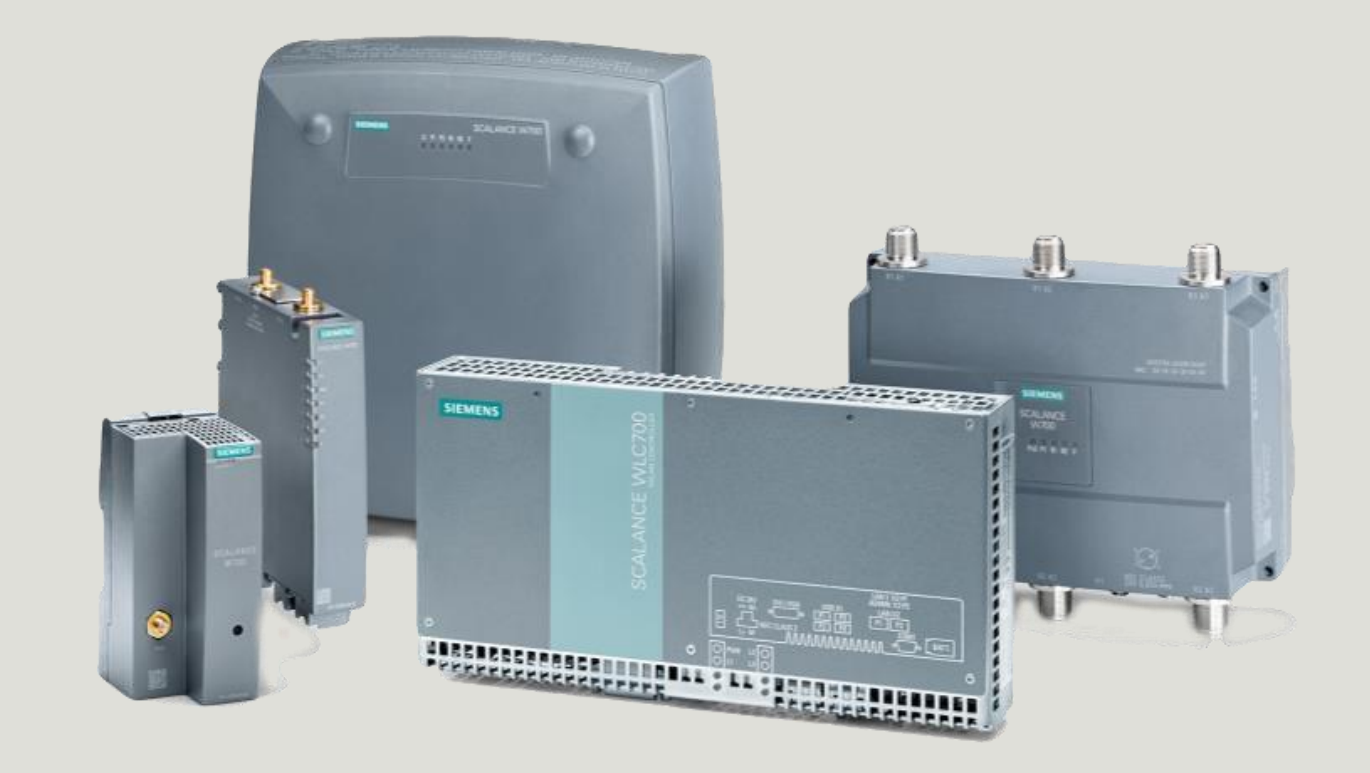

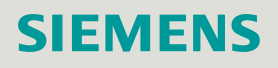

# Highlights Scalance M/SRC

#### **Management of Devices and Users**

- · User management with the configuration of rights
- Device and user management with group management

#### **Connection Management:**

- Establishment of encrypted connections with OpenVPN and IPsec
- Establishment of permanent or event-based connections (establishment by wake-up SMS or digital input (DI))

#### Support during commissioning

- Interface for auto configuration of devices and users
- Support of SCALANCE M-800 mobile wireless devices, SCALANCE S615 and SINEMA RC Client Support of SCALANCE M-800 DSL devices planned for the beginning of 2016

#### Connecting subnets downstream from SCALANCE M /SCALANCE S:

- Support of routing
- Support of 1:1 NAT for mapping locally identical subnets
- Support of NAT for mapping dedicated local IP addresses
- Support of multiple subnets downstream from a SCALANCE M or SCALANCE S

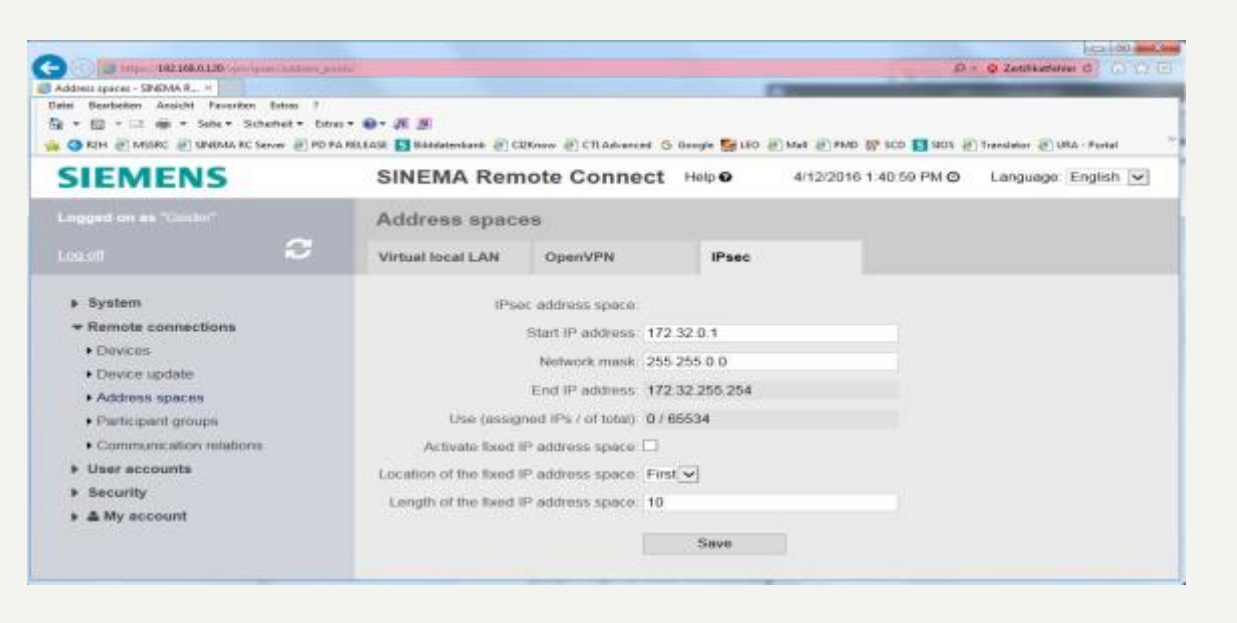

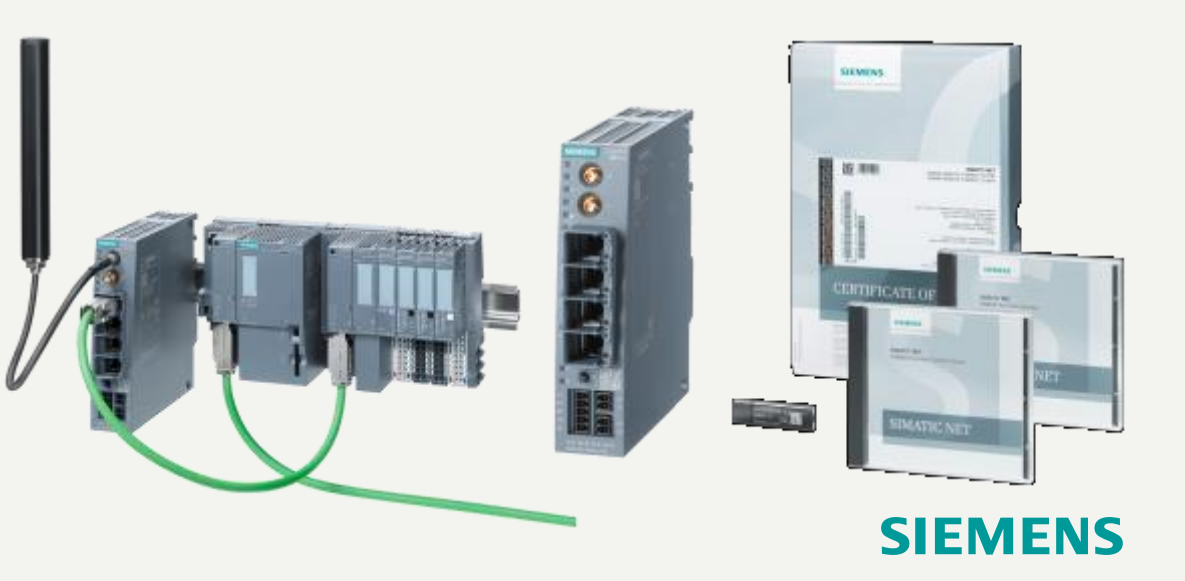

# Agenda

## 1 Introduction - Network Concepts

- 2 Comparing Office and Industrial Networks
- 3 Portfolio Overview
- 4 Hands On
  - Setup and Pre-work
  - PRONETA
  - Switch Diagnostics and Best Practices
    - ✓ Information Folder
    - ✓ System Folder
    - ✓ Layer 2 Folder
  - Configuring a redundant ring
  - Coupling redundant rings
- 5 Interconnecting to IT Passive Listening
- 6 Review Network Monitoring (Optional)

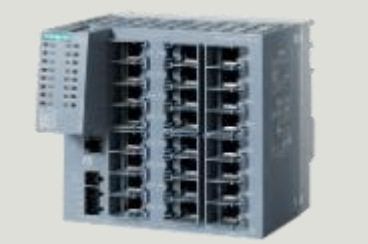

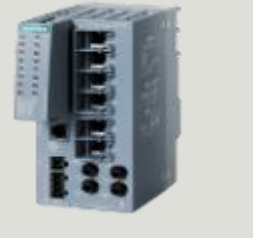

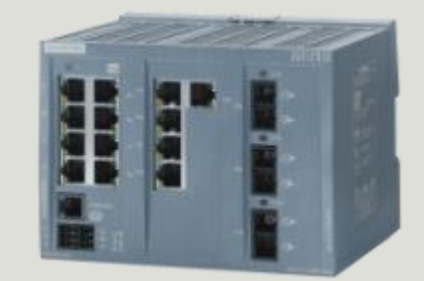

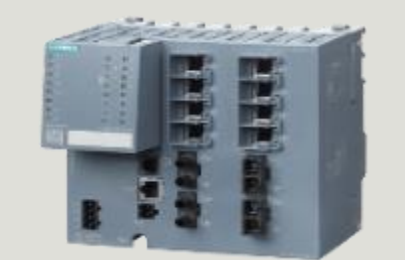

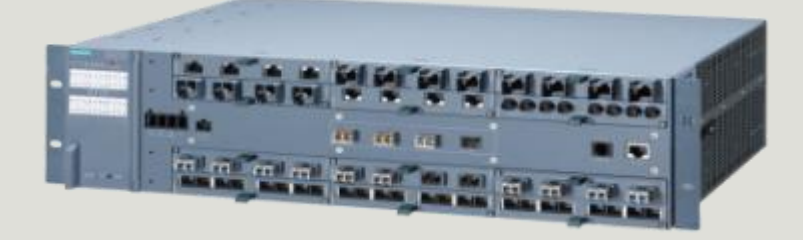

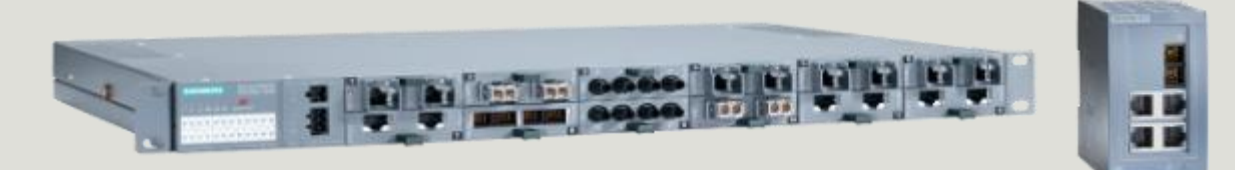

# Host and Device IP Addressing

\* Subnet mask for all addresses is 255.255.0.0

| Station 1a                   | Station 1b                    |
|------------------------------|-------------------------------|
| PG:172.16.1.1 SW: 172.16.1.5 | PG:172.16.1.2 SW: 172.16.1.10 |
| Station 2a                   | Station 2b                    |
| PG:172.16.2.1 SW: 172.16.2.5 | PG:172.16.2.2 SW: 172.16.2.10 |
| Station 3a                   | Station 3b                    |
| PG:172.16.3.1 SW: 172.16.3.5 | PG:172.16.3.2 SW: 172.16.3.10 |
| Station 4a                   | Station 4b                    |
| PG:172.16.4.1 SW: 172.16.4.5 | PG:172.16.4.2 SW: 172.16.4.10 |
| Station 5a                   | Station 5b                    |
| PG:172.16.5.1 SW: 172.16.5.5 | PG:172.16.5.2 SW: 172.16.5.10 |

LAB 1 Setup - Restore Factory Defaults to the Switch

We want to start the labs with no previous configuration on the switch. Therefore, we will restore the factory default settings.

With Power On:

- 1. Toggle to display mode A.
  - Display mode A is active if the LEDS "DM1" and "DM2" are UNLIT.
  - If the "DM1" and "DM2" LEDs are lit or flashing, you will need to press the "SET/SELECT" repeatedly until the "DM1" and "DM2" LEDs go off.
- 2. Hold down the "SELECT/SET" button for 12 seconds.
  - After 9 seconds, the "DM1" and "DM2" LEDs start to flash for 3 seconds.
  - After you have held down the button for 12 seconds, the device restarts and the factory defaults are restored.
  - The switch can also be reset while power is initially off
  - The SELECT/SET button can be disabled via Web Based Management

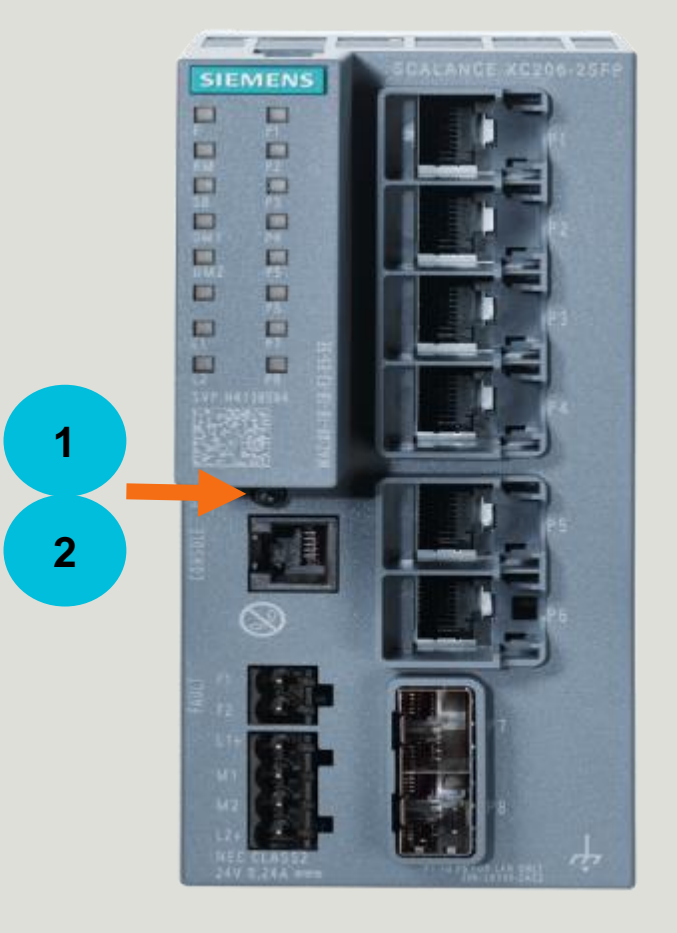

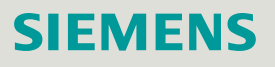

# LAB 1 Setup - Configure PC IP Address

Before we start, check if your PC has the correct IP address for your subnet

The easiest way to confirm this is using the command line interface and the "ipconfig – all" command

\*\*If the IP address is not correct for your station, then use the following two slides to set the correct IP address. Otherwise, proceed to the slide titled "Review Web Based Management".

C:\WINDOWS\system32\cmd.exe

Microsoft Windows XP [Version 5.1.2600] <C> Copyright 1985-2001 Microsoft Corp.

H:∖≻ipconfig -all\_

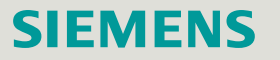

# LAB 1 Setup - Configure PC IP Address

- 1) Right Click on the Network Icon in the Notification Area
- 2) Click on Open Network and Sharing Center
- 3) Click Change adapter settings
- 4) Select the connected network and double click
- 5) Accept the Windows warning by clicking Yes

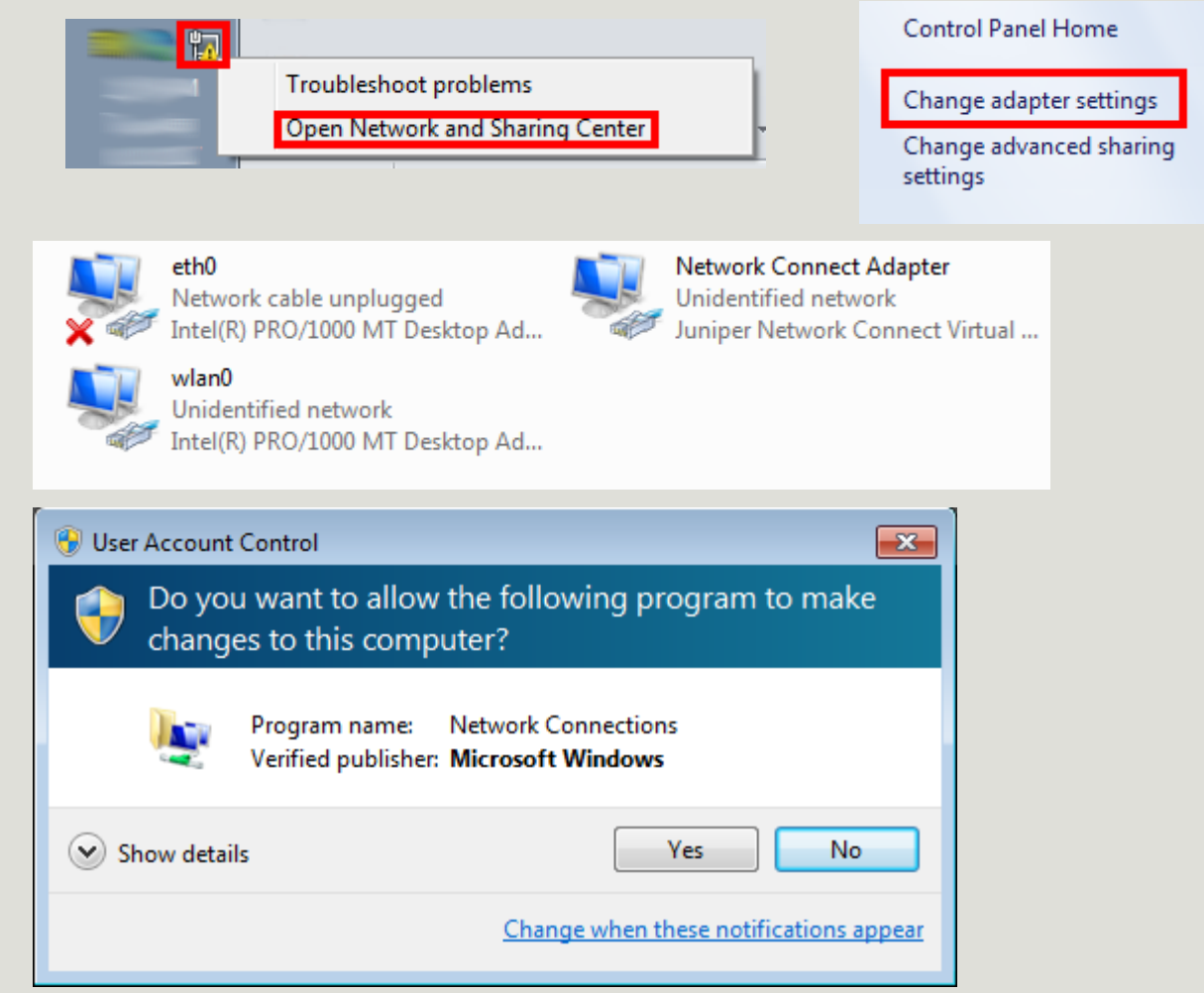

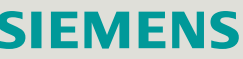

# LAB 1 Setup - Configure PC IP Address

- 1) Click on Internet Protocol Version 4 (TCP/IPv4)
- 2) Click Properties
- 3) Select Use the following IP address:
- 4) Enter IP and Subnet Mask Only as shown
- 5) Click OK until all the way out of the network properties screens.
- 6) Close any remaining open screens.

| 3                                                                                                    |                                                                                                    |
|----------------------------------------------------------------------------------------------------|----------------------------------------------------------------------------------------------------|
| eth0 Properties                                                                                                    | Internet Protoc                                                                                                    |
| Networking Authentication Sharing                                                                                                    | General                                                                                                    |
| Connect using:<br>Intel(R) PRO/1000 MT Desktop Adapter<br>Configure<br>This connection uses the following items:<br>Configure<br>This connection uses the following items:<br>Configure<br>This connection uses the following items:<br>Configure<br>This connection uses the following items:<br>Configure<br>This connection uses the following items:<br>Configure<br>Configure<br>This connection uses the following items:<br>Configure<br>This connection uses the following items:<br>Configure<br>This connection uses the following items:<br>Configure<br>This connection uses the following items:<br>Configure<br>This connection uses the following items:<br>Configure<br>This connection uses the following items:<br>Configure<br>This connection uses the following items:<br>Configure<br>This connection uses the following items:<br>Configure<br>This connection uses the following items:<br>Configure<br>This connection uses the following items:<br>Configure<br>This connection uses the following items:<br>Configure<br>This connection uses the following items:<br>Configure<br>Configure<br>Configure | You can get<br>this capabilit<br>for the appr<br>Obtain<br>Obtain<br>Use the<br>IP addres<br>Subnet m<br>Default g |
| Install Uninstall Properties Description Transmission Control Protocol/Internet Protocol. The default wide area network protocol that provides communication across diverse interconnected networks.                                                                                                    | Obtain<br>Obtain<br>Use the<br>Preferred<br>Alternate                                                              |
| OK Cancel                                                                                                    |                                                                                                    |
|                                                                                                    |                                                                                                    |

| Internet Protocol Version 4 (TCP/IPv4)                                                                                | Properties 🛛 💡 🔀                                                     |
|----------------------------------------------------------------------------------------------------|----------------------------------------------------------------------|
| General                                                                                                    |                                                                      |
| You can get IP settings assigned autom<br>this capability. Otherwise, you need to<br>for the appropriate IP settings. | natically if your network supports<br>ask your network administrator |
| Obtain an IP address automatical                                                                                      | у                                                                    |
| Ouse the following IP address:                                                                                        |                                                                      |
| IP address:                                                                                                    | 172.16.1.1                                                           |
| Subnet mask:                                                                                                    | 255.255.0.0                                                          |
| Default gateway:                                                                                                    | · · ·                                                                |
| <ul> <li>Obtain DNS server address autom</li> </ul>                                                                   | atically                                                             |
| Ose the following DNS server addr                                                                                     | resses:                                                              |
| Preferred DNS server:                                                                                                 | · · ·                                                                |
| Alternate DNS server:                                                                                                 | · · ·                                                                |
| Validate settings upon exit                                                                                           | Advanced                                                             |
|                                                                                                    | OK Cancel                                                            |

## LAB 1 Setup - Review Web Based Management

Now please connect your PC "L" Port (inside network adapter) to the marked port

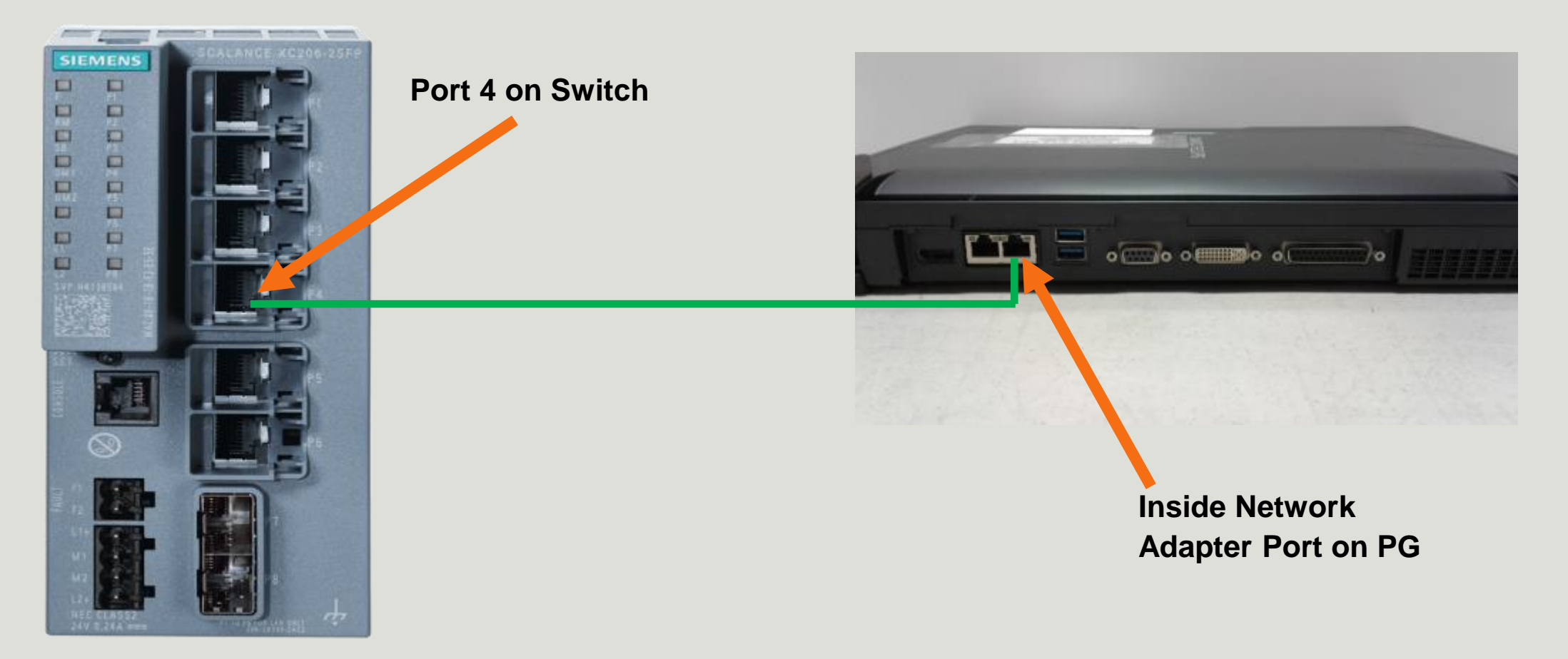

# Agenda

# 1 Introduction - Network Concepts

- 2 Comparing Office and Industrial Networks
- 3 Portfolio Overview
- 4 Hands On
  - Setup and Pre-work
  - PRONETA
  - Switch Diagnostics and Best Practices
    - ✓ Information Folder
    - ✓ System Folder
    - ✓ Layer 2 Folder
  - Configuring a redundant ring
  - Coupling redundant rings
- 5 Interconnecting to IT Passive Listening
- 6 Review Network Monitoring (Optional)

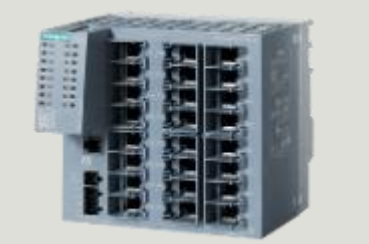

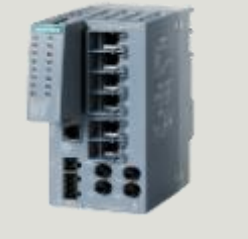

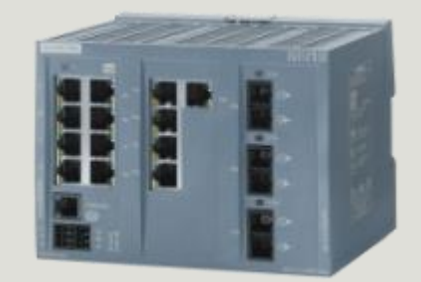

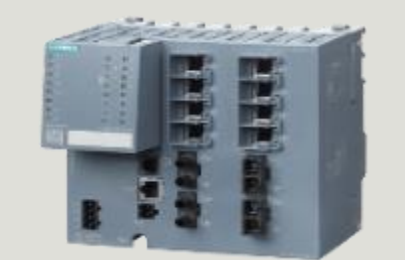

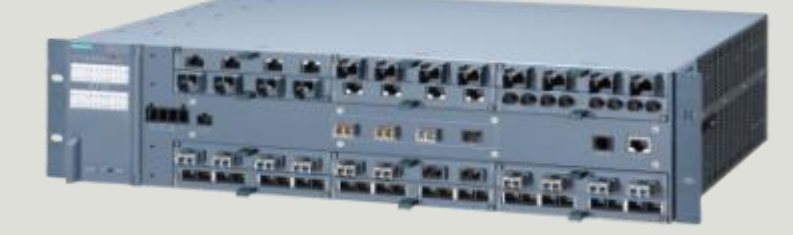

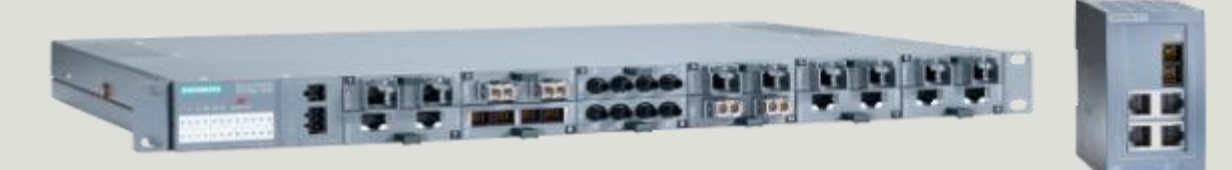

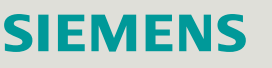

# LAB 2 PRONETA – Set the Network Adapter

PRONETA is a no cost Industrial Ethernet Analyzer tool from Siemens that can be used to set the IP address of our switches, as well as scan the topology of the network.

After starting PRONETA, we want to ensure that it points to the right NIC card that is connected to the switch.

1. Click on Settings

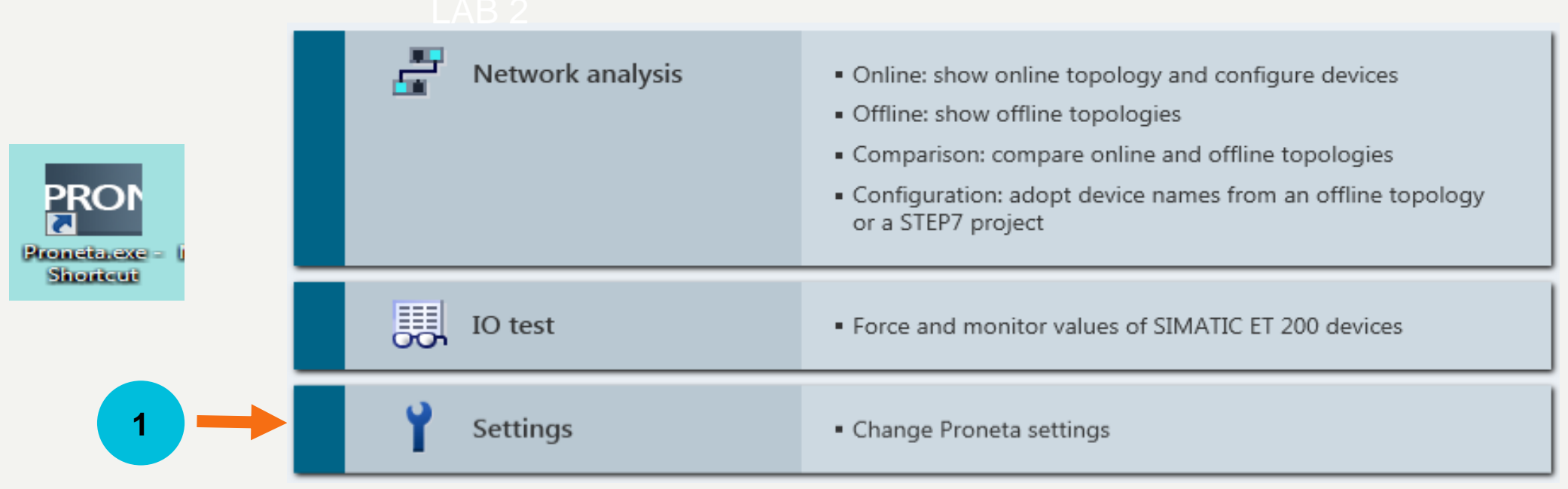

## LAB 2 PRONETA – Set the Network Adapter

- 2. Click on the second tab, Network Adapter Selection.
- 3. Select the Network Adapter that corresponds to your connection
- 4. Click on Home to complete setting up the Network Adapter

|                                | 2                                           |                 |
|--------------------------------|---------------------------------------------|-----------------|
| ROP Siemens - PRONETA          |                                             |                 |
| ► A Home                       |                                             |                 |
| General Settings Network Ada   | pter Selection GSDML Manager                |                 |
|                                |                                             |                 |
| Select a network adapter       |                                             |                 |
| Name                           | Description                                 | IP address      |
| <ul> <li>No adapter</li> </ul> |                                             |                 |
| Local Area Connection          | Intel(R) 82579LM Gigabit Network Connection | 192.168.1.1     |
| O Bluetooth Network Connection | Microsoft                                   | 169.254.93.242  |
| O Local Area Connection* 11    | Juniper Network Connect Virtual Adapter     | 169.254.77.187  |
|                                | Microsoft                                   | 169 254 228 168 |

# LAB 2 PRONETA – Set the Network Adapter

5. To scan the network and find our switch, click on Network Analysis.

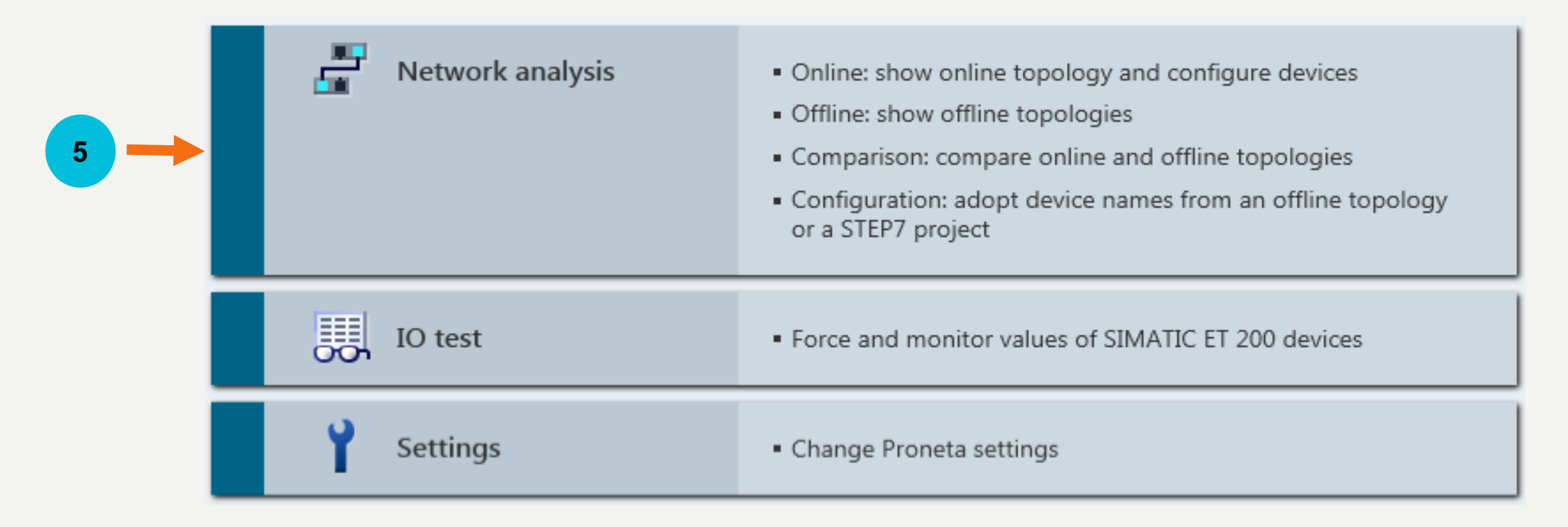

## LAB 2 PRONETA – Set the Switch IP Address

Notice the left window displays your PC and the switch, while the right window displays the switch details and fields which can be managed.

- 1. Right mouse click anywhere on the switch line in the right window
- 2. Select "Set network parameters" from the drop down menu
- Notice other options in the menu such as flash LED, Open web server, and Reset network parameters.

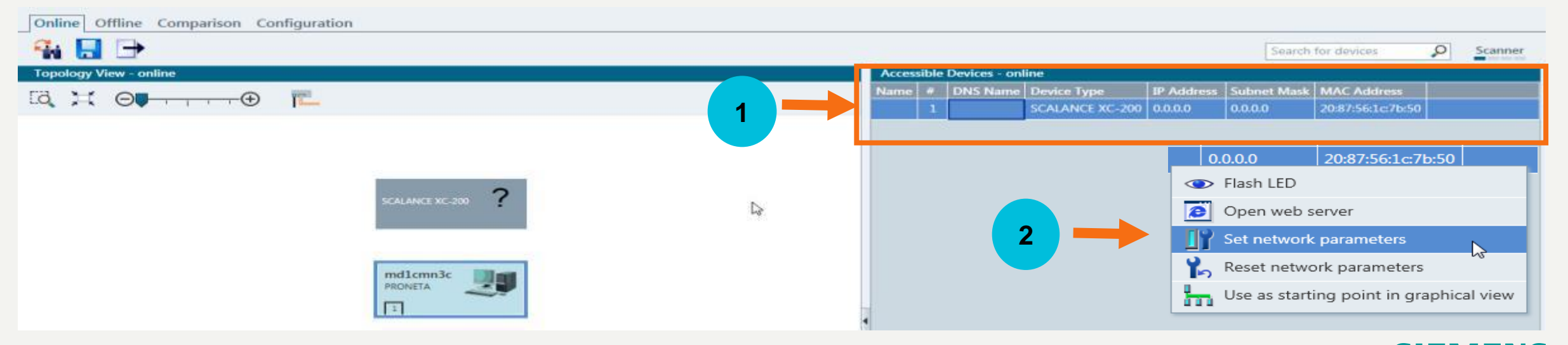

# LAB 2 PRONETA – Set the Switch IP Address

3. Set the IP address for your switch:

| Station Xa     | 172.16.X.5  |
|----------------|-------------|
| Station Xb     | 172.16.X.10 |
| [Station# (X)] | 15          |

- 4. Set the Network subnet mask Network mask 255.255.0.0
- 5. Click the Set button to apply the network address settings.

| Set Network Parameters                                                                                                    | X                                                                                                    |
|----------------------------------------------------------------------------------------------------|----------------------------------------------------------------------------------------------------|
| Please select your network parameters                                                                                                    |                                                                                                    |
| O Assign device name                                                                                                    |                                                                                                    |
| • IP configuration                                                                                                    |                                                                                                    |
| Static IP configuration                                                                                                    |                                                                                                    |
| 3 IP address                                                                                                    | 172. 16. 1. 5                                                                                                    |
| Network mask                                                                                                    | 255.255. q. o <b>4</b>                                                                                                    |
| Use router for Gateway                                                                                                    | 0. 0. 0. 0                                                                                                    |
| <ul> <li>Obtain IP configuration from a D</li> <li>MAC address</li> <li>Device name</li> </ul>                                                                                | HCP server and identified by                                                                                                    |
| Client ID                                                                                                    |                                                                                                    |
| Devices connected to an enterprise netwo<br>appropriately protected against unauthori<br>network segmentation. For more informat<br>http://www.siemens.com/industrialsecurity | rk or directly to the internet must be<br>zed access, e.g. by use of firewalls and<br>ion about industrial security, please visit<br>( |
| 5 -                                                                                                    | Set Cancel                                                                                                    |

## LAB 2 PRONETA – Set the Switch IP Address

The network address settings are now updated in the right window.

Now the switch can be accessed opening a browser and typing in the IP address OR

Alternatively by selecting the Web Server option in the drop down menu

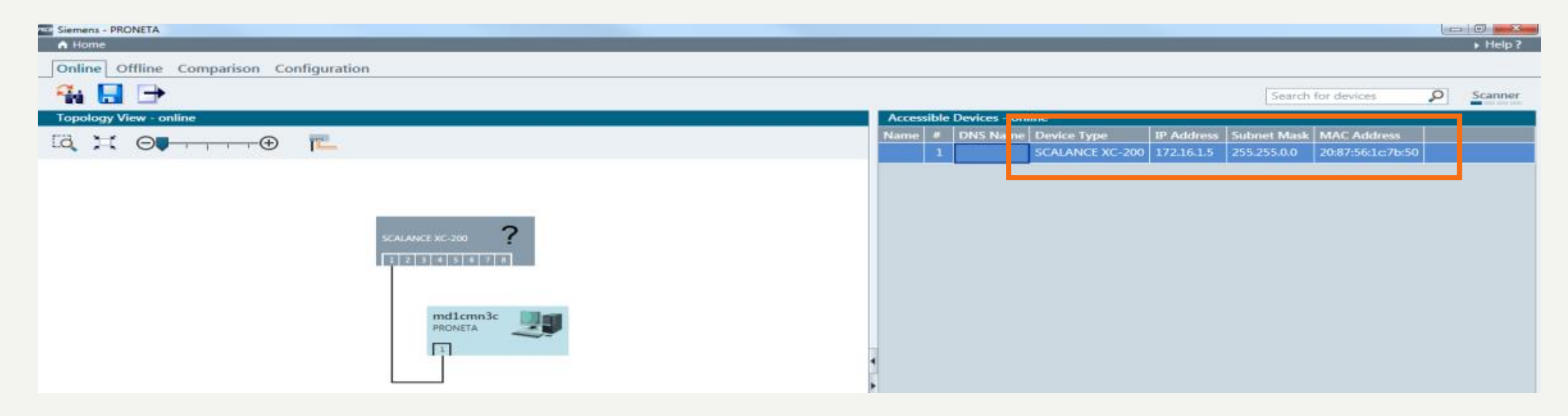

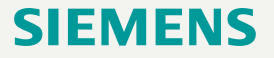

# LAB 2 Login to the switch

From a web browser, **type in the IP address** and access the switch with the username **admin** and password **admin**. Click **Login**.

When prompted, please change the password to Admin!123

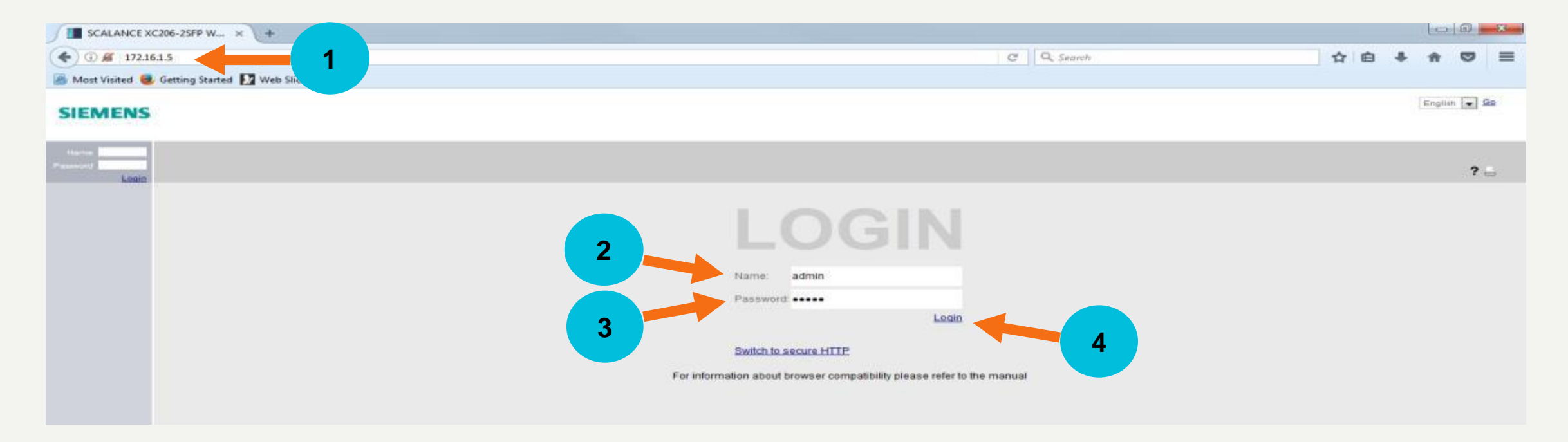

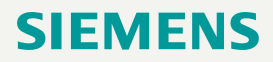
# LAB 2 Login to the switch

When logging in after a factory reset, the switch requires that the default password be changed.

High password policy requires at least 8 characters including at least 1 digit, 1 uppercase letter and 1 special character.

Change the new password to Admin!123 Click Set Values

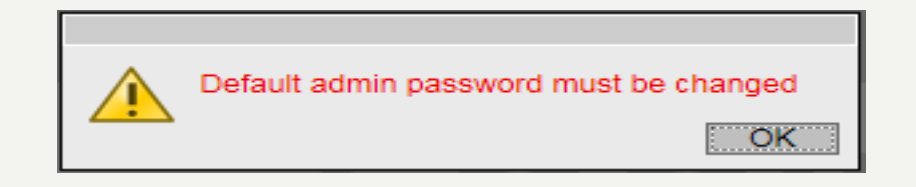

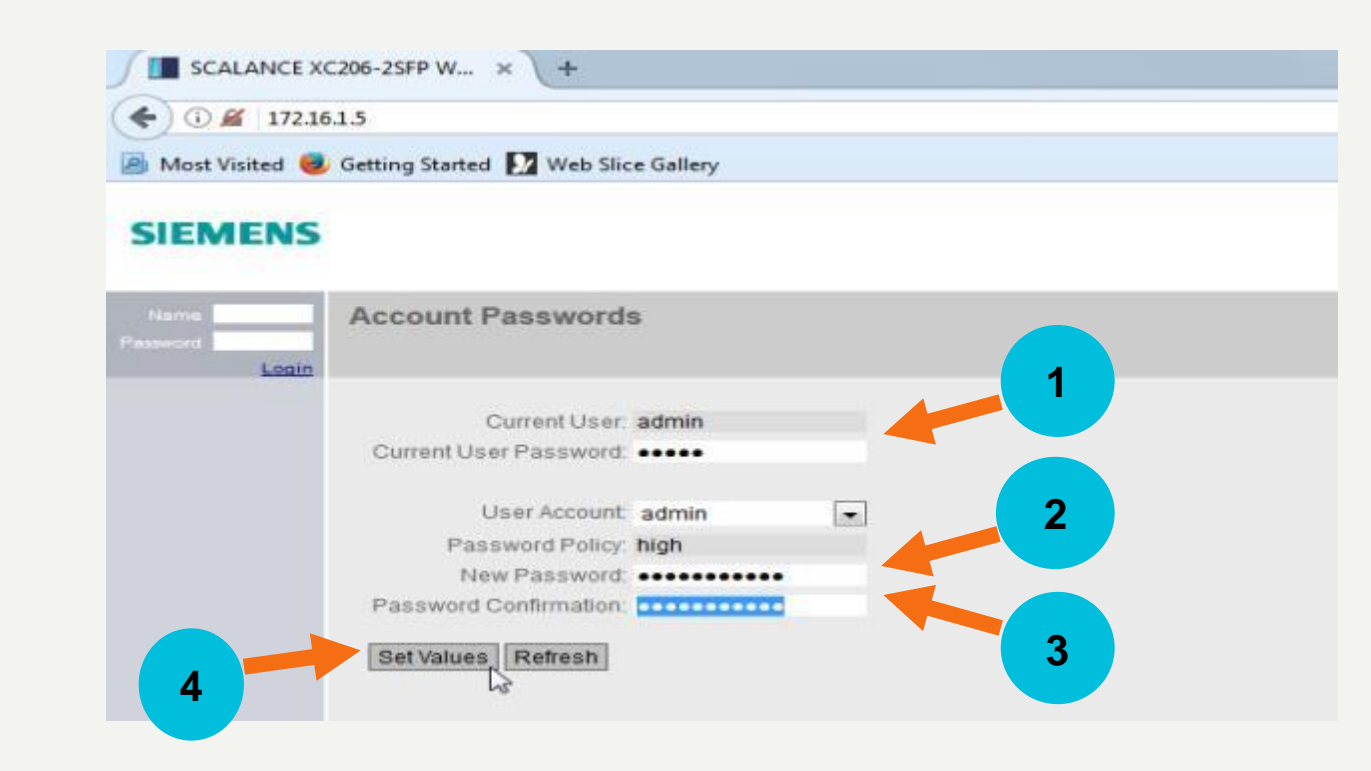

# Agenda

- 1 Introduction Network Concepts
- 2 Comparing Office and Industrial Networks
- 3 Portfolio Overview
- 4 Hands On
  - Setup and Pre-work
  - PRONETA
  - Switch Diagnostics and Best Practices
    - ✓ Information Folder
    - ✓ System Folder
    - ✓ Layer 2 Folder
  - Configuring a redundant ring
  - Coupling redundant rings
- 5 Interconnecting to IT Passive Listening
- 6 Review Network Monitoring (Optional)

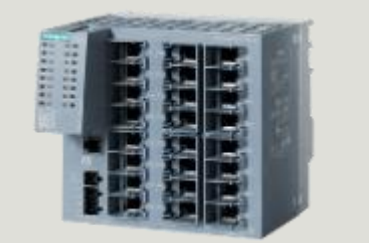

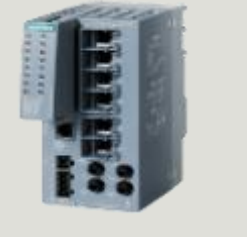

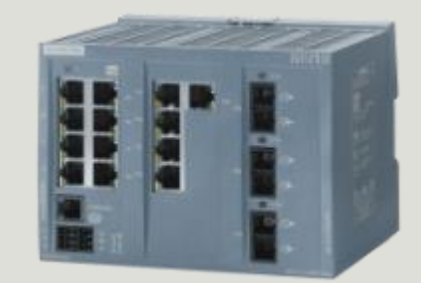

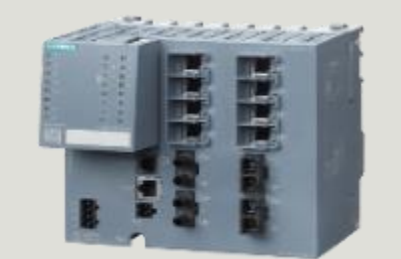

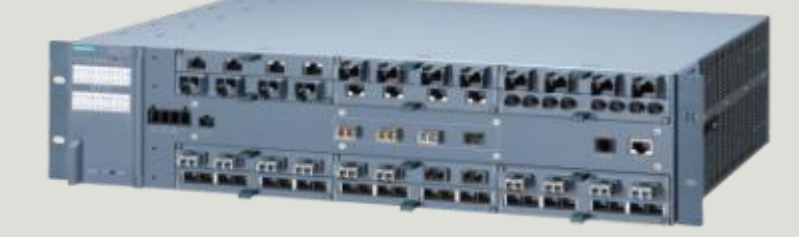

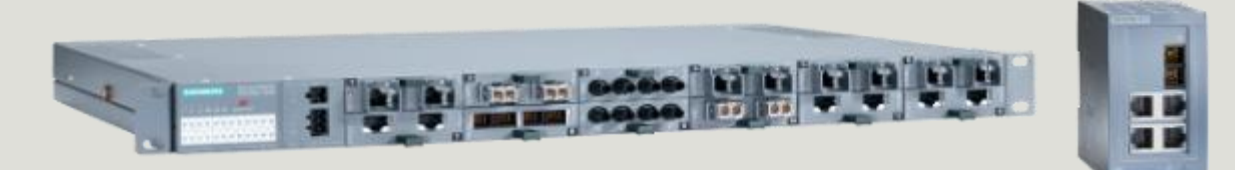

# **Diagnostic Approaches**

## Diagnosing the SCALANCE XC switch configuration *may* require multiple approaches:

- Which connections are down?
- Where is the cable break located in the cable?
- Which ports are Half or Full duplex?
- Which port(s) are assigned to which VLAN?
- Does PRONETA find the switch from a VLAN port?
- Is it possible to get to the Web based Management from a VLAN port?
- What is the ring mode: Active or Passive?
- Which switches are on the ring?
- Which ports are ring ports?
- What is the reconfiguration time for the ring?
- Which ports are blocked, and which ports are in forwarding mode?

# **XC2xx LED Diagnostic Island**

## Click on the LED icon to display the LED Diagnostic Island for the switch

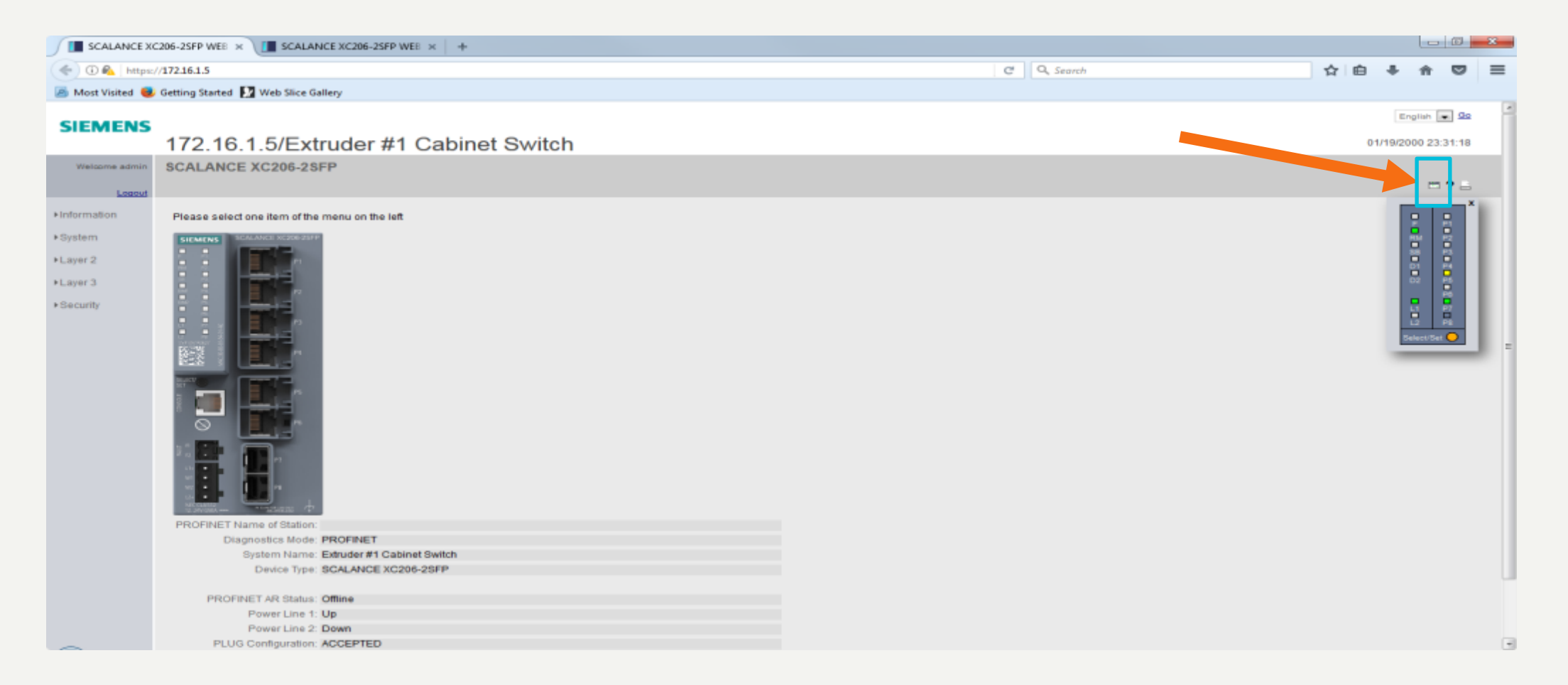

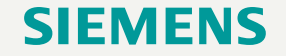

# **XC2xx WBM Menu Structure**

| SCALANCE XC                  | C206-25FP W × +                                |   |           |
|------------------------------|------------------------------------------------|---|-----------|
| <ul> <li>(172.16)</li> </ul> | 61.5                                           | C | Q. Search |
| Most Visited                 | Getting Started 12 Web Slice Gallery           |   |           |
| inost tisked                 | Cetting started A free since camery            |   |           |
| SIEMENS                      | 172 10 1 EVOCAL ANCE YOUR DOED                 |   |           |
|                              | 172.16.1.5/SCALANCE XC206-25FP                 |   |           |
| Welcome admin                | SCALANCE XC206-2SFP                            |   |           |
| Logout                       |                                                |   |           |
| ►Information                 | Please select one item of the menu on the left |   |           |
| ▶System                      | SIEMENS SCALANCE XC206-25FP                    |   |           |
| ▶Laver 2                     |                                                |   |           |
|                              |                                                |   |           |
| ►Layer 3                     |                                                |   |           |
| ▶Security                    |                                                |   |           |
|                              |                                                |   |           |
|                              |                                                |   |           |
|                              |                                                |   |           |
|                              |                                                |   |           |
|                              |                                                |   |           |
|                              |                                                |   |           |
|                              |                                                |   |           |
|                              |                                                |   |           |
|                              |                                                |   |           |
|                              |                                                |   |           |
|                              |                                                |   |           |
|                              |                                                |   |           |
|                              | PROFINET Name of Station:                      |   |           |
|                              | Diagnostics Mode: PROFINET                     |   |           |
|                              | System Name: sysName Not Set                   |   |           |
|                              | Device Type: SCALANCE XC206-2SFP               |   |           |
|                              | PROFINET AR Status: Office                     |   |           |
|                              | Power Line 1: Up                               |   |           |
|                              | Power Line 2: Down                             |   |           |
|                              | PLUG Configuration: ACCEPTED                   |   |           |
|                              |                                                |   |           |

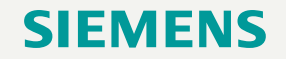

# Agenda

- 1 Introduction Network Concepts
- 2 Comparing Office and Industrial Networks
- 3 Portfolio Overview
- 4 Hands On
  - Setup and Pre-work
  - PRONETA
  - Switch Diagnostics and Best Practices
    - ✓ Information Folder
    - ✓ System Folder
    - ✓ Layer 2 Folder
  - Configuring a redundant ring
  - Coupling redundant rings
- 5 Interconnecting to IT Passive Listening
- 6 Review Network Monitoring (Optional)

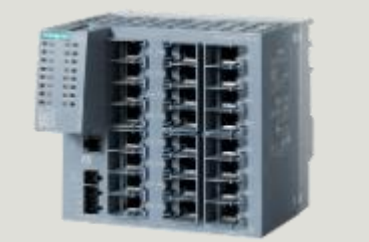

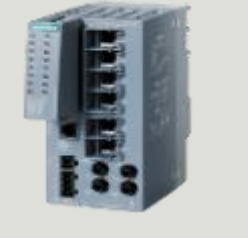

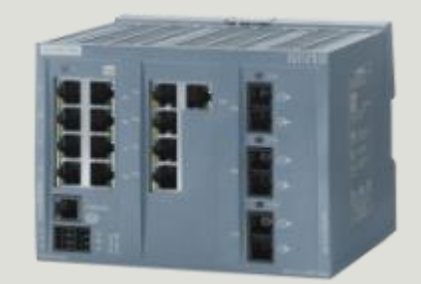

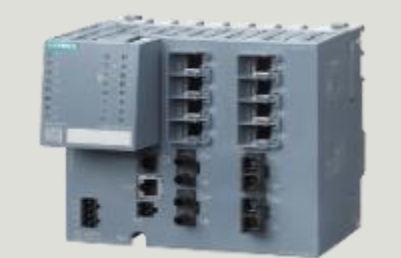

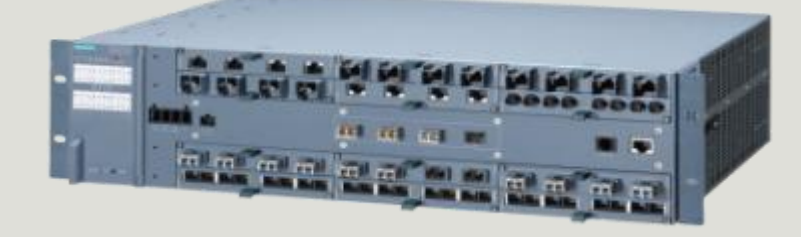

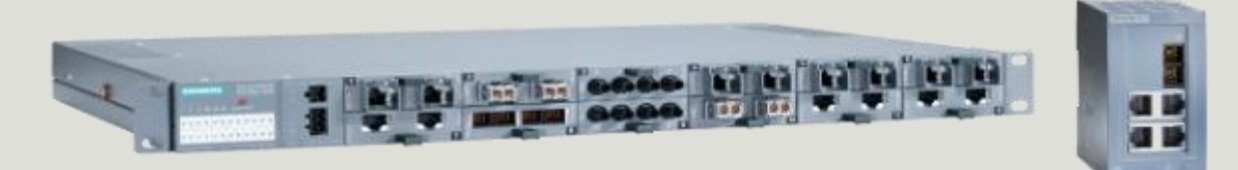

# **Identification and Maintenance**

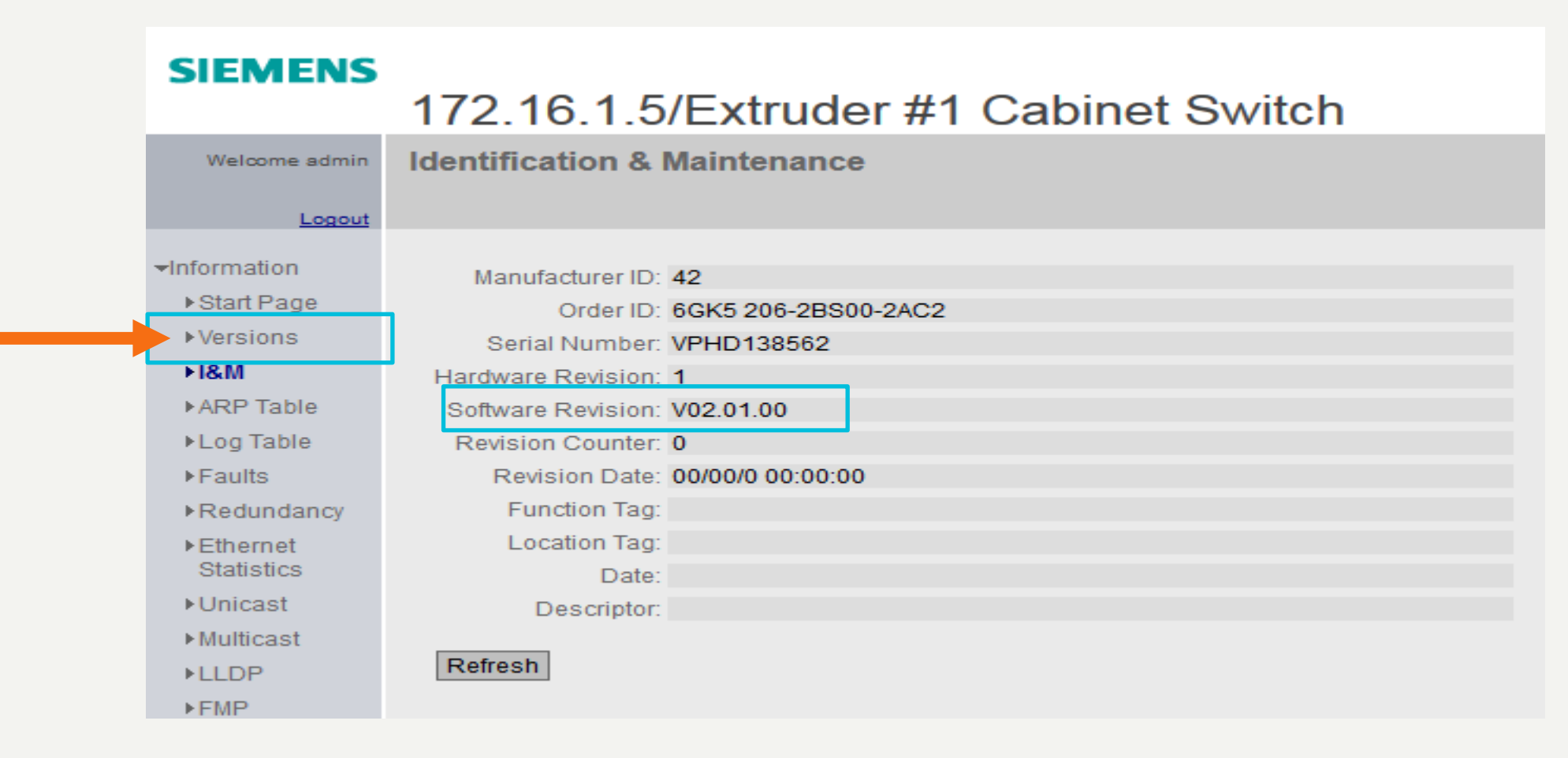

Alternatively, the Versions folder can be used to see the FW version

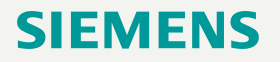

## Event Log Table View

#### SIEMENS

|                                                                                                    | 172.10                                    | 6.1.5/Extru                | ider #1 Ca        | binet Sy | witch                                                                              |               |
|----------------------------------------------------------------------------------------------------|-------------------------------------------|----------------------------|-------------------|----------|------------------------------------------------------------------------------------|---------------|
| Welcome admin                                                                                             | Log Table                                 | e                          |                   |          |                                                                                    |               |
| Logout                                                                                                    |                                           |                            |                   |          |                                                                                    |               |
| <ul> <li>Information</li> <li>Start Page</li> <li>Versions</li> <li>I&amp;M</li> <li>ARP Table</li> </ul> | Severity F<br>Info<br>Warning<br>Critical | ilters<br>g                |                   |          |                                                                                    |               |
| ►Log Table                                                                                                | Restart                                   | System Up Time             | System Time       | Severity | Log Message                                                                        |               |
| Faults                                                                                                    | 11                                        | 00:00:26                   | Date/time not set | 6 - Info | MRP ring manager falls back to passive state.                                      |               |
| Redundancy                                                                                                | 11                                        | 00:00:25                   | Date/time not set | 6 - Info | MRP ring manager entered active state.                                             |               |
| These at                                                                                                  | 11                                        | 00:00:25                   | Date/time not set | 6 - Info | MRP ring manager falls back to passive state.                                      |               |
| ▶Ethemet<br>Statistics                                                                                    | 11                                        | 00:00:25                   | Date/time not set | 6 - Info | Link up on P0.8.                                                                   |               |
| Allnicast                                                                                                 | 11                                        | 00:00:25                   | Date/time not set | 6 - Info | Link up on P0.7.                                                                   |               |
| P Officials                                                                                               | 11                                        | 00:00:23                   | Date/time not set | 6 - Info | Device is configured to ring MRP AUTO-Manager.                                     |               |
| ▶ Multicast                                                                                               | 11                                        | 00:00:23                   | Date/time not set | 6 - Info | MRP ring manager entered active state.                                             |               |
| ▶LLDP                                                                                                    | 11                                        | 00:00:00                   | Date/time not set | 6 - Info | Cold start performed, Ver: V02.01.00 - event/status summary after startup:         |               |
| ► FMP                                                                                                    | 11                                        | 00:00:00                   | Date/time not set | 6 - Info | Startup configuration: PLUG storage<br>PLUG: Configuration accepted                |               |
| ► Diagnostics<br>► SNMP                                                                                   | 11                                        | 00:00:00                   | Date/time not set | 6 - Info | Power supply:<br>L1 is connected.<br>L2 is not connected.<br>No line is monitored. |               |
| ▶Security                                                                                                 | 1 - 10 of 4                               | 08 entries <u>Show all</u> |                   |          | 1                                                                                  | ▼ <u>Next</u> |
| ▶ System                                                                                                  | Clear                                     |                            |                   |          |                                                                                    |               |
| ▶Layer 2                                                                                                  | Refresh                                   |                            |                   |          |                                                                                    |               |

## System Event Log Table can be reviewed on the Information > Log Table page

# **Faults**

| SIEMENS                                          | 172.16.1.5/             | Extruder       | #1 Cabinet Switch                                                                         |                   |
|--------------------------------------------------|-------------------------|----------------|-------------------------------------------------------------------------------------------|-------------------|
| Welcome admin                                    | Faults                  |                |                                                                                           |                   |
| Logout                                           |                         |                |                                                                                           |                   |
| -Information                                     | No. of Signaled Fault   | : 1            |                                                                                           |                   |
| ▶ Start Page                                     | no. or orginal of 1 ada | Reset Counters |                                                                                           |                   |
| ▶Versions                                        |                         |                |                                                                                           |                   |
| ▶1&M                                             |                         | Fault Time     | Fault Description                                                                         | Clear Fault State |
| ARP Table                                        |                         | 23m 37s        | Link up on P0.4.                                                                          | Clear Fault State |
| ▶Log Table                                       |                         | 1h 7m 0s       | Fiber Monitoring: Port P0.8 entered the maintenance demanded state (Bx Power = -21.3 dBm) | Clear Fault State |
| Faults                                           |                         |                |                                                                                           |                   |
| ▶Redundancy                                      | Refresh                 |                |                                                                                           |                   |
| <ul> <li>Ethernet</li> <li>Statistics</li> </ul> |                         |                |                                                                                           |                   |
| ▶Unicast                                         |                         |                |                                                                                           |                   |

Example of Link Up and FMP faults (both configured). Note the Fault Time is equal to the system uptime since the device system time has not yet been set.

# **Redundancy Status**

| SIEMENS                | 172.16.1.5/Extruder #1 Cabinet Switch | SIEMENS                  | 172.16.1.5/Extruder #1 Cabinet Switch |
|------------------------|---------------------------------------|--------------------------|---------------------------------------|
| Welcome admin          | Ring Redundancy                       | Welcome admin            | Ring Redundancy                       |
| Logout                 |                                       | Logout                   |                                       |
| +Information           | Spanning Tree Ring Redundancy Standby | -Information             | Spanning Tree Ring Redundancy Standby |
| ▶Start Page            | Redundancy Function: MRP Auto-Manager | ♦ Start Page             | Redundancy Function: MRP Auto-Manager |
| ▶Versions              | RM Status: Passive                    | ▶Versions                | RM Status: Active                     |
| ▶1&M                   | Observer Status: -                    | ▶1&M                     | Observer Status: -                    |
| ARP Table              | Ring Port 1: P0.7                     | ►ARP Table               | Ring Port 1: P0.7                     |
| ▶Log Table             | Ring Port 2: P0.8                     | ▶Log Table               | Ring Port 2: P0.8                     |
| Faults                 | No. of Changes to RM Active State: 1  | ▶ Faults                 | No. of Changes to RM Active State: 2  |
| ▶Redundancy            | Max. Delay of RM Test Packets[ms]: 7  | ▶ Redundancy             | Max. Delay of RM Test Packets[ms]: 7  |
| ►thernet<br>Statistics | Reset Counters                        | ► Ethernet<br>Statistics | Reset Counters                        |
| ►Unicast               | Retresh                               | ►Unicast                 | Refresh                               |

- Example showing in-tact ring (left, passive) and broken ring (right, active). •
- If this were an MRP Client, the name under the Redundancy Function would say MRP Client •

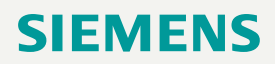

# **Ethernet Statistics**

| SIEMENS                                     | 172       | .16.1      | .5/Extr     | uder #1     | 1 Cabin      | et Switch |
|---------------------------------------------|-----------|------------|-------------|-------------|--------------|-----------|
| Welcome admin                               | Ethern    | net Stati  | stics: Pac  | ket Type    |              |           |
| Logout                                      |           |            |             |             | -            |           |
| Information                                 | Interface | Statistics | Packet Size | Packet Type | Packet Error | History   |
| Ctart Dago                                  |           |            |             |             | -            |           |
| ▶ Statt Fage                                | Port      | Unic       | ast         | Multicast   | Broad        | lcast     |
| ►Versions                                   | P0.1      | 0          |             | 0           | 0            |           |
| ▶1&M                                        | P0.2      | 0          |             | 0           | 0            |           |
| ARP Table                                   | P0.3      | 0          |             | 0           | 0            |           |
| Log Table                                   | P0.4      | 174        | 54          | 1135        | 315          |           |
| ▶ Faults                                    | P0.5      | 0          |             | 0           | 0            |           |
| Deduedaeau                                  | P0.6      | 0          |             | 0           | 0            |           |
| Redundancy                                  | P0.7      | 413        | 5           | 124575      | 380          |           |
| <ul> <li>Ethernet<br/>Statistics</li> </ul> | P0.8      | 855        | 3           | 124208      | 217          |           |
| ▶Unicast                                    | Rese      | t Counter  |             |             |              |           |
| ►Multicast                                  | Defe      | ah         | ,           |             |              |           |
| ▶ LLDP                                      | Refre     | 511        |             |             |              |           |

Use the Packet Type statistics to verify there is not an overly weighted volume of the wrong type of traffic.

#### Page 47 Unrestricted | © Siemens 2022 | DI PA DCP

# **Ethernet Statistics**

| IEMENS                       | 172.1         | 6.1.5/E         | xtruder #1 (          | Cabinet S          | witch     |         |            |
|------------------------------|---------------|-----------------|-----------------------|--------------------|-----------|---------|------------|
| Welcome admin                | Etherne       | t Statistics:   | Packet Error          |                    |           |         |            |
| Logout                       |               |                 |                       |                    |           |         |            |
| formation                    | Interface Sta | atistics Packet | t Size Packet Type Pa | cket Error History |           |         |            |
| Start Page                   | Port          | CRC             | Undersize             | Oversize           | Fragments | Jabbers | Collisions |
| <ul> <li>Versions</li> </ul> | P0.1          | 0               | 0                     | 0                  | 0         | 0       | 0          |
| ▶1&M                         | P0.2          | 0               | 0                     | 0                  | 0         | 0       | 0          |
| ARP Table                    | P0.3          | 0               | 0                     | 0                  | 0         | 0       | 0          |
| Log Table                    | P0.4          | 0               | 0                     | 0                  | 0         | 0       | 0          |
| Faults                       | P0.5          | 0               | 0                     | 0                  | 0         | 0       | 0          |
| Podundancy                   | P0.6          | 0               | 0                     | 0                  | 0         | 0       | 0          |
| Redundancy                   | P0.7          | 0               | 0                     | 0                  | 0         | 0       | 0          |
| Statistics                   | P0.8          | 0               | 0                     | 0                  | 0         | 0       | 0          |
| ▶Unicast                     | Reset C       | ounter          |                       |                    |           |         |            |
| ►Multicast                   | Refresh       | 8               |                       |                    |           |         |            |

Verify that no port(s) are experiencing re-occurring errors. Reset the counters if required.

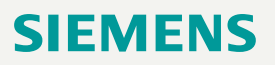

# **Fiber Monitoring Protocol**

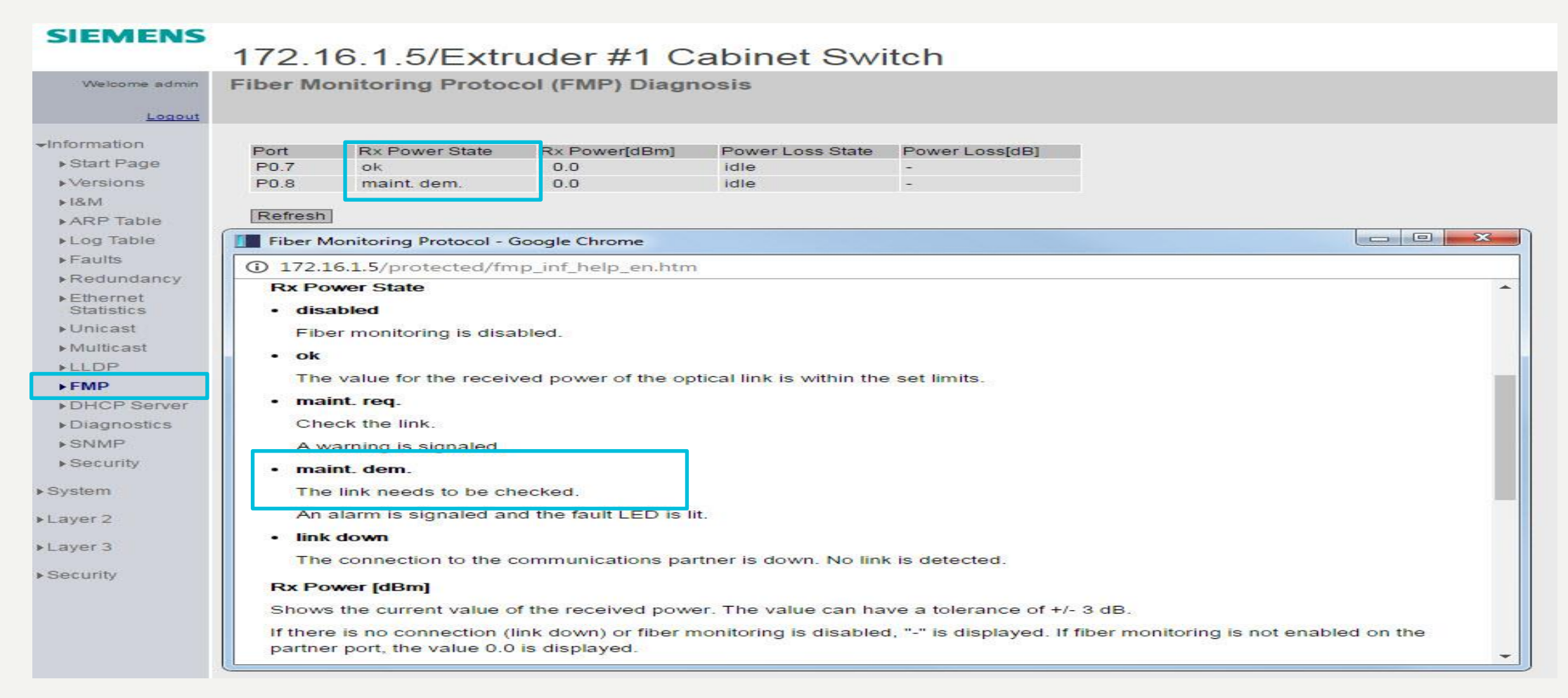

To receive FMP results, FMP must be enabled under Layer 2 > FMP.

# Agenda

- 1 Introduction Network Concepts
- 2 Comparing Office and Industrial Networks
- 3 Portfolio Overview
- 4 Hands On
  - Setup and Pre-work
  - PRONETA
  - Switch Diagnostics and Best Practices
    - ✓ Information Folder
    - ✓ System Folder
    - ✓ Layer 2 Folder
  - Configuring a redundant ring
  - Coupling redundant rings
- 5 Interconnecting to IT Passive Listening
- 6 Review Network Monitoring (Optional)

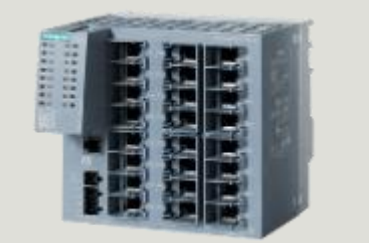

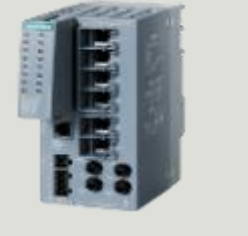

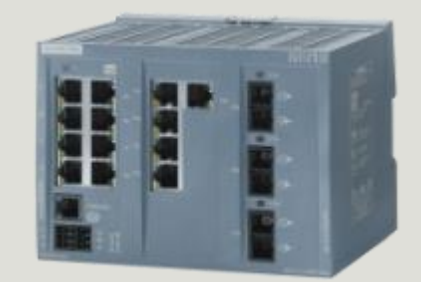

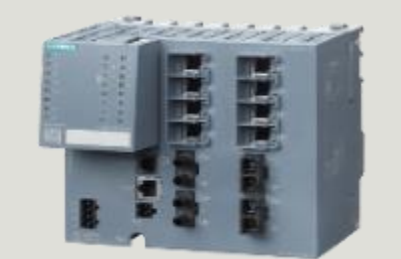

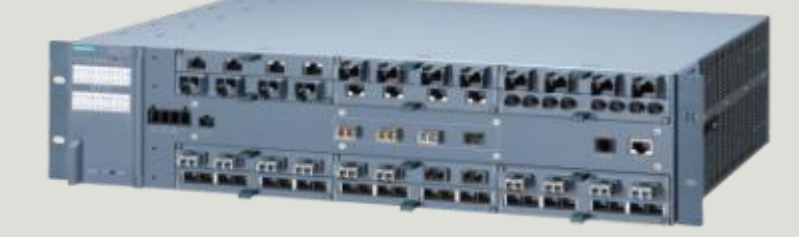

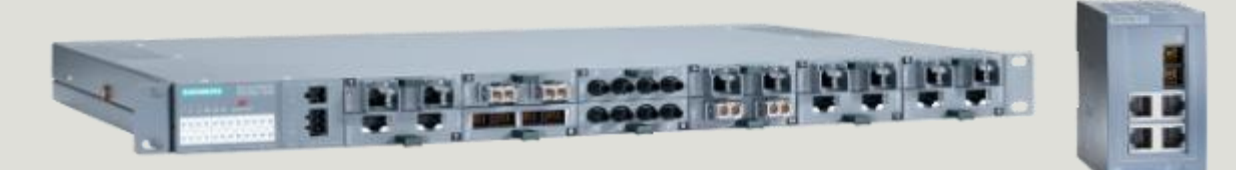

# System Folder General Information

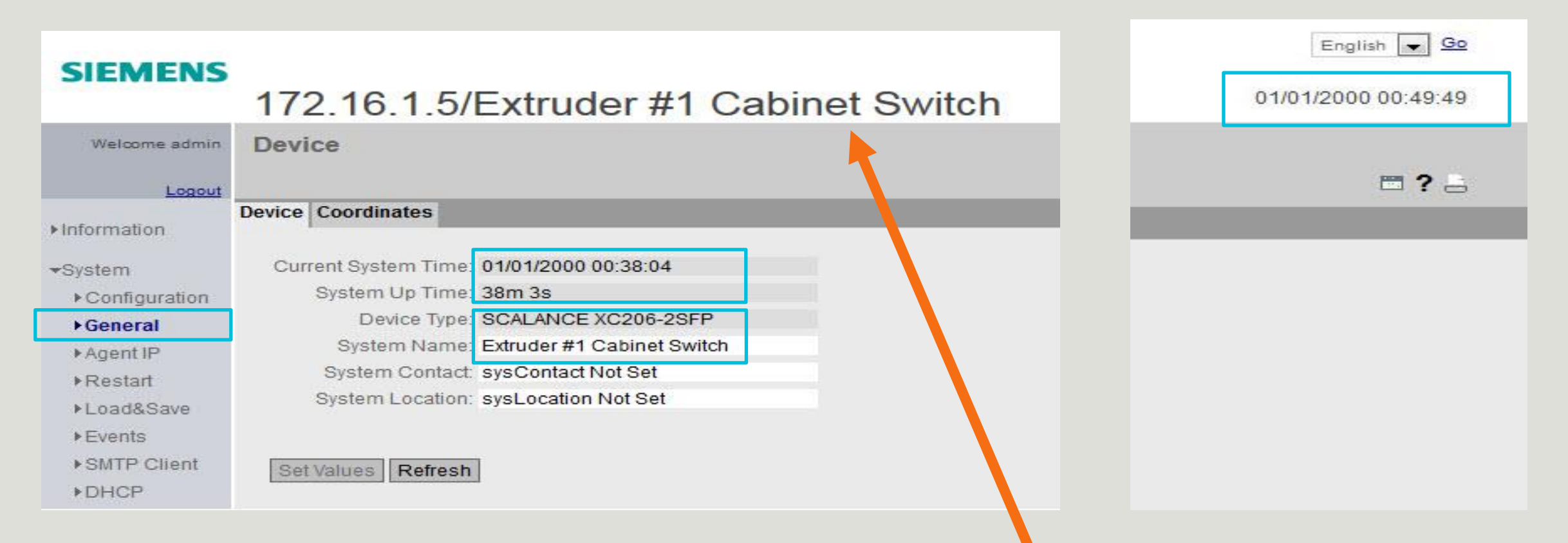

- If no System Name is assigned, the device name is displayed; e.g. SCALANCE XC206-2SFP
- If System Time is not synchronized with a master clock, it will restart after every reboot from Jan 1<sup>st</sup> 2000, zero out the System Up Time, and increment the restart counter

# System Folder

Load & Save

| Velcome admin       | Load and Save     | via HTTP                               |      |      |        |
|---------------------|-------------------|----------------------------------------|------|------|--------|
| Logout              | HTTP TETP Passwor | ds                                     | _    |      |        |
| mation              |                   |                                        |      |      |        |
| tem                 | Туре              | Description                            | Load | Save | Delete |
| configuration       | Config            | Startup Configuration                  | Load | Save |        |
| General             | ConfigPack        | Startup Config, Users and Certificates | Load | Save |        |
| Jeneral<br>La setto | Copyright         | Copyright                              |      | Save |        |
| AgentiP             | Debug             | Debug Information for Siemens Support  |      | Save | Delete |
| Restart             | EDS               | EtherNet/IP Device Description         |      | Save |        |
| Load& Save          | Firmware          | Firmware Update                        | Load | Save |        |
| Events              | GSDML             | PROFINET Device Description            |      | Save |        |
| SMTP Client         | HTTPSCert         | HTTPS Certificate                      | Load | Save | Delete |
| DHCP                | LogFile           | Event Log (ASCII)                      |      | Save |        |
| CNIMD               | MIB               | SCALANCE X200 MSPS MIB                 |      | Save |        |
| DIVIVIE             | RunningCLI        | 'show running-config all' CLI settings |      | Save |        |
| System Time         | Script            | Script                                 | Load |      |        |
| Auto Logout         | StartupInfo       | Startup Information                    |      | Save |        |
| Button              | Users             | Users and Passwords                    | Load | Save |        |

- \* Config Files, Firmware, and System Event Log Table can be downloaded on the System > Load & Save page
- \* Config Files and Firmware can be loaded onto the switch.

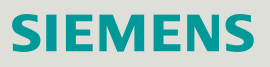

# System Folder Agent IP

| SIEMENS                                                                                                    | 172.16.1.5/Extruder #1 Cabinet Switch                                                                                                    |
|----------------------------------------------------------------------------------------------------|----------------------------------------------------------------------------------------------------|
| Welcome admin<br>Logout                                                                                                    | Agent Internet Protocol (IP)                                                                                                    |
| <ul> <li>Information</li> <li>System</li> <li>Configuration</li> <li>General</li> <li>Agent IP</li> <li>Restart</li> <li>Load&amp;Save</li> <li>Events</li> <li>SMTP Client</li> <li>DHCP</li> <li>SNMP</li> <li>System Time</li> </ul> | IP Assignment Method: Static<br>IP Address: 172.16.1.5<br>Subnet Mask: 255.255.0.0<br>Default Gateway: 0.0.0<br>Agent VLAN ID: - ▼<br>MAC Address: 20-87-56-1d-bb-9d<br>Set Values: Refresh |

- The MAC Address of the overall switch can be found at System > Agent IP
- Be careful changing the IP address from this menu.

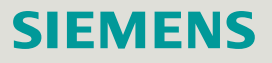

# System Folder System Time

| SIEMENS        | 172 16         | 1 5/Evt            | rudor #1 (          | Cabino       | t Switc    | sh                  |
|----------------|----------------|--------------------|---------------------|--------------|------------|---------------------|
| Welcome admin  | Manual Sys     | stem Time S        | letting             | Japine       |            |                     |
| Logout         | Manual Catting | D.CT. Over mileser | DCT Configuration   | CHITD Clines | NTD Clinet | CIRATIC Time Clinet |
| ► Information  | Manual Setting | DSTOVERVIEW        | DST Configuration   | SNTPChent    | NTP Client | SIMATIC Time Client |
| -System        |                |                    | 🕑 Time Manua        | lly          |            |                     |
| ▶Configuration |                | System T           | ime: 04/18/2017 15: | 09:08        |            |                     |
| ▶General       |                |                    | Use PC Time         |              |            |                     |
| ▶Agent IP      | LastS          | ynchronization T   | ime: 04/18/2017 15: | 09:08        |            |                     |
| ▶Restart       | Last Synchro   | nization Mechan    | nism: Manual        | ( 05)        |            |                     |
| ▶Load&Save     | L              | aylight Saving 1   | ime. mactive (onset | + 00)        |            |                     |
| ▶Events        | Set Values     | Refresh            |                     |              |            |                     |
| ►SMTP Client   |                |                    |                     |              |            |                     |
| DHCP           |                |                    |                     |              |            |                     |
| ▶ SNMP         |                |                    |                     |              |            |                     |
| ▶ System Time  |                |                    |                     |              |            |                     |
| ►Auto Logout   |                |                    |                     |              |            |                     |

If none of the synchronized time settings (e.g. NTP, SNTP, Simatic Time, etc.) are feasible, use the PC Time under the Manual Setting tab.

# System Folder Ports Overview

#### SIEMENS

## 172.16.1.5/Extruder #1 Cabinet Switch

| Welcome admin  | Ports Ov    | verview      |                         |          |           |      |         |             |                 |            |                   |
|----------------|-------------|--------------|-------------------------|----------|-----------|------|---------|-------------|-----------------|------------|-------------------|
| Logout         |             |              |                         |          |           |      |         |             |                 |            |                   |
| Information    | Overview C  | onfiguration |                         |          |           |      |         |             |                 |            |                   |
| System         | Port        | Port Name    | Port Type               | Status   | OperState | Link | Mode    | Negotiation | Flow Ctrl. Type | Flow Ctrl. | MAC Address       |
| Configuration  | <u>P0.1</u> |              | Switch-Port VLAN Hybrid | enabled  | down      | down | 100M FD | enabled     |                 | disabled   | 20-87-56-1d-bb-9e |
| • General      | <u>P0.2</u> |              | Switch-Port VLAN Hybrid | enabled  | down      | down | 100M FD | enabled     |                 | disabled   | 20-87-56-1d-bb-9f |
| AccentID       | P0.3        |              | Switch-Port VLAN Hybrid | disabled | down      | down | 100M FD | enabled     |                 | disabled   | 20-87-56-1d-bb-a0 |
| Agentie        | P0.4        |              | Switch-Port VLAN Hybrid | enabled  | up        | up   | 100M FD | enabled     |                 | disabled   | 20-87-56-1d-bb-a1 |
| ▶ Restart      | P0.5        |              | Switch-Port VLAN Hybrid | enabled  | down      | down | 100M FD | enabled     |                 | disabled   | 20-87-56-1d-bb-a2 |
| ▶Load&Save     | <u>P0.6</u> | 1            | Switch-Port VLAN Hybrid | enabled  | down      | down | 100M FD | enabled     |                 | disabled   | 20-87-56-1d-bb-a3 |
| ▶Events        | <u>P0.7</u> |              | Switch-Port VLAN Hybrid | enabled  | up        | up   | 1G FD   | enabled     |                 | disabled   | 20-87-56-1d-bb-a4 |
| ▶SMTP Client   | <u>P0.8</u> |              | Switch-Port VLAN Hybrid | enabled  | up        | up   | 1G FD   | enabled     |                 | disabled   | 20-87-56-1d-bb-a5 |
| ▶DHCP          | Defeat      |              |                         |          |           |      |         |             |                 |            |                   |
| ▶ SNMP         | Refresh     | 1            |                         |          |           |      |         |             |                 |            |                   |
| ▶System Time   |             |              |                         |          |           |      |         |             |                 |            |                   |
| ►Auto Logout   |             |              |                         |          |           |      |         |             |                 |            |                   |
| ▶ Button       |             |              |                         |          |           |      |         |             |                 |            |                   |
| ►Syslog Client |             |              |                         |          |           |      |         |             |                 |            |                   |
| ▶Ports         |             |              |                         |          |           |      |         |             |                 |            |                   |
|                |             |              |                         |          |           |      |         |             |                 |            |                   |

- An overview of all ports can be reviewed on the System > Ports page.
- Individual Port settings can be selected by clicking on the Port number.
- The individual MAC Address of each port is also listed.

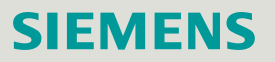

# System Folder Ports Status & Settings

| SIEMENS         | 172,16,1         | .5/Extruder #1 0          | Cabinet Switch              |
|-----------------|------------------|---------------------------|-----------------------------|
| Welcome admin   | Ports Config     | uration                   |                             |
| Logout          |                  |                           |                             |
| ►Information    | Overview Configu | Iration                   |                             |
| -system         | Port             | P0.3 V                    |                             |
| ► Configuration | Status:          | disabled 🔻                |                             |
| ▶ General       | Port Name:       |                           |                             |
| ▶Agent IP       | MAC Address:     | 20-87-56-1d-bb-a0         |                             |
| ▶Restart        | Mode Type:       | Auto negotiation 🔹        |                             |
| ▶Load&Save      | Mode:            | 100M FD                   | This part has been disabled |
| ▶Events         | Negotiation:     | enabled                   |                             |
| ▶SMTP Client    | [                | Flow Ctrl. Type           | Why might someone           |
| ▶DHCP           | Flow Ctrl.:      | disabled                  |                             |
| ▶ SNMP          | Port Type:       | Switch-Port VLAN Hybrid * | disable it?                 |
| ▶System Time    | OperState:       | down                      |                             |
| Auto Logout     | Link             | down                      |                             |
| ▶Button         |                  |                           |                             |
| Syslog Client   | Set Values Re    | efresh                    |                             |
| Ports           | Lance and Lance  |                           |                             |
| ▶Fault          |                  |                           |                             |
| Monitoring      |                  |                           |                             |

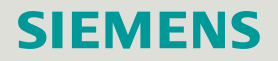

# System Folder Fault Monitoring Power Supply

|                                                                                                    | C206-2SFP WEB × +                                                                                                    |
|----------------------------------------------------------------------------------------------------|----------------------------------------------------------------------------------------------------|
| < 172.10                                                                                                    | 5.1.5                                                                                                    |
| 🙆 Most Visited 🧧                                                                                                    | Getting Started 🚺 Web Slice Gallery                                                                                                    |
|                                                                                                    | 172.16.1.5/Extruder #1 Cabinet Switch                                                                                                   |
| Welcome admin                                                                                                    | Fault Mask Power                                                                                                    |
| Logout                                                                                                    |                                                                                                    |
| ▶Information                                                                                                    | Power Supply Link Change Redundancy                                                                                                    |
| <ul> <li>System</li> <li>Configuration</li> <li>General</li> <li>Agent IP</li> <li>Restart</li> <li>Load&amp;Save</li> <li>Events</li> <li>SMTP Client</li> <li>DHCP</li> <li>SNMP</li> <li>System Time</li> <li>Auto Logout</li> <li>Button</li> <li>Syslog Client</li> <li>Porte</li> <li>Fault<br/>Monitoring</li> </ul> | <ul> <li>Values Refresh</li> <li>We can monitor the health of one or both power supplies</li> <li>Also illuminates Fault LED</li> </ul> |

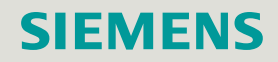

# **System Folder** Fault Monitoring - Link Status

|                  | C206-2SFP WEB   | × +         |      |                                                      |
|------------------|-----------------|-------------|------|------------------------------------------------------|
| < 0 0 Z 1        | 72.16.1.5       |             |      |                                                      |
| 🔊 Most Visited 🍯 | Getting Started | Web Slice   | e Ga | allery                                               |
| ▶Information     | Power Supply    | Link Change | Re   | edundancy                                            |
| -Quatana         |                 | Sotting     |      | Convito Table                                        |
| * System         | All ports       | No Change   | -    | Copy to Table                                        |
| +Conliguration   |                 |             |      |                                                      |
| ▶ General        | Det             | 0-#         | 10   |                                                      |
| ▶Agent IP        | Port            | Setting     |      |                                                      |
| ▶Restart         | P0.1            | -           |      |                                                      |
| ▶Load&Save       | FU.2            | - 73<br>Tuo |      |                                                      |
| ▶Events          | P0.3            | 22          |      |                                                      |
| ▶SMTP Client     | P0.4            | -           |      |                                                      |
| ▶DHCP            | P0.6            | 2           |      |                                                      |
| I SNIMP          | P0.7            | Down        | -    |                                                      |
| ► System Time    | P0.8            | Down        | •    |                                                      |
| ►Auto Logout     |                 |             |      |                                                      |
| ▶Button          | Set Values      | Refresh     |      |                                                      |
| ► Syslog Client  |                 |             |      |                                                      |
| ▶ Ports          |                 |             | cot  | to a fault far link state abange (I In <b>ar</b> Daw |
| ▶Fault           | vve C           | an gener    | al   | te a fault for link state change (Op of Dow          |
| Monitoring       | on an           | v nort      |      |                                                      |
| ▶PROFINET        | on an           | y port      |      |                                                      |

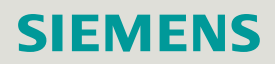

# System Folder Fault Monitoring - Redundancy

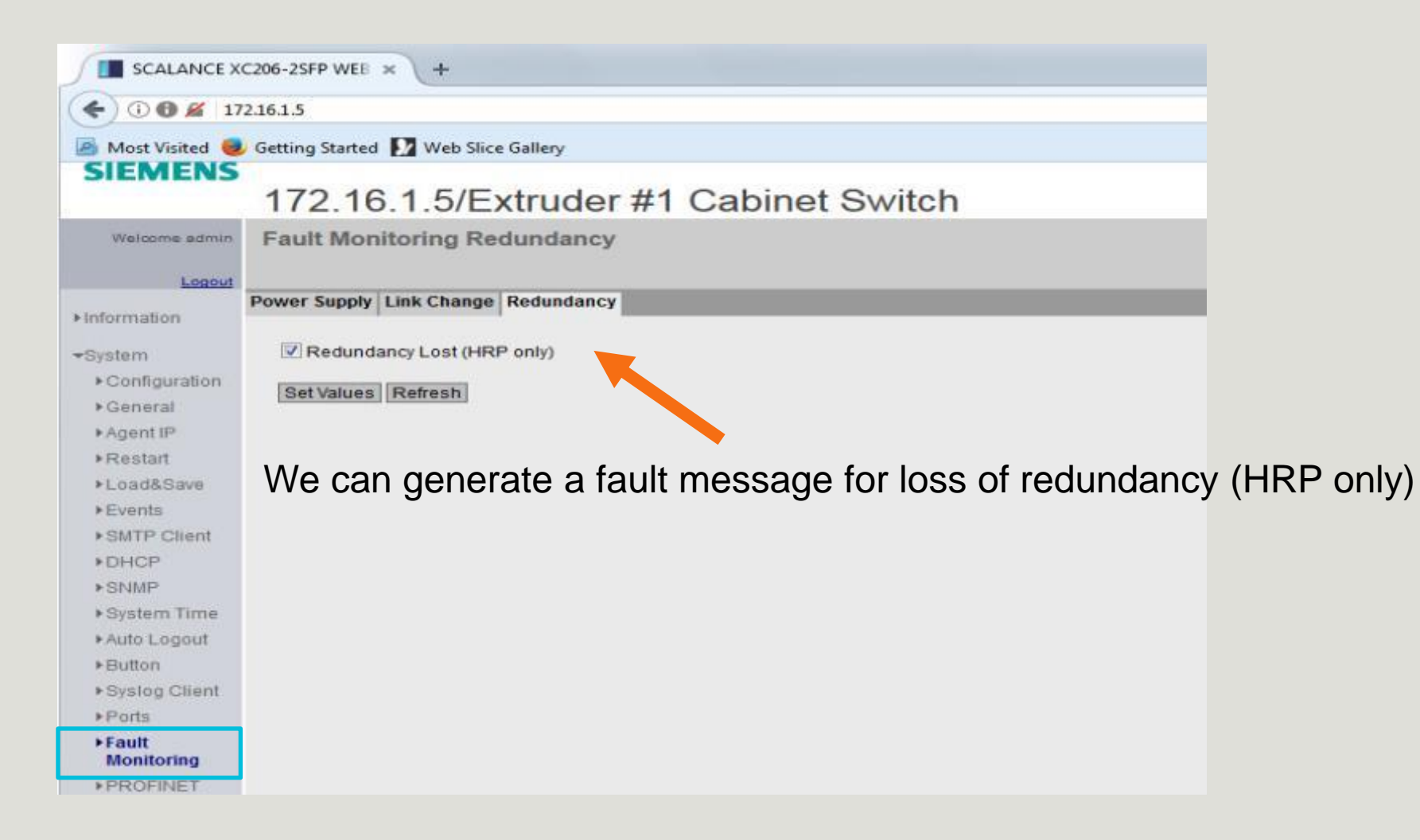

# System Folder Log Table Fault Messages Review

To view the generated faults, we need to return to the Log Table under Information

|                                                                           | 206-2SFP WEB    | × +                  |                   |             |                                                         |
|---------------------------------------------------------------------------|-----------------|----------------------|-------------------|-------------|---------------------------------------------------------|
| < 0 6 172                                                                 | 2.16.1.5        |                      |                   |             | C Q Searc                                               |
| 🙆 Most Visited 🥹                                                          | Getting Started | d 🚺 Web Slice Galler | y                 |             |                                                         |
| SIEMENS                                                                   | 172.10          | 6.1.5/Extru          | der #1 Ca         | binet Sw    | vitch                                                   |
| Welcome admin                                                             | Log Table       | e                    |                   |             |                                                         |
| <ul> <li>Information</li> <li>♦ Start Page</li> <li>♦ Versions</li> </ul> | Severity Fi     | liters<br>9          |                   |             |                                                         |
| ► ARP Table                                                               | Critical        |                      |                   |             |                                                         |
| ►Log Table                                                                | Restart         | System Up Time       | System Time       | Severity    | Log Message                                             |
| Faults                                                                    | 17              | 00:34:04             | Date/time not set | 6 - Info    | MRP ring manager entered active state.                  |
| ▶Redundancy                                                               | 17              | 00:34:04             | Date/time not set | 4 - Warning | New Fault state: "Link down on P0.8."                   |
| ▶ Ethernet                                                                | 17              | 00:34:04             | Date/time not set | 6 - Info    | Link down on P0.8.                                      |
| Statistics                                                                | 17              | 00:26:14             | Date/time not set | 4 - Warning | New Fault state (reconfiguration): "Power down on L2."  |
| ►Unicast                                                                  | 17              | 00:26:09             | Date/time not set | 4 - Warning | Fault state gone (reconfiguration): "Power down on L2." |
| +Mullicast                                                                | 17              | 00:26:02             | Date/time not set | 4 - Warning | New Fault state (reconfiguration): "Power down on L2."  |
| NUDR                                                                      | 17              | 00:10:31             | Date/time not set | 4 - Warning | WBM: Authentication failure: 172.16.1.69                |
| FLLDF                                                                     | 17              | 00:10:07             | Date/time not set | 6 - Info    | Link up on P0.4.                                        |
| *FMP                                                                      | 17              | 00:00:26             | Date/time not set | 6 - Info    | MRP ring manager falls back to passive state.           |
| ▶DHCP Server                                                              | 17              | 00:00:25             | Date/time not set | 6 - Info    | MRP ring manager entered active state.                  |
| ▶Diagnostics                                                              | 1 - 10 of 4:    | 23 entries Show all  |                   |             |                                                         |
| ▶ SNMP                                                                    | Clear           |                      |                   |             |                                                         |
| ▶Security                                                                 | L'araan j       |                      |                   |             |                                                         |
| Carrier Contraction                                                       | Refresh         |                      |                   |             |                                                         |

# System Folder Port Diagnostics Cable Tester - Copper

| 172.16.1.5/Extruder #1 Cabinet Switch         Vestors         Laceual         Cable Tester         SPD Diagnostics         Port PD2 *         * Configuration       Port PD2 *         * Configuration       Port PD2 *         * Configuration       Port PD2 *         * Cable Tester       Status         * Agent IP       Port PD2 *         * Restart       1-2         * Coad&Save       Port PD2 *         * Events       0         * SMITP Client                                                                                                    |   |        |              | Web Slice Gallery | Getting Started | 🦲 Most Visited 🤕                         |
|----------------------------------------------------------------------------------------------------|---|--------|--------------|-------------------|-----------------|------------------------------------------|
| Lessel       Cable Tester         Lessel       Cable Tester         Finformation       Cable Tester         *System       Port       P0.2 ©         *Configuration       Retirest         *General       Pair       Status       Distance         *Agent IP       Pair       Status       Distance         *Agent IP       Pair       Status       Distance         *Agent IP       Retirest       Status       Distance         *Load&Save       Pair       Status       Distance         *Events       not tested       0         *SMTP Client       Retirest       System Time         *System Time       Retirest         *System Client       Ports         *System Client       Ports         *System Time       Ports         *System Client       Ports         *System Client       Ports         *System Time       Ports         *System Time       Ports         *Part IG       Procense                                                                                                    |   | Switch | der #1 Cabir | 1.5/Extruc        | 172.16          |                                          |
| Leadul       Cable Tester       SFP Diagnostics         * Information       Port       P0.2 *         * Configuration       Run Test         * Configuration       Run Test         * General       1.2 open       1         * Agent IP       3.6 open       0         * Restart       4.5 not tested       0         * LoaddSave       7.8 not tested       0         * Events       not tested       0         * SMTP Client       Refresh       Vertesh         * System Time       Auto Logout       Vertesh         * System Time       Fault       Vertesh         * System Time       Fault       Vertesh         * System Time       Vertesh       Vertesh         * System Time       Vertesh       Vertesh         * System Time       Vertesh       Vertesh         * System Time       Vertesh       Vertesh         * System Time       Vertesh       Vertesh         * Fault       Monitoring       Vertesh         * Fault       Monitoring       Vertesh         * Fault       Vertesh       Vertesh         * Fault       Vertesh       Vertesh         * Fault       Vertesh </th <th></th> <th></th> <th></th> <th>er</th> <th>Cable Tes</th> <th>Welcome admin</th>                                                                                                    |   |        |              | er                | Cable Tes       | Welcome admin                            |
| Cable Tester     SFP Diagnostics            • Information         • Configuration         • Configuration         • Config |   |        |              |                   |                 | Longert                                  |
| Information   System            • Configuration            • General            • Agent IP            • Restart            • Load&Save            • Events            • SMTP Client            • SMTP Client            • SNMP            • System Time            • Aquo Logout            • System Time            • Auto Logout            • Ports            • Fault            • Monitoring            • PROFINET            • EtherNet/IP                                                                                                    |   |        |              | P Diagnostics     | Cable Tester    | L'ESSENT.                                |
| Port: P0.2   Configuration   Seneral   Agent IP   1.2   Open   1.2   open   1.2   open   1.2   open   1.2   open   1.2   open   1.2   open   1.2   open   1.2   open   1.2   open   1.2   open   0   Foots Foult Foult Foots Foult Foots Foult Foots Foots Foult Foots Foots Foult Foots Foots Foult Foots Foult Foots Foult Foots Foult Foots Foult Foots Foult Foots Foult Foots Foult Foots Foult Foots Foult Foots Foult Foots Foots                                                                                                    | _ |        |              |                   |                 | Information                              |
| • Configuration   • Configuration   • General   • Agent IP   1.2   • Restart   3.6   • Load3Save   7.8   0   • Events   • SMTP Client   • Refresh   • System Time   • Auto Logout   • Systeg Client   • Systeg Client   • Ports   • Fault   Monitoring   • PROFINET   • EtherNetIP                                                                                                    |   |        |              | 1                 | Port: P0.2      | System                                   |
| • General   • Agent IP   • Agent IP   • Restart   • Load&Save   • Load&Save   • Events   • SMTP Client   • SMMP   • System Time   • Auto Logout   • Systog Client   • Ports   • Fault Monitoring   • PROFINET   • EtherNet/IP                                                                                                    |   |        |              | st                | Run T           | ▶ Configuration                          |
| Agent IP     1-2     Open       1-2     open     1       Restart     3-6     open       *Load&Save     7-8     not tested       *Events     7-8     not tested       *SMTP Client     Retresh       *DHCP       *SNMP       *System Time       *Auto Logout       *Button       *Systeg Client       *Ports       *Fault Monitoring       *PROFINET       *EtherNet/IP                                                                                                    |   |        | Distance     | Status            | Pair            | + General                                |
| * Restart 3-6 open   * Restart 4-5 not tested   * Load&Save 7-8   * Events   * SMTP Client   * SMTP Client   * OHCP   * SNMP   * System Time   * Auto Logout   * Button   * Systog Client   * Ports   * Fault Monitoring   * PROFINET   * EtherNett/P                                                                                                    |   |        | 1            | open              | 1-2             | Acent IP                                 |
| 4-5 not tested 0   * Events 7-8 not tested 0   * Events * Events * Events * Events   * SMTP Client Refresh   * DHCP   * SNMP   * System Time   * Auto Logout   * Button   * Systeg Client   * Ports   * Fault Monitoring   * PROFINET   * EtherNet/IP                                                                                                    |   |        | 0            | open              | 3-6             | Restart                                  |
| 7-8     not tested     0       > SMTP Client     Refresh       > DHCP       > SNMP       > System Time       > Auto Logout       > Button       > Systog Client       > Ports       > Fault<br>Monitoring       > PROFINET       > EtherNet/IP                                                                                                    |   |        | 0            | not tested        | 4-5             | *Load&Save                               |
| SMTP Client     Refresh       > DHCP       > SNMP       > System Time       > Auto Logout       > Button       > Systog Client       > Ports       > Fault<br>Monitoring       > PROFINET       > EtherNet/IP                                                                                                    |   |        | 0            | not tested        | 7-8             | * Events                                 |
| Button     System Time     Systeg Client     Ports     Fault     Monitoring     PROFINET     EtherNet/IP     EtherNet/IP                                                                                                    |   |        |              |                   | [Determine]     | +SMTP Client                             |
| <ul> <li>SNMP</li> <li>System Time</li> <li>Auto Logout</li> <li>Button</li> <li>Systog Client</li> <li>Ports</li> <li>Fault<br/>Monitoring</li> <li>PROFINET</li> <li>EtherNet/P</li> <li>PRUG</li> </ul>                                                                                                    |   |        |              |                   | Retresh         | *DHCP                                    |
| System Time     Auto Logout     Button     Systog Client     Ports     Fault     Monitoring     PROFINET     EtherNet/P     PI UG                                                                                                    |   |        |              |                   |                 | *SNMP                                    |
| <ul> <li>Auto Logout</li> <li>Button</li> <li>Syslog Client</li> <li>Ports</li> <li>Fault<br/>Monitoring</li> <li>PROFINET</li> <li>EtherNet/IP</li> <li>PRUG</li> </ul>                                                                                                    |   |        |              |                   |                 | • System Time                            |
| Button     Systog Client     Ports     Fault     Monitoring     PROFINET     EtherNet/P     PIL/G                                                                                                    |   |        |              |                   |                 | * Auto Logout                            |
| Syslog Client     Ports     Fault     Monitoring     PROFINET     EtherNet/P     PI //G                                                                                                    |   |        |              |                   |                 | ▶ Button                                 |
| Ports     Fault     Monitoring     PROFINET     EtherNet/P     PRU/G                                                                                                    |   |        |              |                   |                 | Systog Client                            |
| Fault<br>Monitoring<br>FROFINET<br>EtherNet/IP<br>FILLIG                                                                                                    |   |        |              |                   |                 | ▶Ports                                   |
| PROFINET     EtherNet/P     PRU/G                                                                                                    |   |        |              |                   |                 | <ul> <li>Fault<br/>Monitoring</li> </ul> |
| + EtherNet/IP                                                                                                    |   |        |              |                   |                 | PROFINET                                 |
| PPI10                                                                                                    |   |        |              |                   |                 | ▶ EtherNet/IP                            |
|                                                                                                    |   |        |              |                   |                 | + PLUG                                   |
|                                                                                                    |   |        |              |                   |                 | • Pine                                   |

- For testing copper cables only
- Do not test on data connection used for WBM interface
- 10/100MB cables only test pairs 1-2 and 36.
- Status can be Open, Wire Break, Short Circuit, Not Tested, and OK
- Distance value will show the distance to the cable end, cable break, or short-circuit in meters with a tolerance of +/- 1M

# System Folder Port Diagnostics Cable Tester – SFP

| CALANCE X             | C206-2SFP WEB × +             |                |        |        |  |
|-----------------------|-------------------------------|----------------|--------|--------|--|
| 🔊 Most Visited 🗧      | Getting Started 🚺 Web Slice ( | Gallery        |        |        |  |
| Logout                |                               | 7              |        |        |  |
| Information           | Cable Tester SFP Diagnostics  |                |        |        |  |
| System                | Port:                         | P0.7 💌         |        |        |  |
| ►Configuration        | Name:                         | SIEMENS        |        |        |  |
| ▶General              | Model:                        | SFP992-1       |        |        |  |
| ▶Agent IP             | Revision:                     | 1              |        |        |  |
| ▶Restart              | Serial:                       | IF0068Q1100144 |        |        |  |
| ▶Load&Save            |                               |                |        |        |  |
| ▶Events               | Nominal Bit Rate[MBit/s]:     | 1300           |        |        |  |
| ▶SMTP Client          | Max. Link (50.0/125um)[m]:    | 550            |        |        |  |
| ▶DHCP                 | Max. Link (62.5/125um)[m]:    | 270            |        |        |  |
| ▶ SNMP                |                               |                |        |        |  |
| ♦ System Time         |                               | Current        | Low    | High   |  |
| ► Auto Logout         | Temperature[°C]:              | 46.21          | -40.00 | 110.00 |  |
| ▶ Button              | Voitage[V]:                   | 3.29           | 3.00   | 3.60   |  |
| ▶ Syslog Client       | Current[mA]:                  | 4.64           | 0.10   | 15.00  |  |
| ▶Ports                | Rx Power(uW):                 | 318.07         | 15.08  | 631.00 |  |
| Fault<br>Monitoring   | Refresh                       | 212.00         | 89.01  | 501.02 |  |
| ▶ PROFINET            |                               |                |        |        |  |
| ▶ EtherNet/IP         |                               |                |        |        |  |
| ▶ PLUG                |                               |                |        |        |  |
| ▶Ping                 |                               |                |        |        |  |
| ► Port<br>Diagnostics |                               |                |        |        |  |

## Good connection

- Link Up
- Ring Functional
- Receive power well within low/high limits

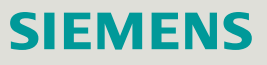

# System Folder Port Diagnostics Cable Tester - SFP

| (1) 2 172.1      | 6.1.5            |                     |                |        |        |  |
|------------------|------------------|---------------------|----------------|--------|--------|--|
| 🗿 Most Visited 🧧 | Ø Getting Starte | d 🚺 Web Slice G     | iallery        |        |        |  |
| Logout           | Cable Tester     | SED Diagnostics     |                |        |        |  |
| Information      | Cable lester     | SFP Diagnostics     |                | _      |        |  |
| System           |                  | Port:               | P0.8 💌         |        |        |  |
| ►Configuration   |                  | Name:               | SIEMENS        |        |        |  |
| ▶ General        |                  | Model:              | SFP992-1       |        |        |  |
| ▶Agent IP        |                  | Revision:           | 1              |        |        |  |
| ▶Restart         |                  | Serial:             | IF0068Q1100391 |        |        |  |
| ▶Load&Save       |                  |                     |                |        |        |  |
| ▶ Events         | Nomina           | I Bit Rate[MBit/s]: | 1300           |        |        |  |
| ▶SMTP Client     | Max. Link        | (50.0/125um)[m]:    | 550            |        |        |  |
| ▶DHCP            | Max. Link        | (62.5/125um)[m]:    | 270            |        |        |  |
| ▶ SNMP           |                  |                     |                |        |        |  |
| ▶System Time     |                  |                     | Current        | Low    | High   |  |
| ►Auto Logout     |                  | Temperature[°C]:    | 46.96          | -40.00 | 110.00 |  |
| ▶Button          | _                | Voltage[V]:         | 3.29           | 3.00   | 3.60   |  |
| ▶Svslog Client   |                  | Current[mA]:        | 4.99           | 0.10   | 15.00  |  |
| ▶ Ports          |                  | Rx Power[uw]:       | 17.04          | 15.08  | 631.00 |  |
| ▶Fault           |                  | Tx Power[uw]        | 252.00         | 89.01  | 501.02 |  |
| Monitoring       | Refresh          |                     |                |        |        |  |
| ▶ PROFINET       |                  |                     |                |        |        |  |
| ▶ EtherNet/IP    |                  |                     |                |        |        |  |
| ▶ PLUG           |                  |                     |                |        |        |  |
| ▶Pina            |                  |                     |                |        |        |  |

- Fiber Connection slightly pulled
   out
- Link Up (still)
- Ring Functional (still)
- Fault from low receive power

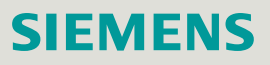

# System Folder Port Diagnostics Cable Tester - SFP

| Most Visited 🔎      | Getting Started  | Web Slice (    | Gallery        |        |        |  |
|---------------------|------------------|----------------|----------------|--------|--------|--|
| Logout              |                  | I TTED SHEE    |                |        |        |  |
| Information         | Cable Tester SFI | P Diagnostics  | , <u> </u>     |        |        |  |
| System              |                  | Port           | P0.8 💌         |        |        |  |
| ▶Configuration      |                  | Name:          | SIEMENS        |        |        |  |
| ▶ General           |                  | Model:         | SFP992-1       |        |        |  |
| ▶Agent IP           |                  | Revision:      | 1              |        |        |  |
| ▶Restart            |                  | Serial:        | IF0068Q1100391 |        |        |  |
| ▶Load&Save          |                  |                |                |        |        |  |
| ▶Events             | Nominal Bit      | Rate[MBit/s]:  | 1300           |        |        |  |
| ▶SMTP Client        | Max. Link (50.)  | 0/125um)[m]:   | 550            |        |        |  |
| ▶DHCP               | Max. Link (62.   | 5/125um)[m]:   | 270            |        |        |  |
| ▶ SNMP              |                  |                |                |        |        |  |
| ▶ System Time       | _                |                | Current        | Low    | High   |  |
| ► Auto Logout       | len              | iperature["C]: | 46.87          | -40.00 | 110.00 |  |
| ▶ Button            |                  | voitage[v]:    | 3.29           | 3.00   | 3.60   |  |
| ▶ Syslog Client     |                  | Current[mA]:   | 5.05           | 0.10   | 15.00  |  |
| ▶Ports              | R R              | x Power[uw].   | 3.00           | 15.08  | 631.00 |  |
| Fault<br>Monitoring | Refresh          | x Power[uvv].  | 253.06         | 69.01  | 501.02 |  |
| ▶PROFINET           | rtensen          |                |                |        |        |  |
| ▶EtherNet/IP        |                  |                |                |        |        |  |
| ▶ PLUG              |                  |                |                |        |        |  |
| *Pino               |                  |                |                |        |        |  |

- Fiber Connection pulled mostly out
- Link Down
- Ring Active
- Receive power outside of acceptable tolerances

# Agenda

# Introduction - Network Concepts

- 2 Comparing Office and Industrial Networks
- 3 Portfolio Overview
- 4 Hands On
  - Setup and Pre-work
  - PRONETA
  - Switch Diagnostics and Best Practices
    - ✓ Information Folder
    - ✓ System Folder
    - ✓ Layer 2 Folder
  - Configuring a redundant ring
  - Coupling redundant rings
- 5 Interconnecting to IT Passive Listening
- 6 Review Network Monitoring (Optional)

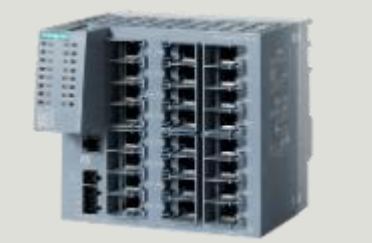

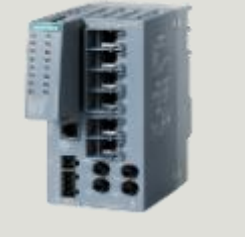

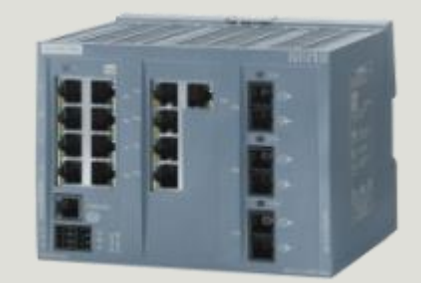

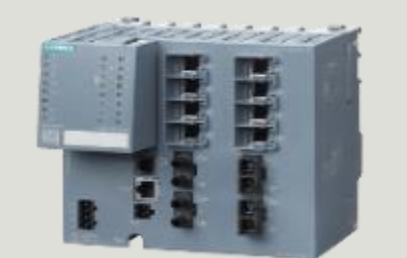

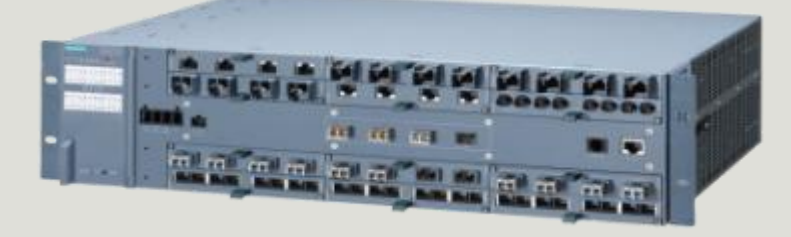

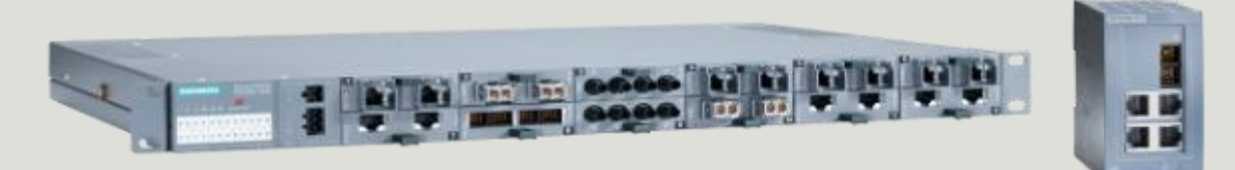

Page 6

# Layer 2 Folder Mirroring (General)

## **Required Steps:**

- 1. Create a Session (General Tab)
- 2. Assign Ingress and Egress of the Port(s) to the Session (Port Tab)
- 3. Enable Mirroring (General Tab)

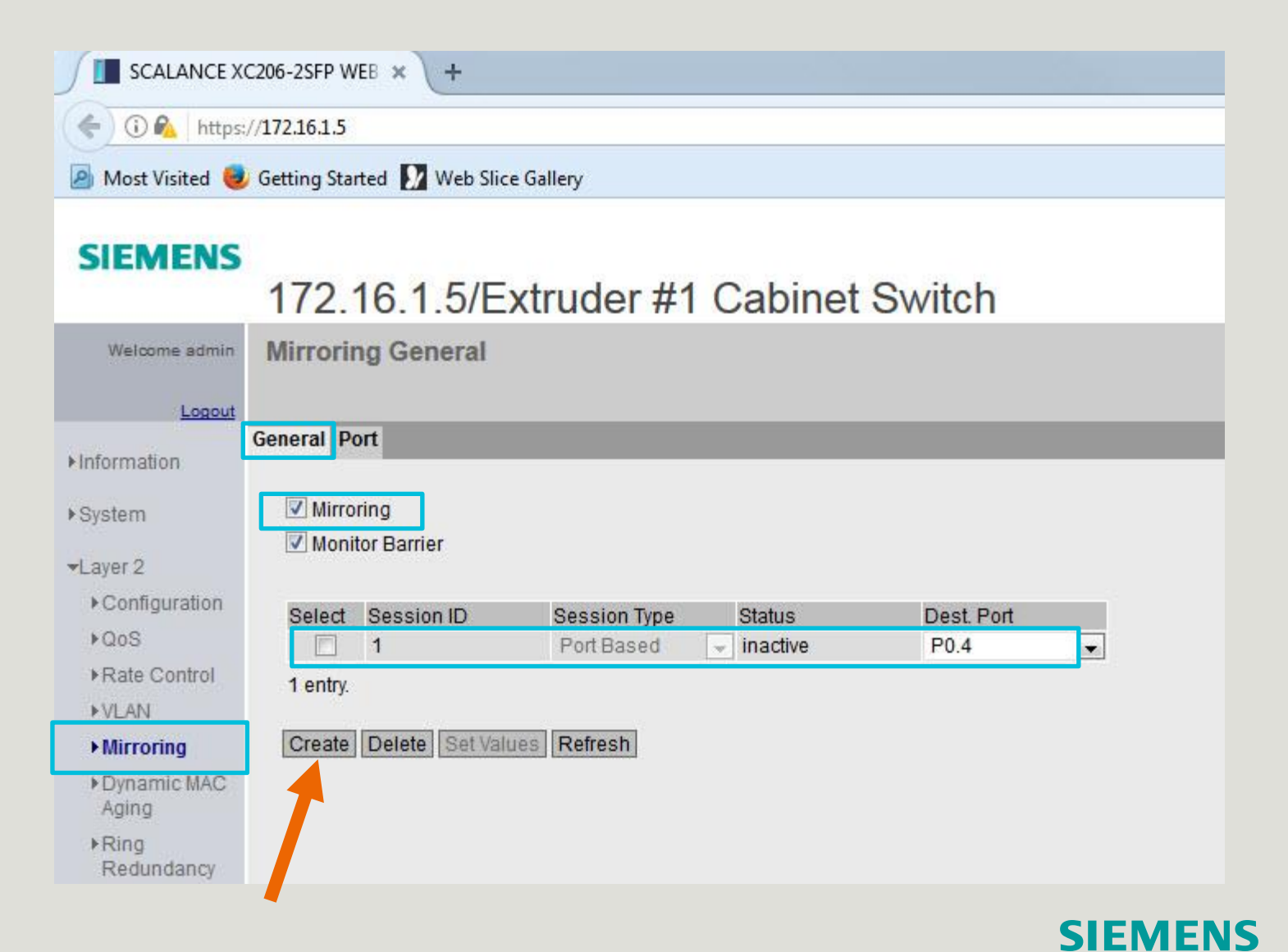

# Layer 2 Folder Mirroring (Port)

| SCALANCE XC                               | 206-2SFP WEB ×      | +                 |                   |        |
|-------------------------------------------|---------------------|-------------------|-------------------|--------|
| ( https:/                                 | /172.16.1.5         |                   |                   |        |
| 🙆 Most Visited 🥘                          | Getting Started 🚺 \ | Web Slice Gallery |                   |        |
| SIEMENS                                   | 172.16.1.           | 5/Extruder #      | 1 Cabinet S       | Switch |
| Welcome admin                             | Port Mirroring      | Sources           |                   |        |
| ▶ Information                             | General Port        |                   |                   |        |
| ▶System                                   | Session ID: 1       |                   |                   |        |
| +Laver 2                                  | Port                | Ingress Mirroring | Egress Mirroring  |        |
| ▶ Configuration                           | P0.1                |                   | []                |        |
| ▶QoS                                      | P0.3                |                   |                   |        |
| Rate Control                              | P0.4                |                   |                   |        |
| ▶VLAN                                     | P0.5                | i 🗂               |                   |        |
| ► Mirroring                               | P0.6                | (                 | [ <sup>12</sup> ] |        |
| <ul> <li>Dynamic MAC<br/>Aging</li> </ul> | P0.7<br>P0.8        | -<br>-            | V                 |        |
| ▶Ring<br>Redundancy                       | Set Values Refr     | esh               |                   |        |
| ▶Spanning Tree                            |                     |                   |                   |        |

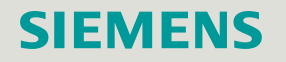

# Layer 2 Folder Loop Detection

| J 🔳 SCALANCE XC                             | 206-25FP WEB 🛪                   | +                 |                 |                 |                             |                            |   |             |             |       |       |   | 1  |
|---------------------------------------------|----------------------------------|-------------------|-----------------|-----------------|-----------------------------|----------------------------|---|-------------|-------------|-------|-------|---|----|
| 🗲 🛈 🞽 172.16                                | 1.5                              |                   |                 |                 |                             |                            | C | Q Search    |             | 1     | e e   | + | 11 |
| Most Visited 🤕<br>Welcome admin             | Getting Started D<br>Loop Detect | Web Slice Gallery |                 |                 |                             |                            |   |             |             |       |       |   |    |
| Locout<br>+ Information<br>+ System         | VLAN Loop                        | ion<br>Detection  |                 |                 |                             |                            |   |             |             |       |       |   |    |
| *Layor 2                                    |                                  | Threshold         | Remote Reaction | Local Reaction  | Сору                        | to Table                   |   |             |             |       |       |   |    |
| Configuration<br>≥QoS                       | All ports                        | No Change         | No Change       | No Change       | •                           | Copy to Table              |   |             |             |       |       |   |    |
| ▶Rate Control                               | Port                             | Setting           | Threshold       | Remote Reaction | Local Reacti                | on Status                  |   | Source Port | Source VLAN | Reset |       |   |    |
| ▶VLAN                                       | P0.1                             | forwarder         | 2               | disable         | 💌 disable                   | 👻 active                   |   | -           |             | 1     | Reset |   |    |
| ►Mirroring                                  | P0.2                             | forwarder         | ▼ 2             | disable         | <ul> <li>disable</li> </ul> | <ul> <li>active</li> </ul> |   | -           | -           | f     | Reset |   |    |
| ▶Dynamic MAC                                | P0.3                             | forwarder         | 2               | disable         | <ul> <li>disable</li> </ul> |                            |   | -           | -           | - F   | Reset |   |    |
| Aging                                       | P0.4                             | forwarder         | • 2             | disable         | <ul> <li>disable</li> </ul> | - active                   |   | -           | -           |       | Reset |   |    |
| ▶Ring                                       | P0.5                             | forwarder         | • 2             | disable         | <ul> <li>disable</li> </ul> | - active                   |   | 2           | -           |       | Reset |   |    |
| Redundancy                                  | P0.6                             | forwarder         | • 2             | disable         | - disable                   | - active                   |   |             |             | 1     | Reset |   |    |
| ▶Spanning Tree                              | P0.7                             | forwarder         | 2               | disable         | - disable                   | - active                   |   | *           |             | F     | Reset |   |    |
| Loop     Detection     Link     Appredation | Set Values R                     | efresh            | • 2             | disable         | Jusable                     | ▲ active                   |   |             |             |       | Reset |   |    |
| +DCP<br>Forwarding                          |                                  |                   |                 |                 |                             |                            |   |             |             |       |       |   |    |

- Special loop detection frames are used to check whether loops exist on the suspected ports
- Only possible at ports that were not configured as ring ports or standby ports
- · Helps to find the loop more quickly but does not eliminate it
- Creates additional load: use the sender, forwarder, and blocked functions appropriately

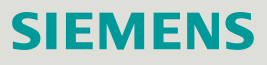

# Agenda

# Introduction - Network Concepts

- 2 Comparing Office and Industrial Networks
- 3 Portfolio Overview
- 4 Hands On
  - Setup and Pre-work
  - PRONETA
  - Switch Diagnostics and Best Practices
    - Information Folder
    - ✓ System Folder
    - ✓ Layer 2 Folder
  - Configuring a redundant ring
  - Coupling redundant rings
- 5 Interconnecting to IT Passive Listening
- 6 Review Network Monitoring (Optional)

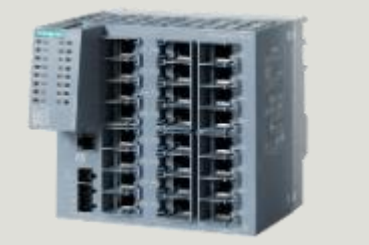

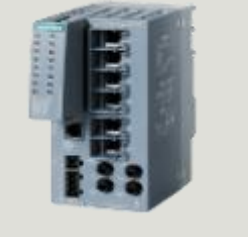

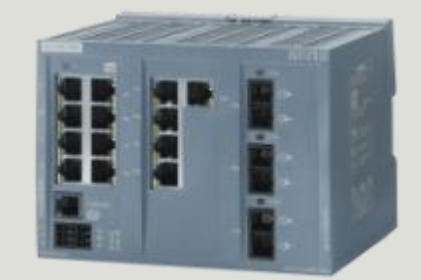

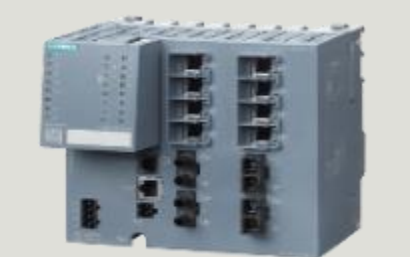

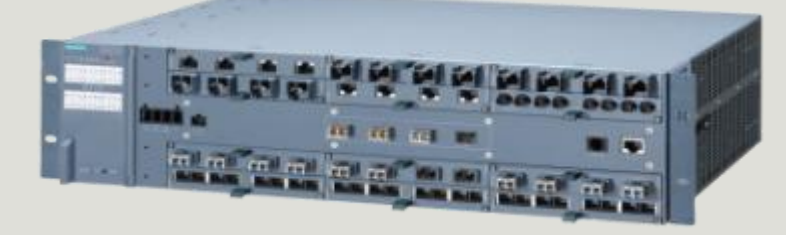

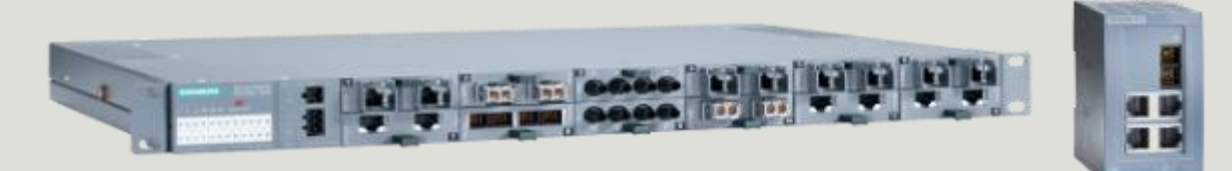

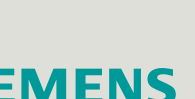

# Network Availability Requirement

# Reliable networks, capable of withstanding failures are achieved by:

- Reliable devices
- Fault-tolerant systems
- Redundancy

The network should have a topology that allows fast convergence following a fault.

## **Requirements:**

- Automatic reconfiguration following line failure
- Automatic reconfiguration following port deactivation
- Automatic reconfiguration following component failure
- Monitoring of redundancy mechanisms

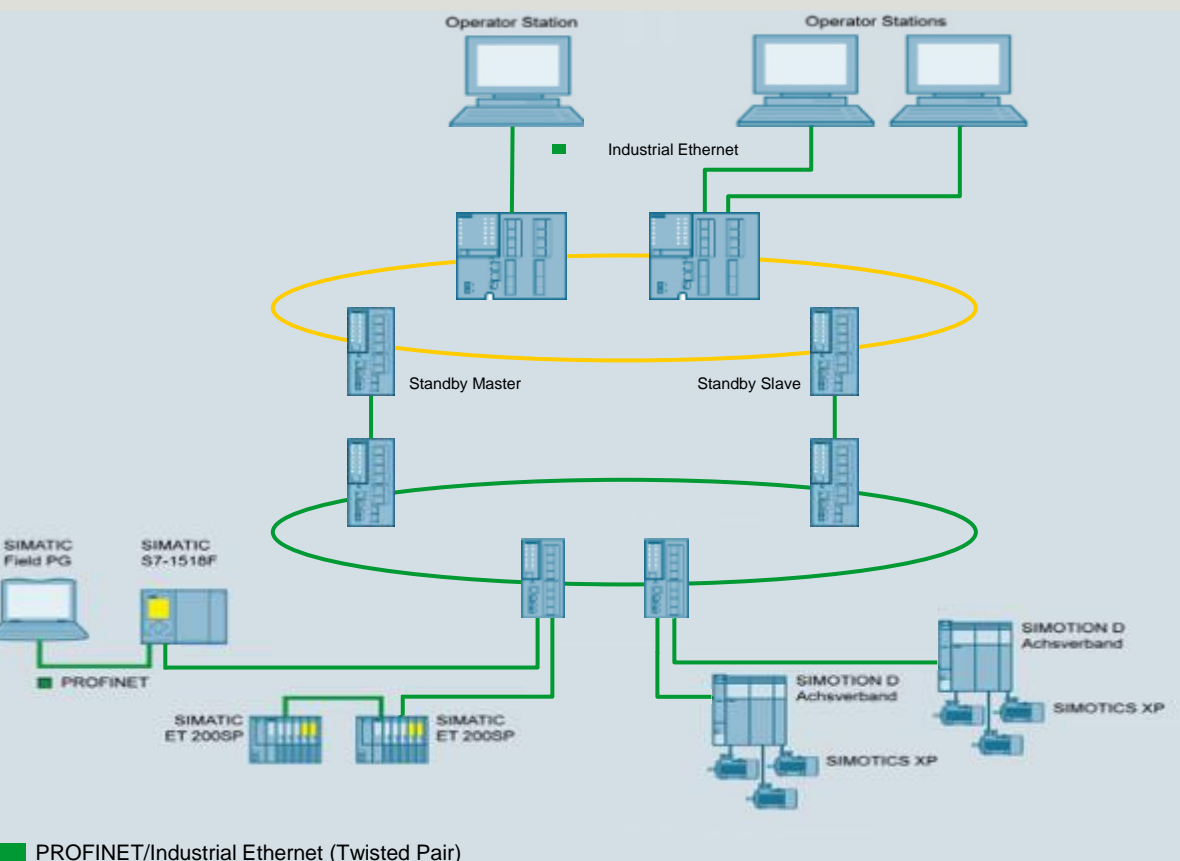

# Network Availability Solutions

Line-Redundancy:

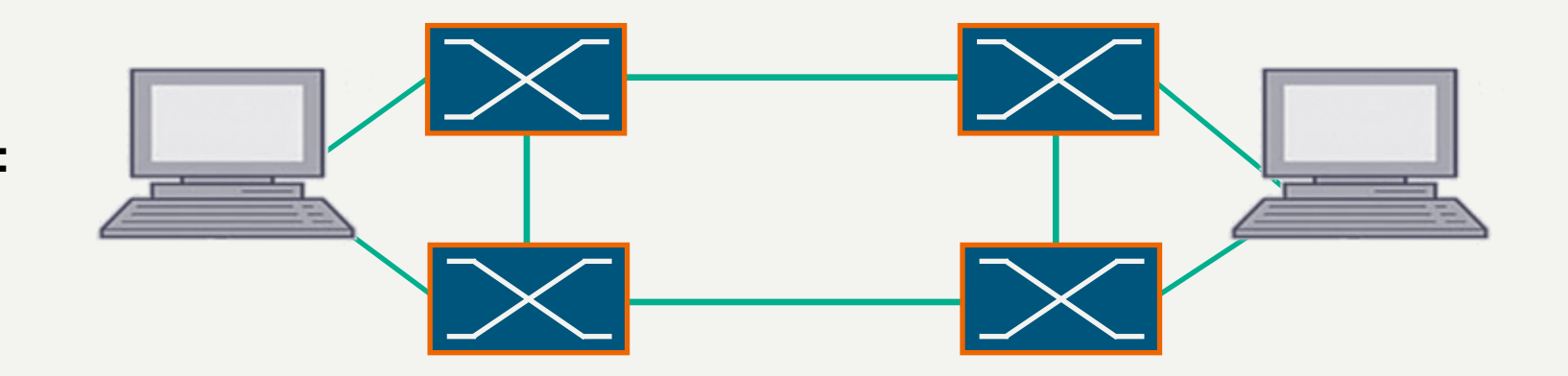

**Device-Redundancy:** 

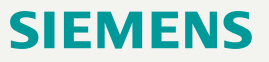

# Network Availability Problem

## **Problem: Loops**

If there are loops in a network, Broadcast-Frames will circle around the loop. This causes a very high network load, which makes all useful communication impossible.

→ In Ethernet Networks, Loops are not allowed!

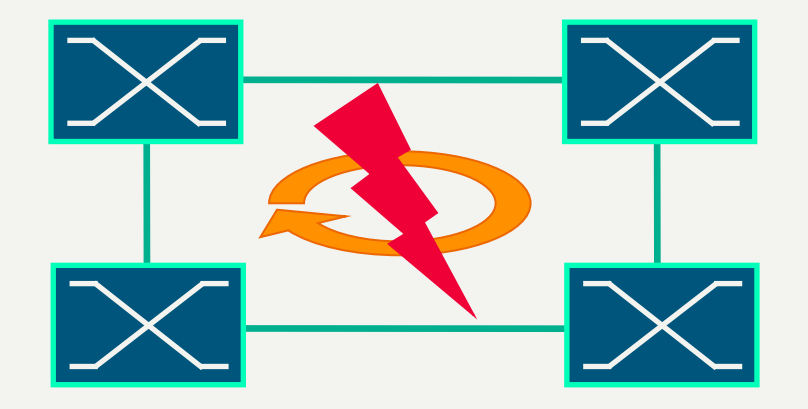
## Redundant Rings How it Works

Starting with our XC200 series you have a Ring Redundancy Manager included.

- The Ring manager opens the ring in no failure cases
- Looking at the data transmission, the bus is now linear
- Cyclic test frames are used to check ring status
- As soon as there is a failure the ring manager connects through and informs Ring clients

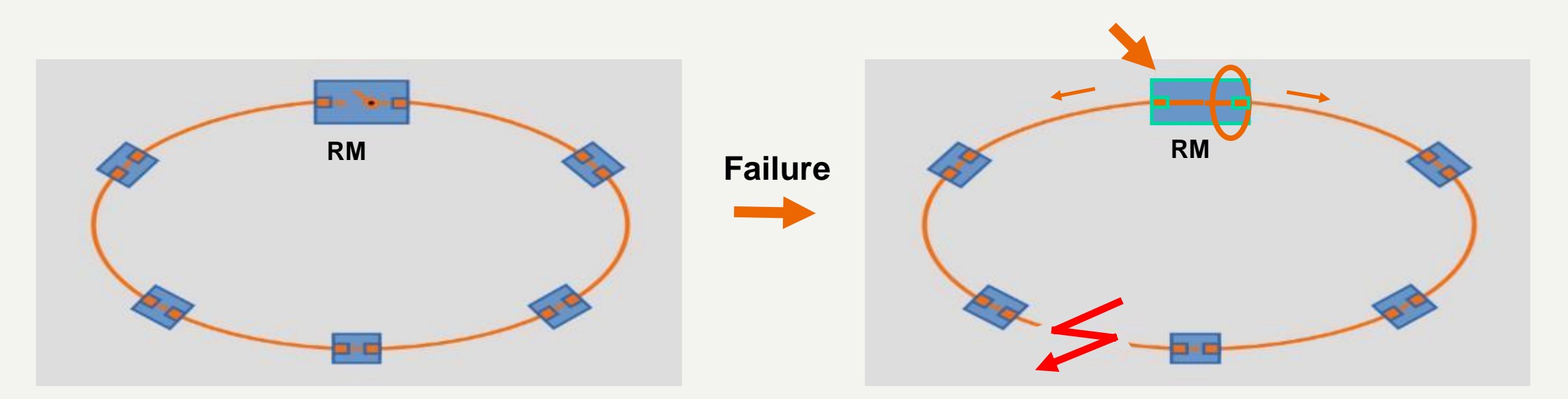

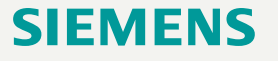

## **Redundant Rings**

Siemens switches offer different protocols for using redundant rings:

## High Speed Redundancy Protocol (HRP):

- typical reconfiguration < 300ms with up to 100 ring nodes</li>
- only devices that support the HRP function can be used in the ring
- devices that do not support HRP must be linked to the ring using special devices with HRP capability

## Media Redundancy Protocol (MRP):

- typical reconfiguration < 200ms with up to 50 ring nodes
- conforms to the Media Redundancy Protocol (MRP) specified in IE 62439-2 Release 1.0 (2010-02)
- only devices that support the MRP function can be used in the ring Industry Electron (National Part)
- MRP is part of the PROFINET standard

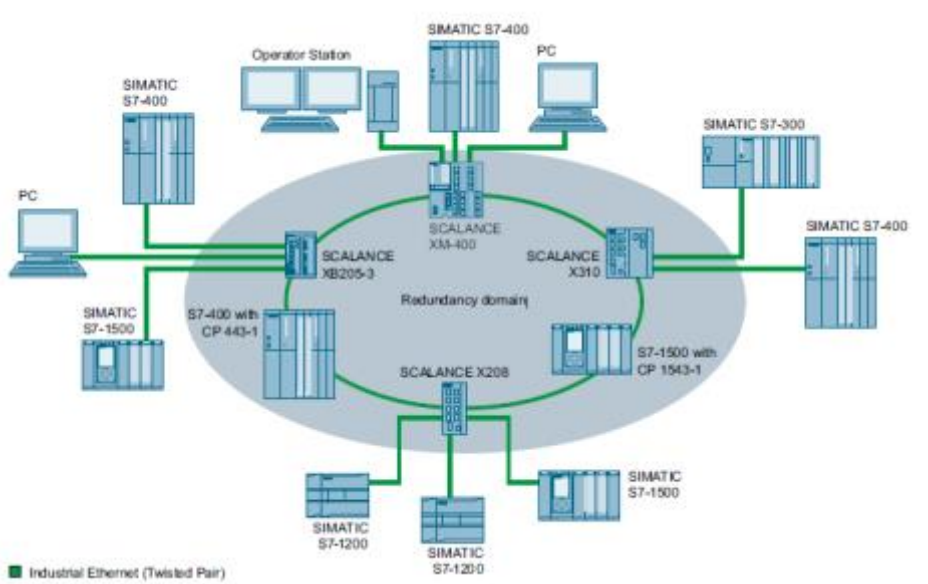

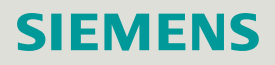

## LAB 3: Pre-Lab Notes (Configure High Speed Redundancy Protocol)

- Configure High Speed Ring Redundancy on your switch according to the pictures on the next page.
- We will be using Ring Ports 7 and 8.
- When changing from the default ring ports (1 and 2) we will get a message after changing ring port 1 that the ring ports are different types. This is normal since we are moving from copper to fiber.
- Note: Ring Redundancy Mode can be selected on the Configuration Menu as well (but not ring ports).

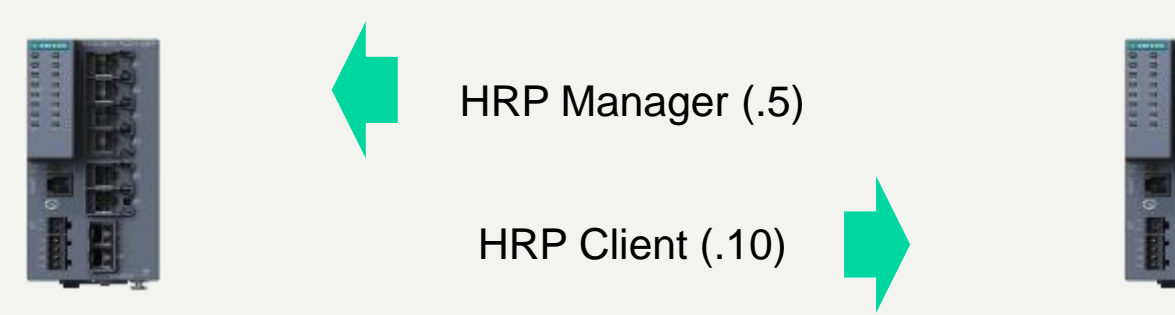

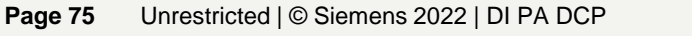

## LAB 3 Configure High Speed Redundancy Protocol

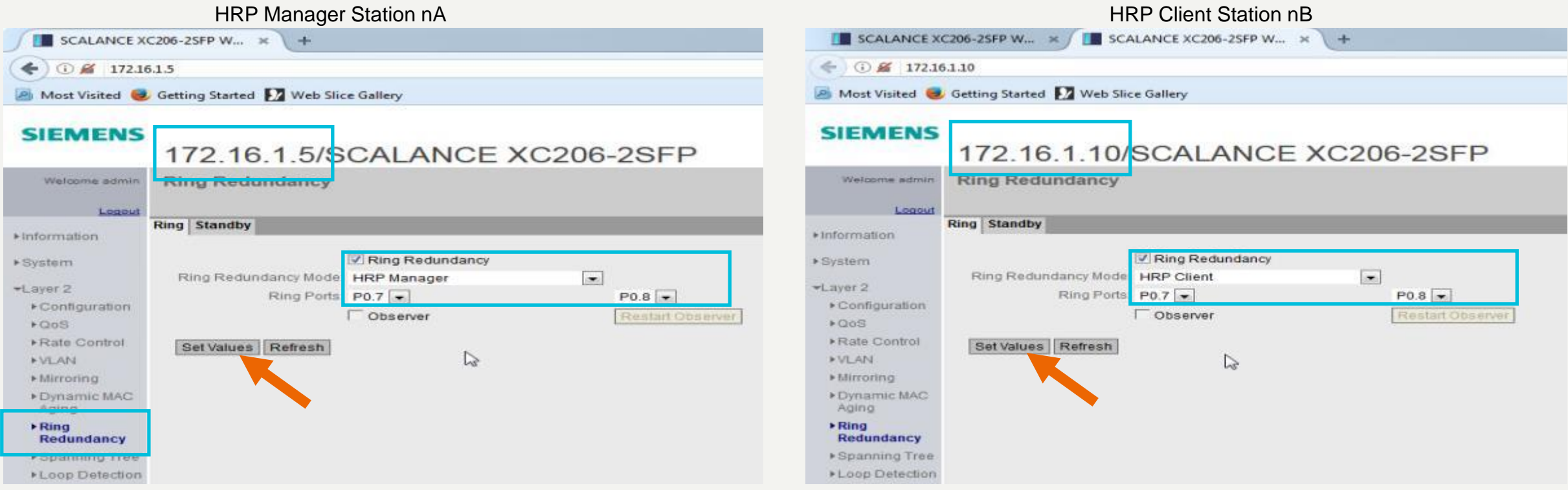

- Be sure to click Set Values after you have completed the settings.
- The settings will take effect in 1 minute, but you click on the link to take you directly to the Write Startup Config
  page to bypass the delay.
- Do not connect switches together until the configuration is complete

## **SIEMENS**

## LAB 3 Configure High Speed Redundancy Protocol

- After the configuration of the High-Speed Redundancy in your switch, please **connect the ring as shown below**.
- In this 2-switch ring, we could also connect ports 7 together and ports 8 together, however for more than 2 switches, best practices (for debugging) would be to connect 7 to 8, 7 to 8, 7 to 8, and so on back to the first switch.
- After a short time, the ring will be established.

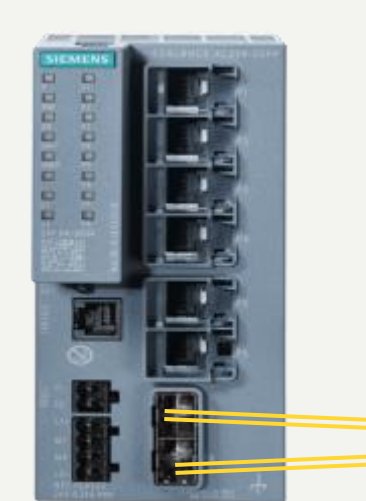

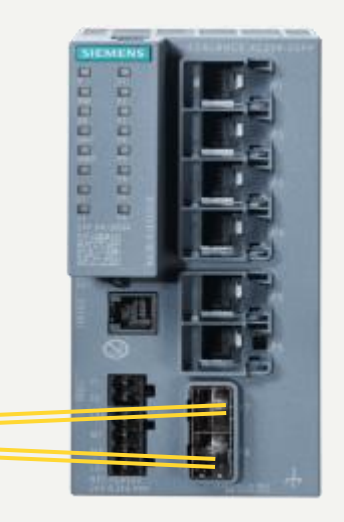

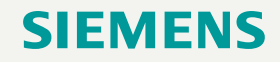

## LAB 3 Check the status of the Ring Manager

- Using the Ring Manager switch (.5), go to Information > Log Table page to view the events that took place when the ring connections were made.
- Notice the Ring Manager was Active when the first connection was made, and that it changed to passive after the second connection was made
- Check the FMP Page

| SCALANCE XC                                                                                                    | 206-25FP W                    |                  | XC206-2SFP W ×    | +        |                                                         |  |
|----------------------------------------------------------------------------------------------------|-------------------------------|------------------|-------------------|----------|---------------------------------------------------------|--|
| <ul> <li>(i) </li> <li>(ii) </li> <li>(iii) </li> <li>(iiii) </li> <li>(iii) </li> <li>(iii) </li> <li>(iii) </li> <!--</th--><th>1.5</th><th></th><th></th><th></th><th></th></ul> | 1.5                           |                  |                   |          |                                                         |  |
| 🙆 Most Visited 🧕                                                                                                    | Getting Starter               | Web Slice Galler | /                 |          |                                                         |  |
| SIEMENS                                                                                                    | 172.10                        | 6.1.5/SCAI       | ANCE XC           | 206-28   | SFP                                                     |  |
| Welcome admin                                                                                                    | Log Table                     |                  |                   |          |                                                         |  |
| <ul> <li>Information</li> <li>►Start Page</li> <li>►Versions</li> <li>►18M</li> <li>►ARP Table</li> </ul>                                                                                                    | Severity Filters              |                  |                   |          |                                                         |  |
| ►Log Table                                                                                                    | Restart                       | System Up Time   | System Time       | Severity | Log Message                                             |  |
| ▶ Faults                                                                                                    | 1                             | 1d 20:09:55      | Date/time not set | 6 - Info | HRP ring manager falls back to passive state.           |  |
| ▶ Redundancy                                                                                                    | 1                             | 1d 20:09:54      | Date/time not set | 6 - Info | Link up on P0.8.                                        |  |
| Ethernet                                                                                                    | 1                             | 1d 20:09:30      | Date/time not set | 6 - Info | HRP ring manager entered active state.                  |  |
| Statistics                                                                                                    | 1                             | 1d 20:09:30      | Date/time not set | 6 - Info | Link up on P0.7.                                        |  |
| +Unicast                                                                                                    | 1                             | 1d 20:08:52      | Date/time not set | 6 - Info | Link down on P0.5.                                      |  |
| Alutionat                                                                                                    | 1                             | 1d 20:08:33      | Date/time not set | 6 - Info | Link up on P0.5.                                        |  |
| P MILLIOCODE                                                                                                    | 1                             | 1d 20:08:31      | Date/time not set | 6 - Info | Link down on P0.5.                                      |  |
| FLLDP                                                                                                    | 1                             | 1d 19:40:40      | Date/time not set | 6 - Info | Device is configured to ring HRP Manager.               |  |
| ▶ FMP                                                                                                    | 1                             | 1d 19:26:49      | Date/time not set | 6 - Info | Link up on P0.5.                                        |  |
| ►DHCP Server                                                                                                    | 1                             | 1d 19:26:14      | Date/time not set | 6 - Info | IP communication is possible. Remote logging activated. |  |
| <ul> <li>Diagnostics</li> </ul>                                                                                                    | 1 - 10 of 36 entries Show all |                  |                   |          |                                                         |  |
| ▶ SNMP                                                                                                    |                               |                  |                   |          |                                                         |  |
| ▶Security                                                                                                    | Crear                         |                  |                   |          |                                                         |  |
| ▶System                                                                                                    | Refresh                       |                  |                   |          |                                                         |  |

SIEMEI

## LAB 3 Check the status of the Ring Manager

- Using the Ring Manager switch (.5), go to Information > Redundancy > Ring Redundancy to view an overview of the Redundancy Role/Function and the status.
- Notice the RM Led on the Ring Manager switch is solid green when passive and blinking green when active.
- What about the port 7 and 8 LEDs on both the HRP Manager and HRP Client?

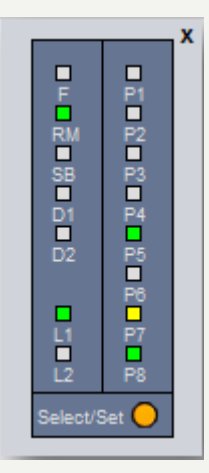

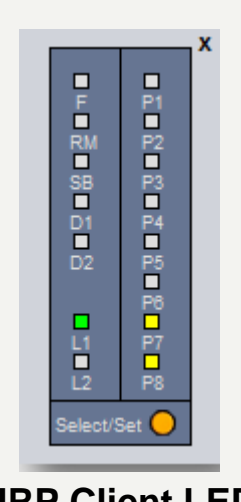

1000

HRP Manager LED Diagnostic Island

HRP Client LED Diagnostic Island

| SCALANCE X                                       | C206-2SFP W × CLANCE XC206-2SFP W × +   |
|--------------------------------------------------|-----------------------------------------|
| € 🕞 🔏 172.10                                     | 5.1.5                                   |
| 🔊 Most Visited 🧓                                 | Getting Started 🚺 Web Slice Gallery     |
|                                                  |                                         |
| SIEMENS                                          |                                         |
|                                                  | 172.16.1.5/SCALANCE XC206-2SFP          |
| Welcome admin                                    | Ring Redundancy                         |
|                                                  |                                         |
| Logout                                           | Consider Tree Dies Deductores Characher |
| -Information                                     | Spanning Tree Ring Redundancy Standby   |
| ▶ Start Page                                     | Redundancy Function: HRP Manager        |
| ▶Versions                                        | RM Status: Passive                      |
| ►1&M                                             | Observer Status: -                      |
| ►ARP Table                                       | Ring Port 1: P0.7                       |
| ▶Log Table                                       | Ring Port 2: P0.8                       |
| ▶Faults                                          | No. of Changes to RM Active State: 2    |
| ▶Redundancy                                      | Max. Delay of RM Test Packets[ms]: 2    |
| <ul> <li>Ethernet</li> <li>Statistics</li> </ul> | Reset Counters                          |
| ►Unicast                                         | Refresh                                 |
| ►Multicast                                       |                                         |

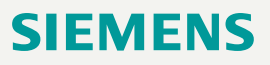

## LAB 3 Ring Redundancy – Things to Try

#### **Disconnect one of the fiber cables:**

- What happens to the RM LED on the Ring Manager?
- What events are logged in the Event Log?
- How does the status change on the Ring Redundancy tab?

## Switch to the HRP Client and perform the same tasks:

- What events are logged in the Event Log?
- How does the RM LED behave?
- How does the status change on the Ring Redundancy tab?

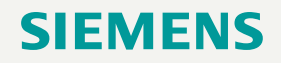

## Agenda

## Introduction - Network Concepts

- 2 Comparing Office and Industrial Networks
- 3 Portfolio Overview
- 4 Hands On
  - Setup and Pre-work
  - PRONETA
  - Switch Diagnostics and Best Practices
    - ✓ Information Folder
    - ✓ System Folder
    - ✓ Layer 2 Folder
  - Configuring a redundant ring
  - Coupling redundant rings
- 5 Interconnecting to IT Passive Listening
- 6 Review Network Monitoring (Optional)

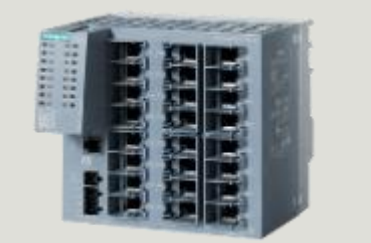

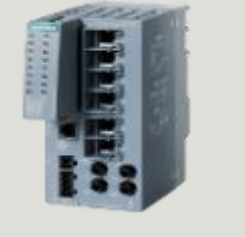

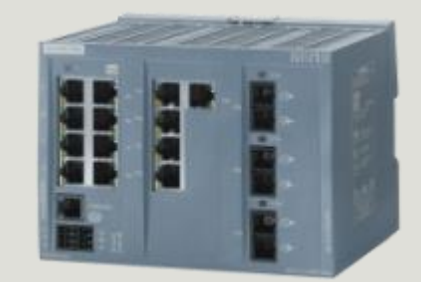

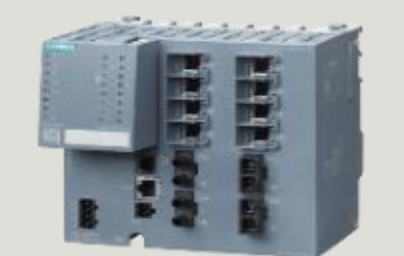

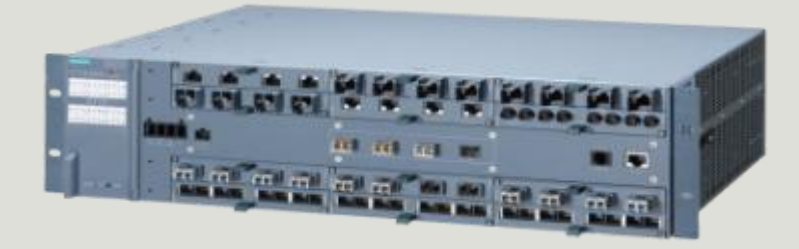

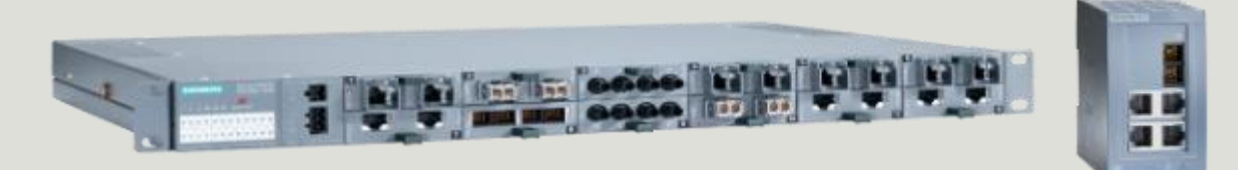

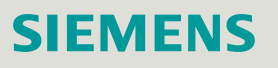

## **Coupling Redundant Rings**

How do we couple redundant rings without giving up the high performance in case of a failure or switch over?

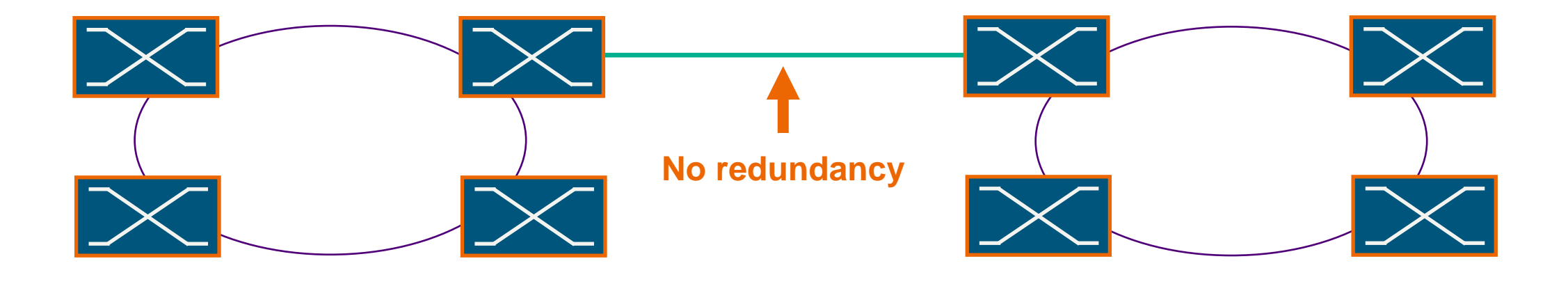

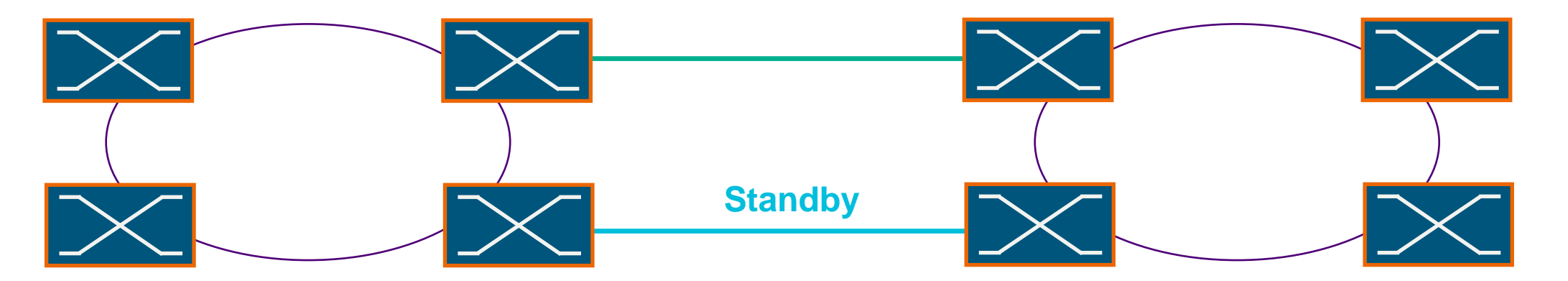

## SIEMENS

## **Standby Connection Functionality**

## The Standby-Connection allows to couple two High Speed Redundancy rings

- Available in X200IRT, XC200, XP200, X300, X400, XM400, X500, and XR500 switches
- Two switches are defined as standby master and standby slave
- In the best case scenario, the master connection is used and the slave blocked

#### Note:

Standby works only in High Speed Redundancy Networks, no support for MRP

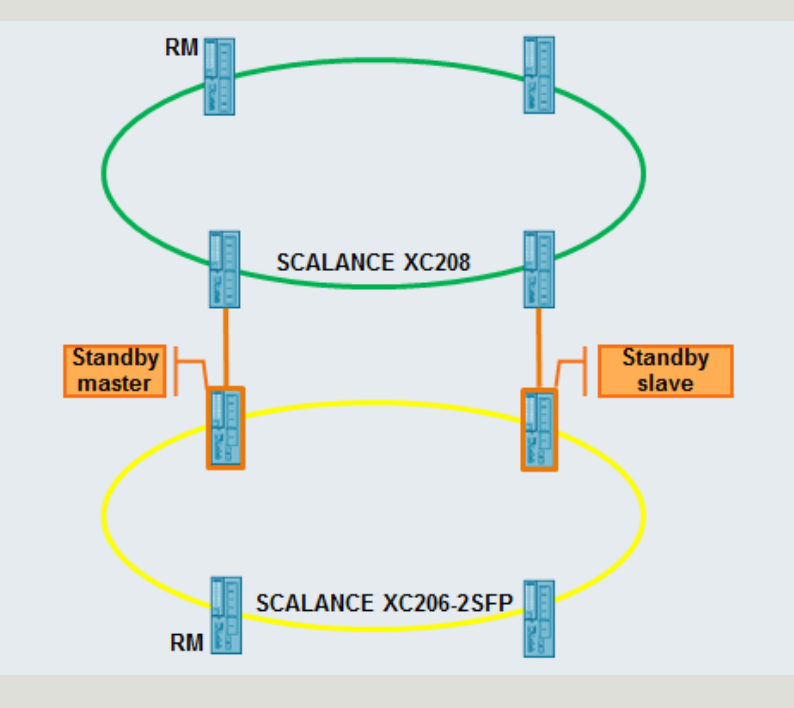

## Standby Connection Details

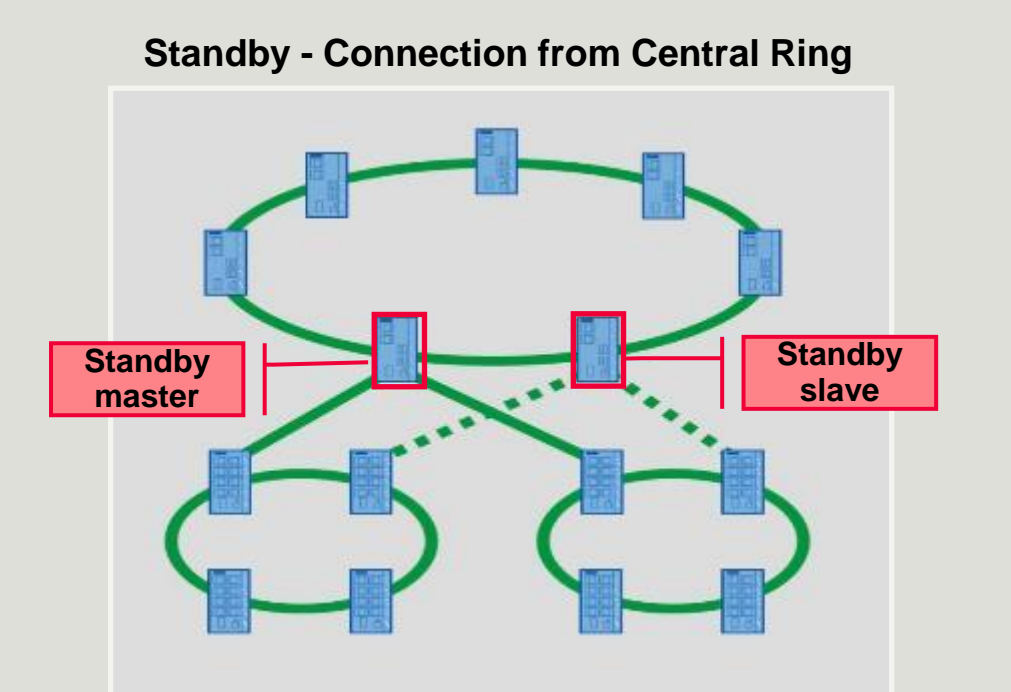

#### Advantage:

Less costly solution, because only two switches in the central ring must support the standby-function, e.g.X200IRT, XC200, X300, XR500

#### **Disadvantage:**

The switch-over of the standby-master works for all standbyconnections, but not individually

#### → Causes conflicts

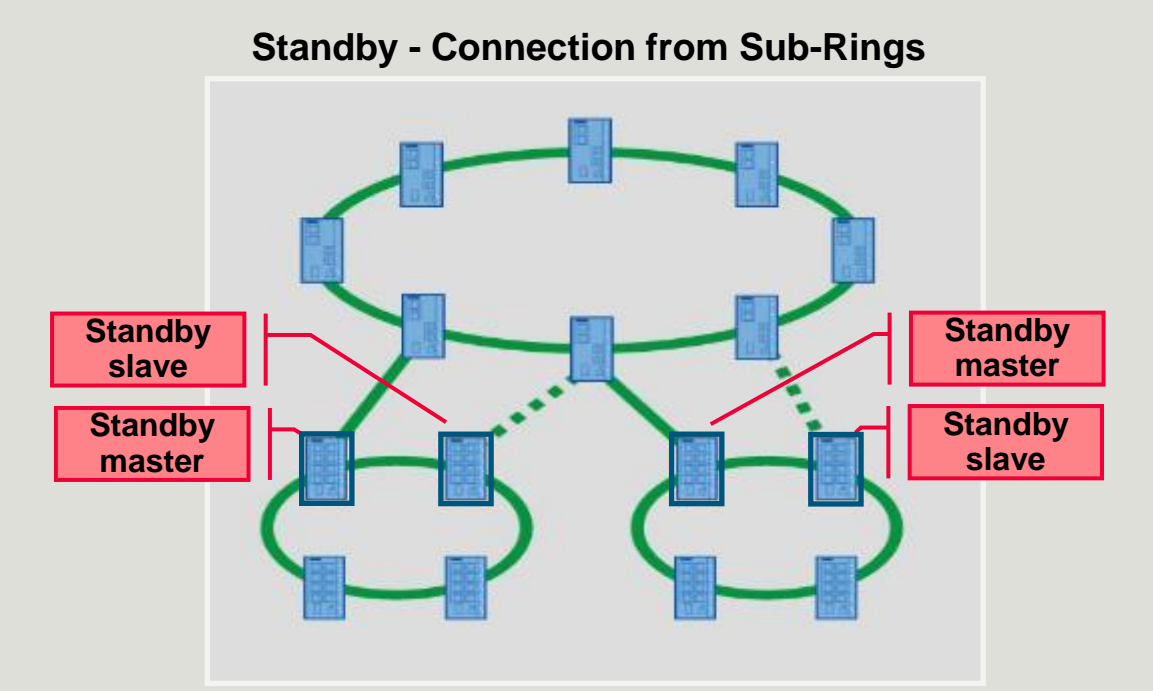

#### Advantage:

The switch-over of the standby-master will be performed from every subring individually

#### $\rightarrow$ No conflicts

#### **Disadvantage:**

More expensive solution, because two switches in each of the sub-rings must support the Standby-function, e.g.X200IRT, XC200, X300, XR500

## **SIEMENS**

## LAB 4 Configure a Standby Connection

- Before we can use the standby functionality, we have to configure the standby master and standby slave.
- Please choose your partner-ring to connect using the standby functionality
- Define a name for the standby connection, i.e. standby-teamX ; X = team number. The standby connection name <u>must exactly match</u> for the master and slave.

**Standby must only be configured in one ring**, therefore we will do this in two steps. First only group1 configures standby, after evaluation, group1 will switch off standby and group2 does the same.

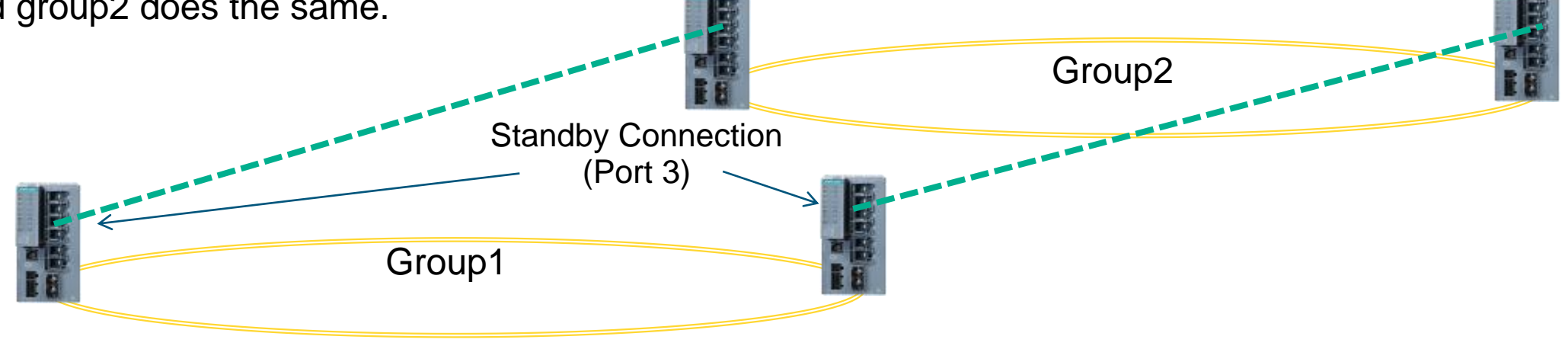

## LAB 4 Configuring Standby Functionality

**BEFORE making the physical connections**, please configure standby on both switches in the same ring using port 3 and a name according to the previous slide.

**REMEMBER**: The names have to match exactly.

- We will not configure "Force device to Standby Master", therefore the switch with the higher MAC address will become the Standby Master.
- Be sure to click **Set Values** after completing the configuration changes.
- Take a look at the Log Table under the Information menu after completing each switch to see the switch behavior.

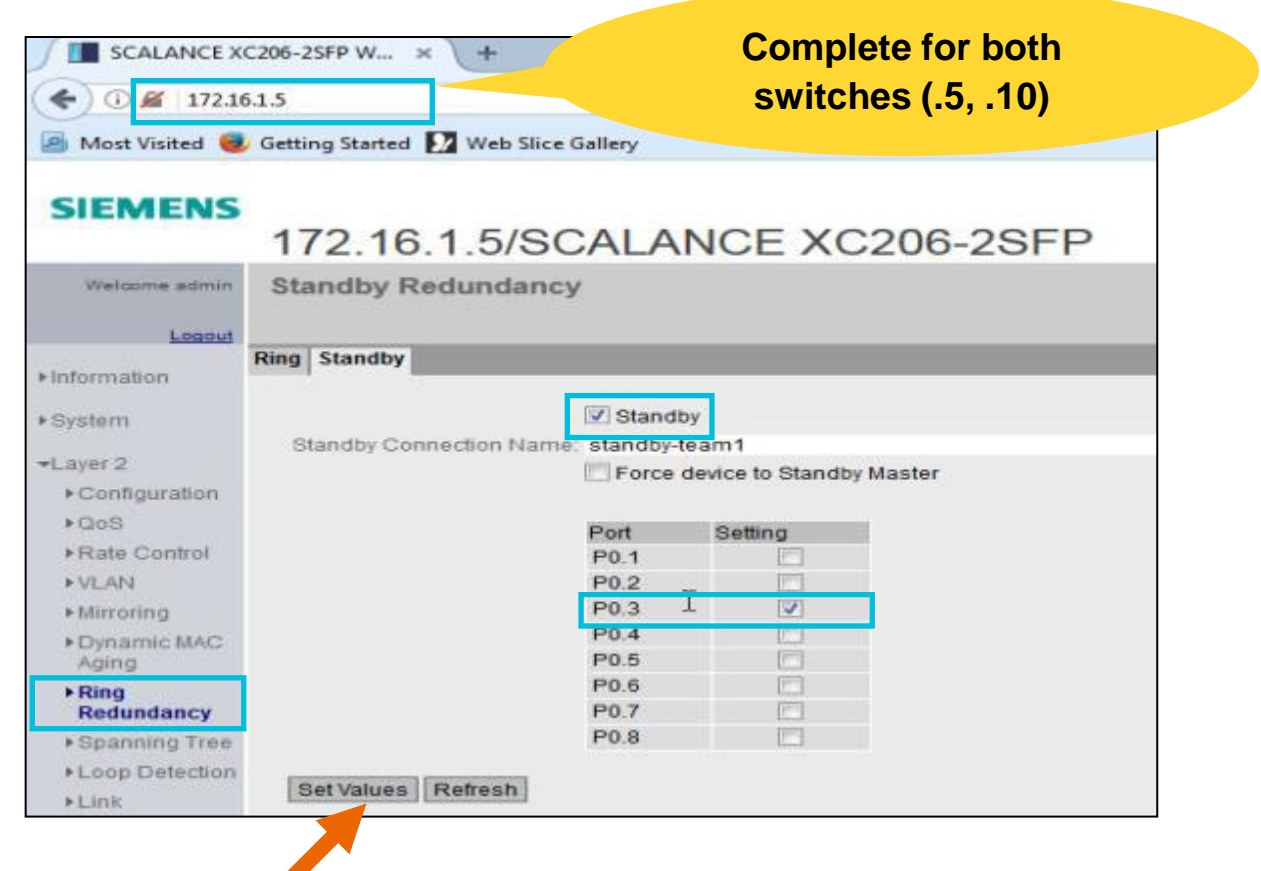

## LAB 4 Configuring Standby Functionality

- We can also tell who is the Standby Master or Standby Slave as well as the status of the Redundancy by looking in the Information tab under Ring Redundancy.
- Now connect one cable to the respective port 3 on one of the switches in the partner ring. Can you ping the other switches using the Ping feature under the System menu?
- Now connect the second cable to the respective port 3 on the remaining switch in the partner ring. Can you still ping the other switches? This should be possible (with no loop) if it is configured correctly.

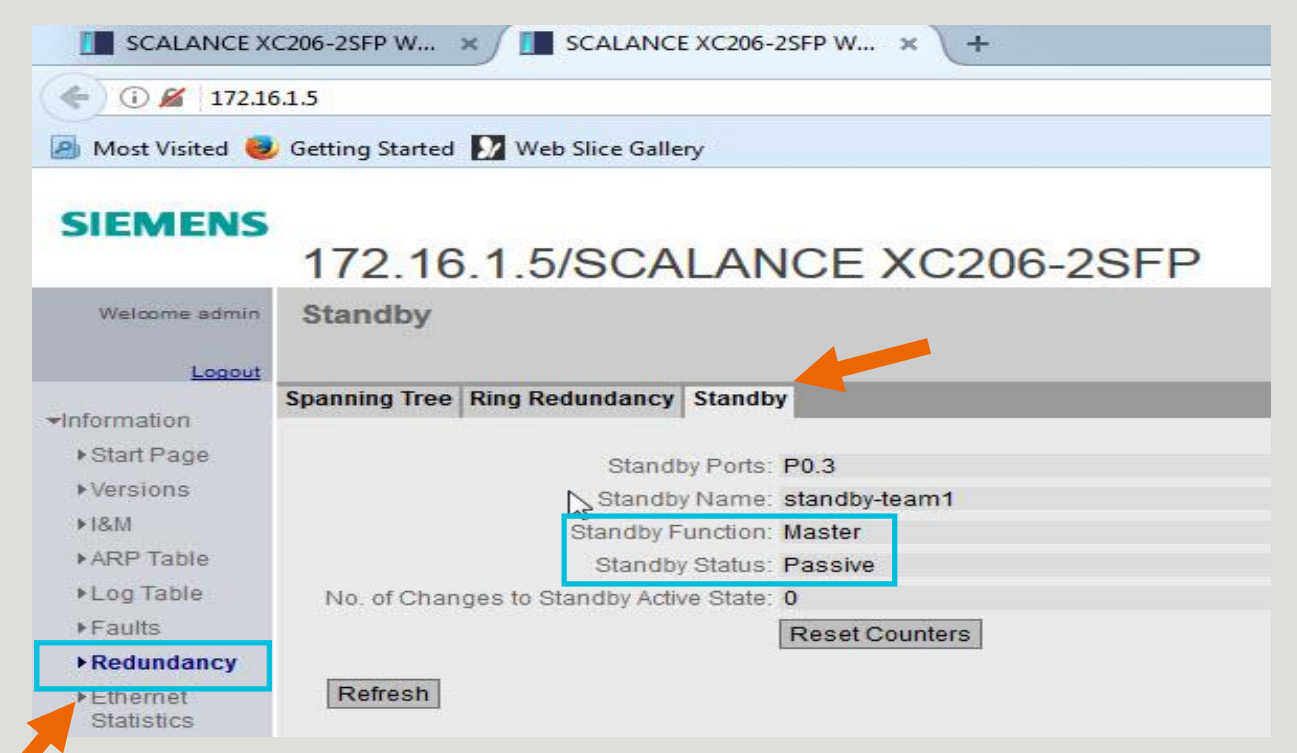

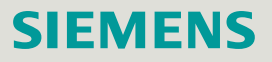

## **PRONETA** Screen Capture of Standby Rings

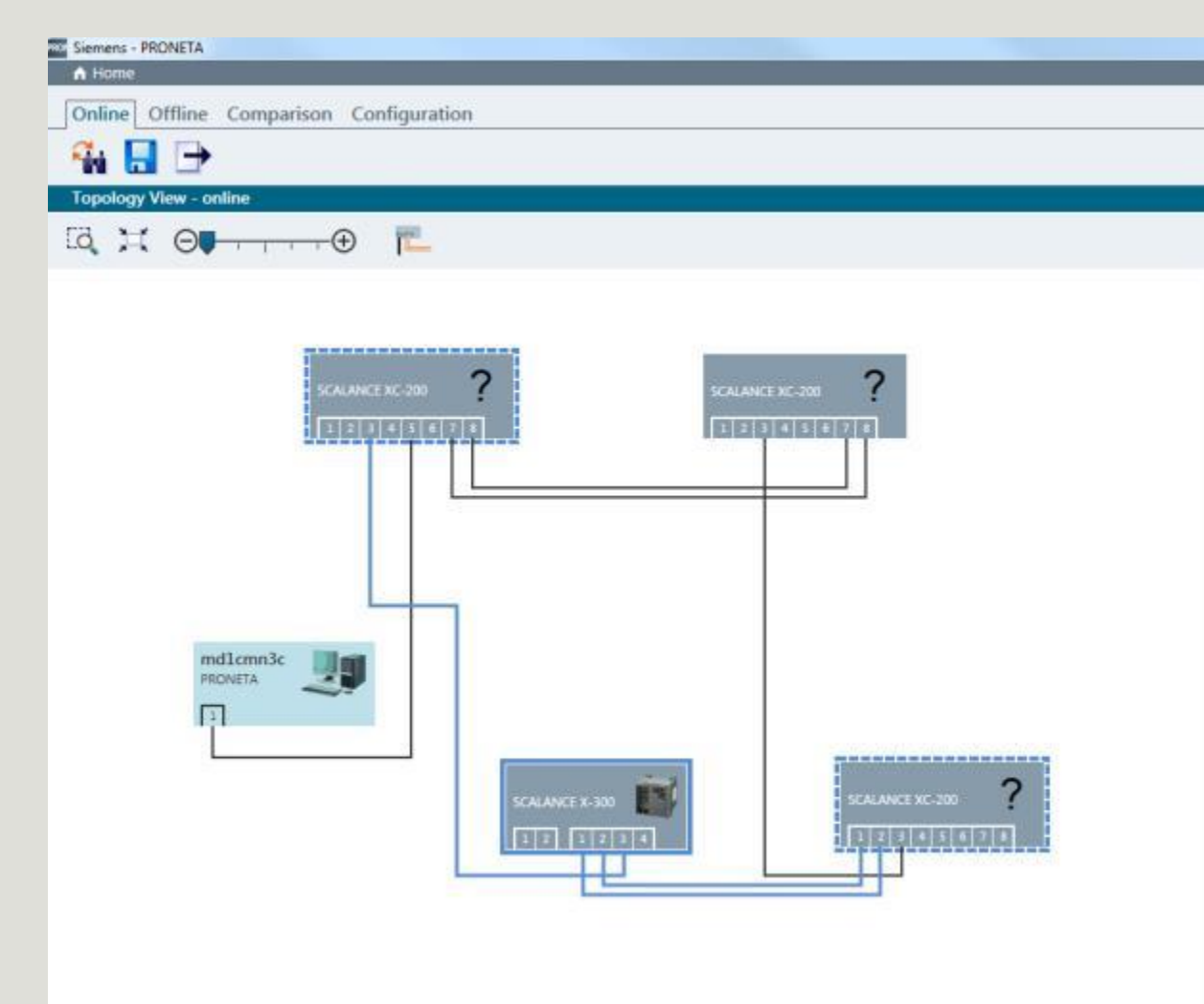

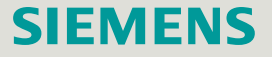

## Higher Availability and Fast Reconfiguration in a Structured Industrial Ethernet Network

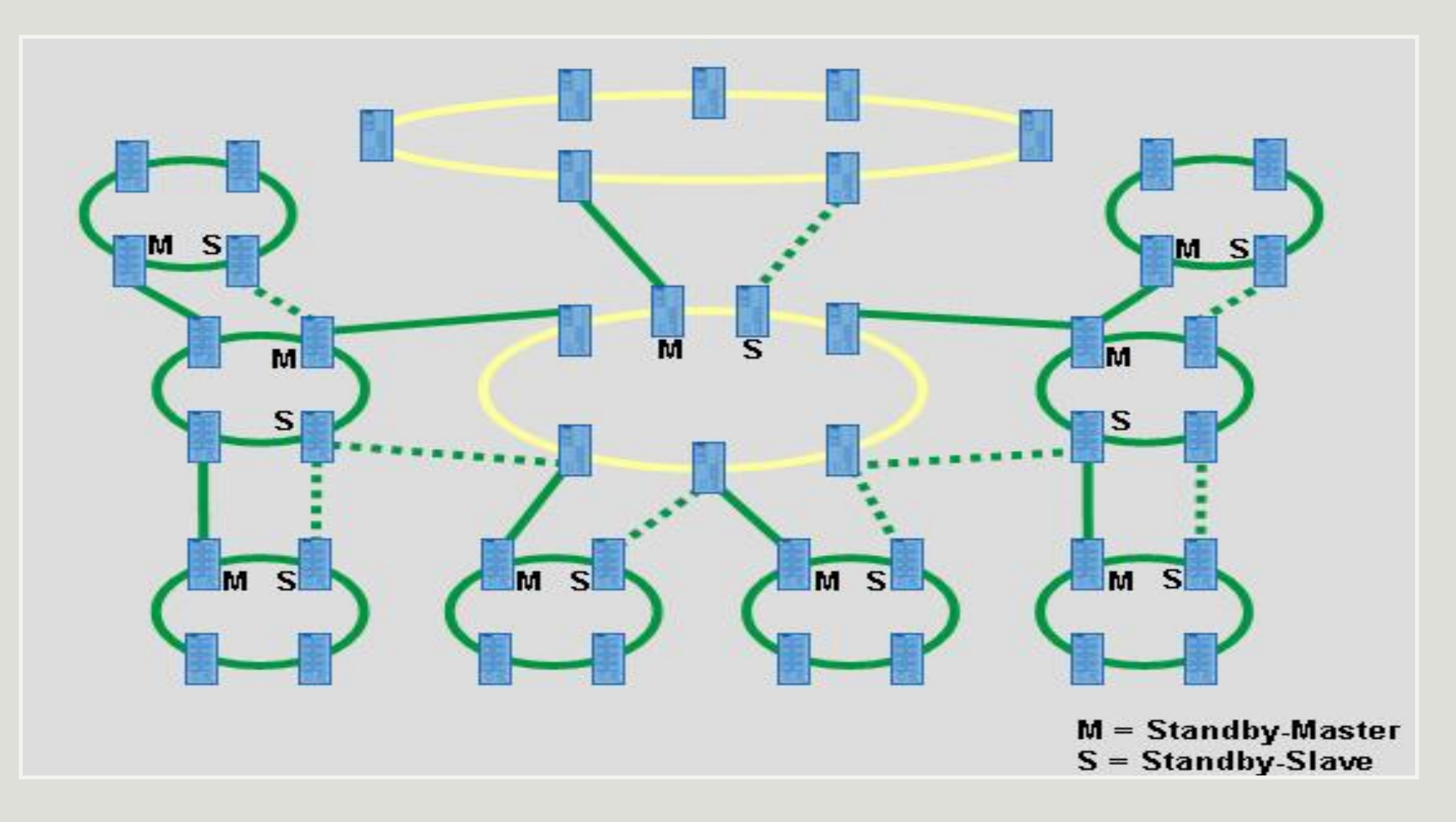

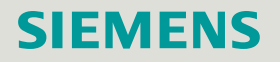

## Agenda

## Introduction - Network Concepts

- 2 Comparing Office and Industrial Networks
- 3 Portfolio Overview
- 4 Hands On
  - Setup and Pre-work
  - PRONETA
  - Switch Diagnostics and Best Practices
    - ✓ Information Folder
    - ✓ System Folder
    - ✓ Layer 2 Folder
  - Configuring a redundant ring
  - Coupling redundant rings
- 5 Interconnecting to IT Passive Listening
- 6 Review Network Monitoring (Optional)

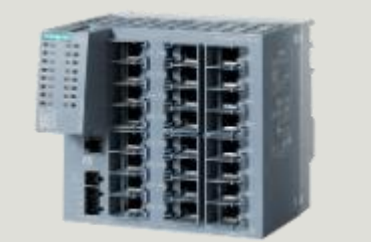

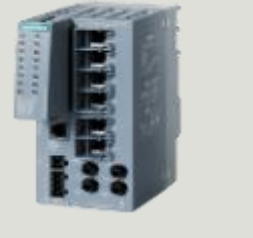

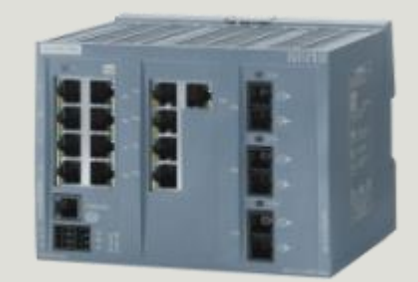

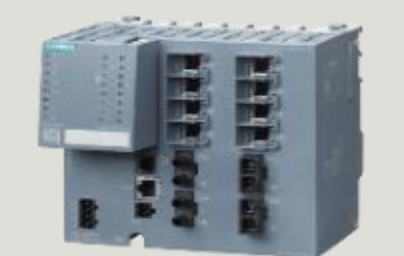

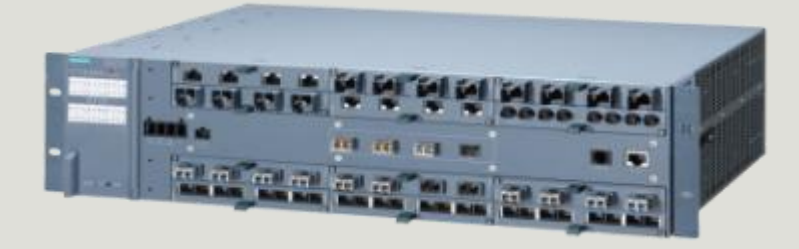

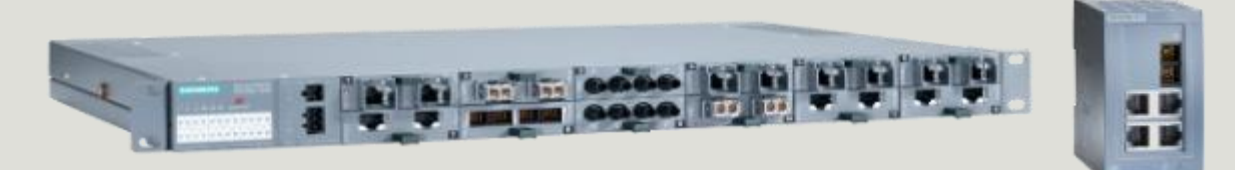

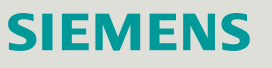

## **Passive Listening**

Siemens developed Passive Listening to support redundant connections with fast recovery between SCALANCE Industrial Ethernet Networks with IT-networks supporting STP/RSTP without having to understand RSTP.

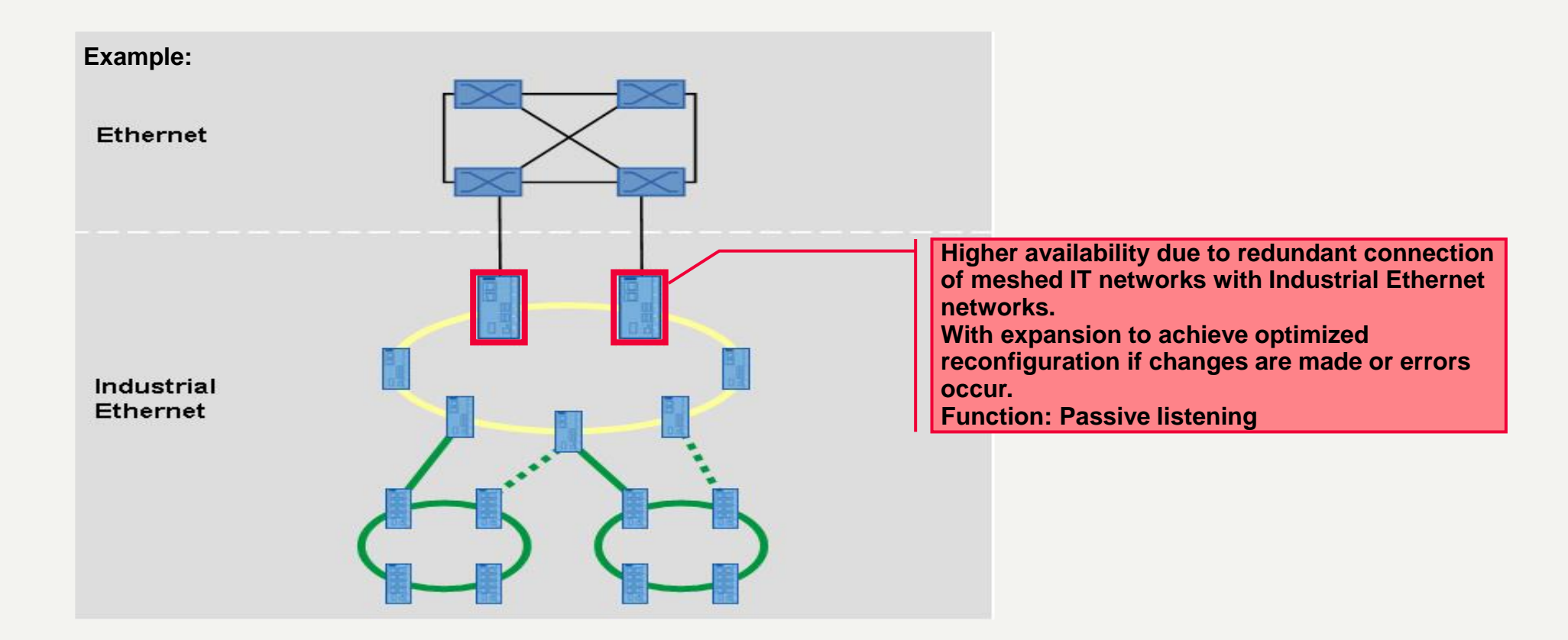

## Passive Listening Parametrization

The passive listening function is activated by default in the "Layer 2 Configuration" menu.

All ring nodes in a ring coupled to an (R)STP must have Passive Listening activated

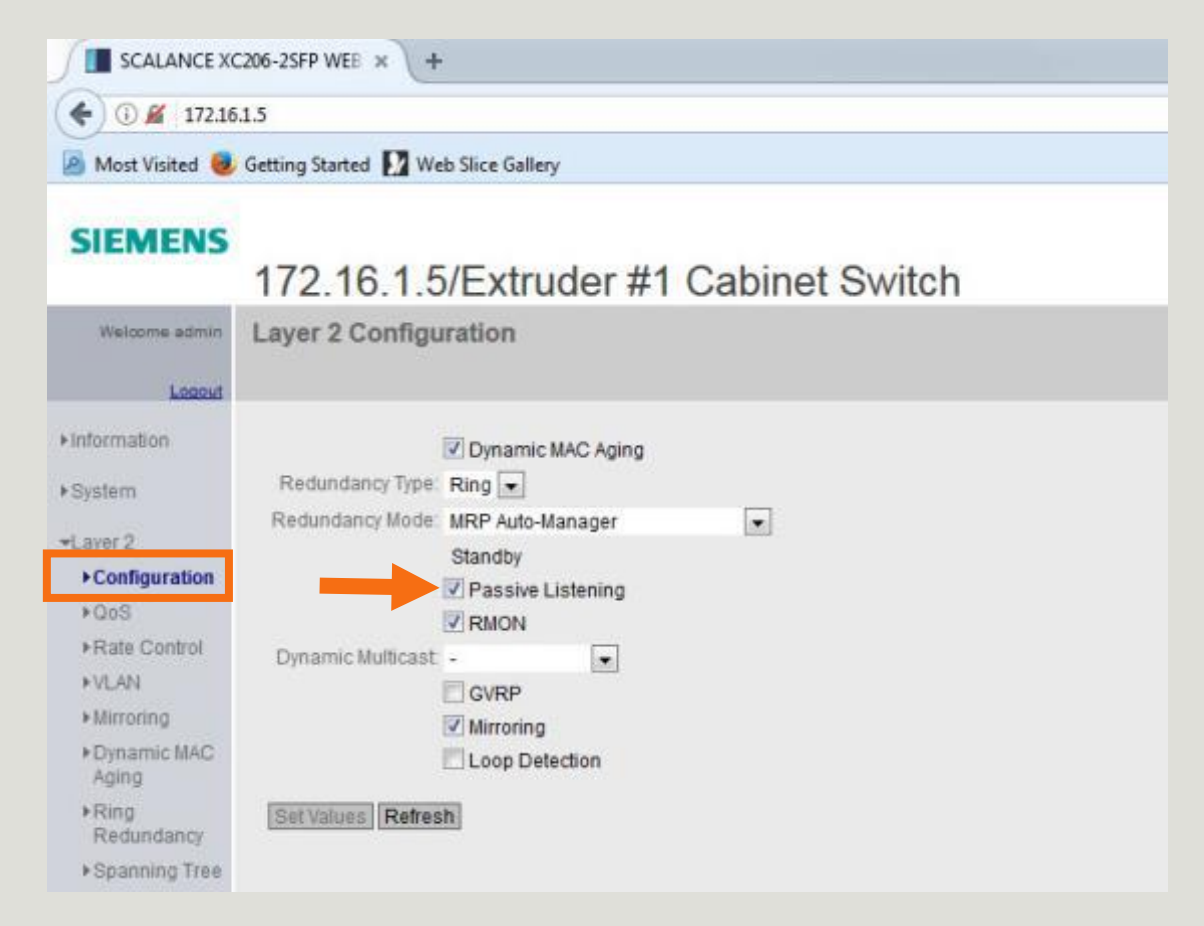

## **Summary**

- Industrial grade network products offer significant advantages and overcome pitfalls and hidden costs of
  office grade products when applied in an industrial environment.
- The SCALANCE family of industrial grade network products offers a comprehensive portfolio to cover requirements from unmanaged L2 switches to managed L2/L3, as well as wireless WiFi and Cellular, security appliances, and cables and connectors.
- The built-in information and diagnostic features of the SCALANCE X family promote simple and efficient troubleshooting.
- In important differentiation between industrial network applications and office network applications is the requirement for reliable networks capable of withstanding failures. This is achieved by reliable devices, fault-tolerant systems, and network redundancy.
- With the growing demand for networks to be vertically integrated, the features and functionality of an industrial network should be capable of connecting to the office network without disruption to the time sensitive industrial network.

Thank you for your attention!

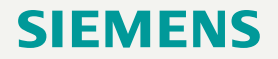

# Contact

Published by Siemens XX

First name Last name Job title Group / Region / Department XY Street 123 12345 City Country Phone +49 123 45 67 89 Mobile +49 123 45 67 89 0

E-mail firstname.lastname@siemens.com

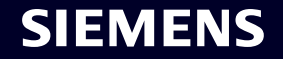